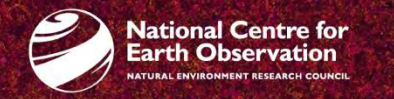

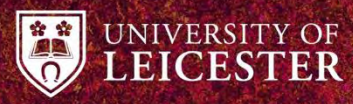

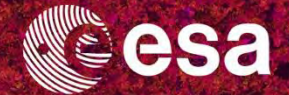

# → 8th ADVANCED TRAINING COURSE ON LAND REMOTE SENSING

### 10–14 September 2018 University of Leicester | United Kingdom

DInSAR with Copernicus Sentinel-1 IW TOPS

Dr. Andrea Minchella (Airbus DS, Intelligence UK)

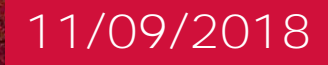

# Introduction

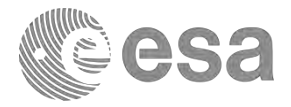

Background:

- Earthquake which took place on the 25<sup>th</sup> August 2015 in Chile
- Sentinel-1 TOPS pair acquired before (24 August) and after the event (17 September)

Objective is to show:

- Ex.#1 how coregister the pair (24 days a part) of Sentinel-1 TOPS SLC images
- Ex.#2 how to generate a wrapped DInSAR (co-seismic) interferogram from the SentineI-1 TOPS pair providing information about the earthquake.

In particular:

- IW3 swath with VV polarisation only will be exploited
- Exercises will use GUI and Graph Builder Tool

→ 8th ADVANCED TRAINING COURSE ON LAND REMOTE SENSING

### Processing Steps: Ex.#1

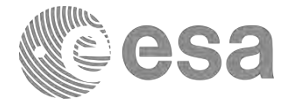

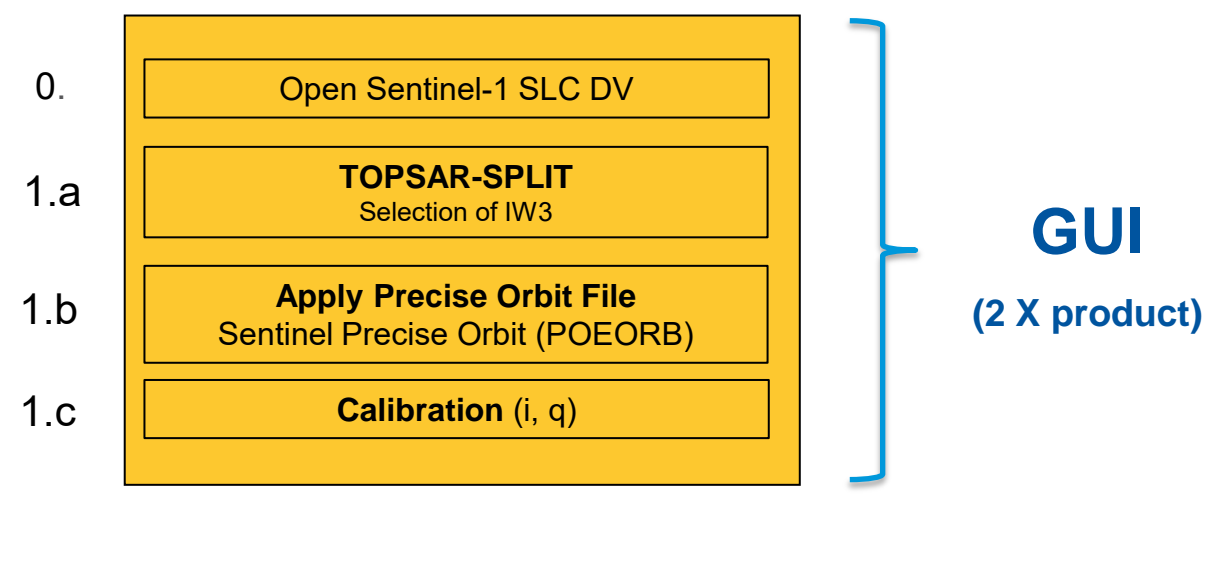

2. TOPSAR Coregistration Graph Builder

→ 8th ADVANCED TRAINING COURSE ON LAND REMOTE SENSING

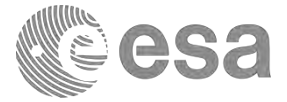

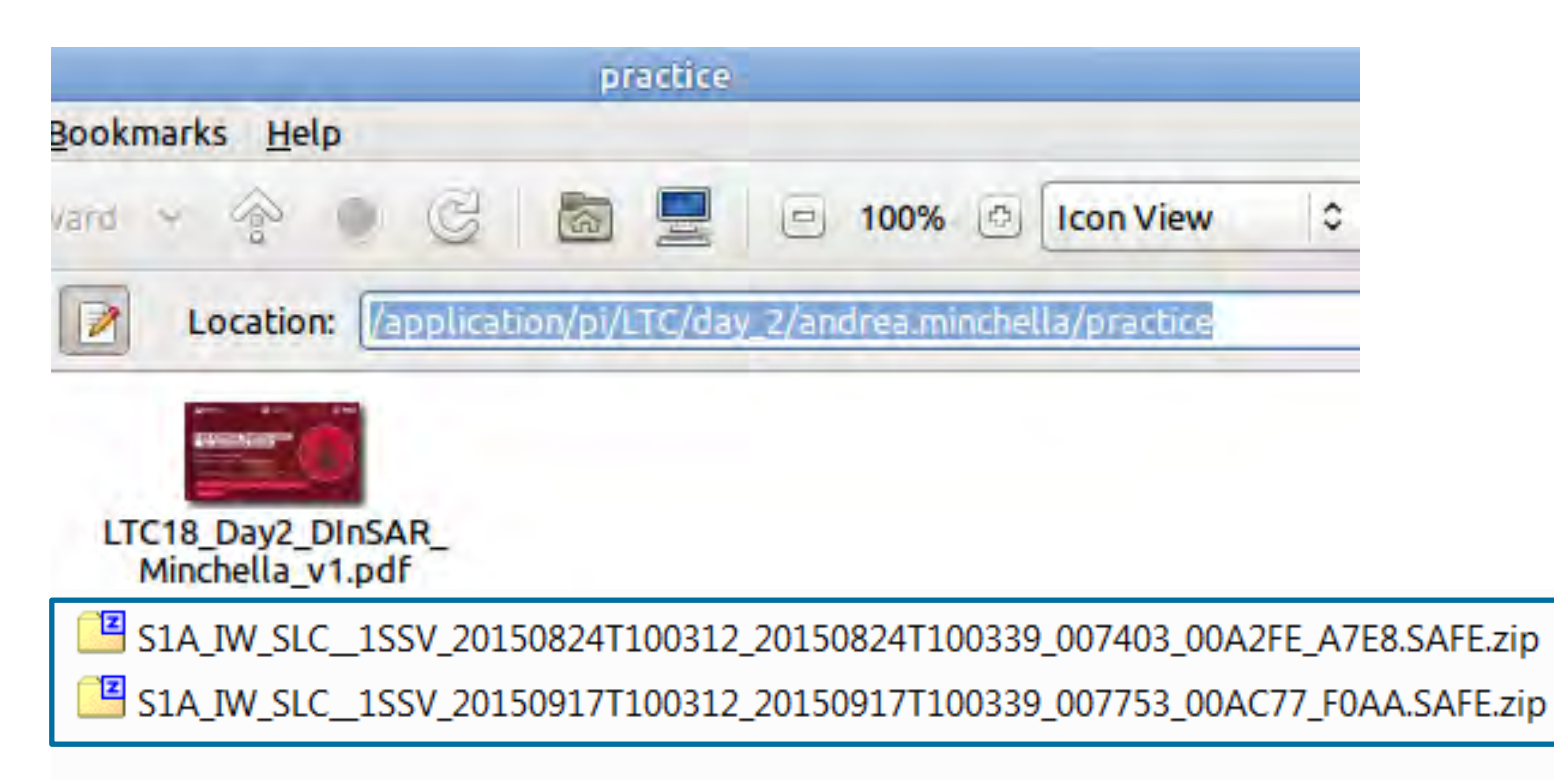

→ 8th ADVANCED TRAINING COURSE ON LAND REMOTE SENSING

### Where are the data

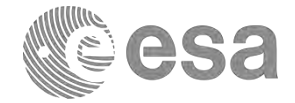

### Creation of a new folder called "DInSAR" within ./application/pi

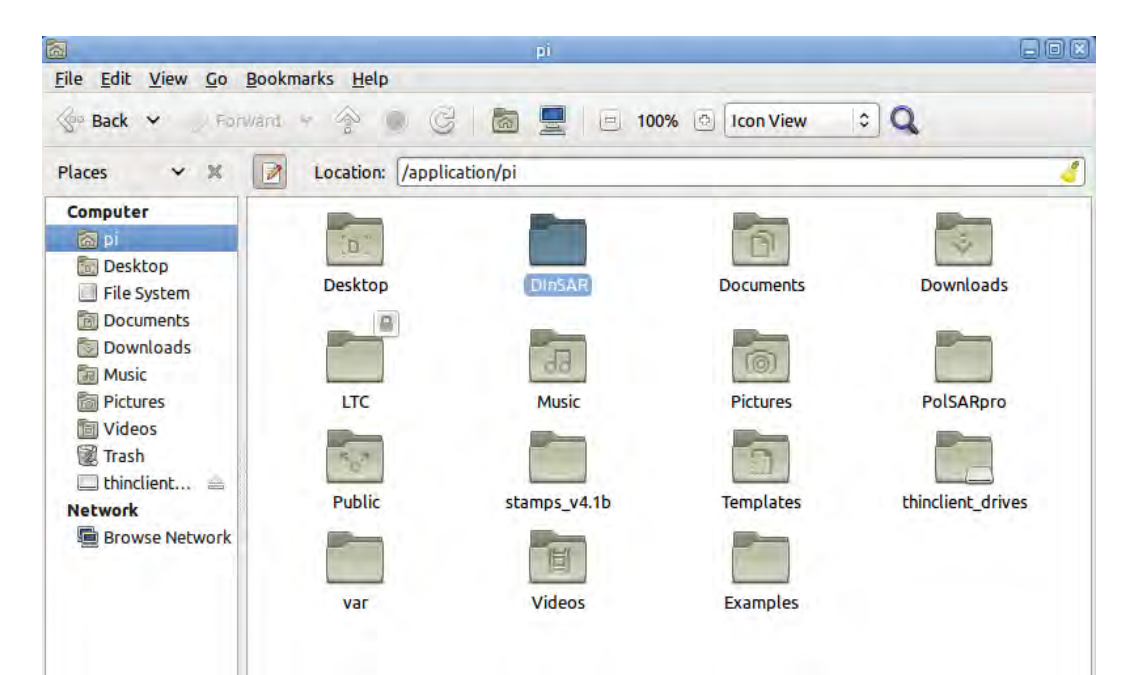

#### → 8th ADVANCED TRAINING COURSE ON LAND REMOTE SENSING

### Where are the data

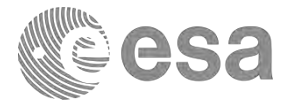

### Within ./DinSAR create the following two folders

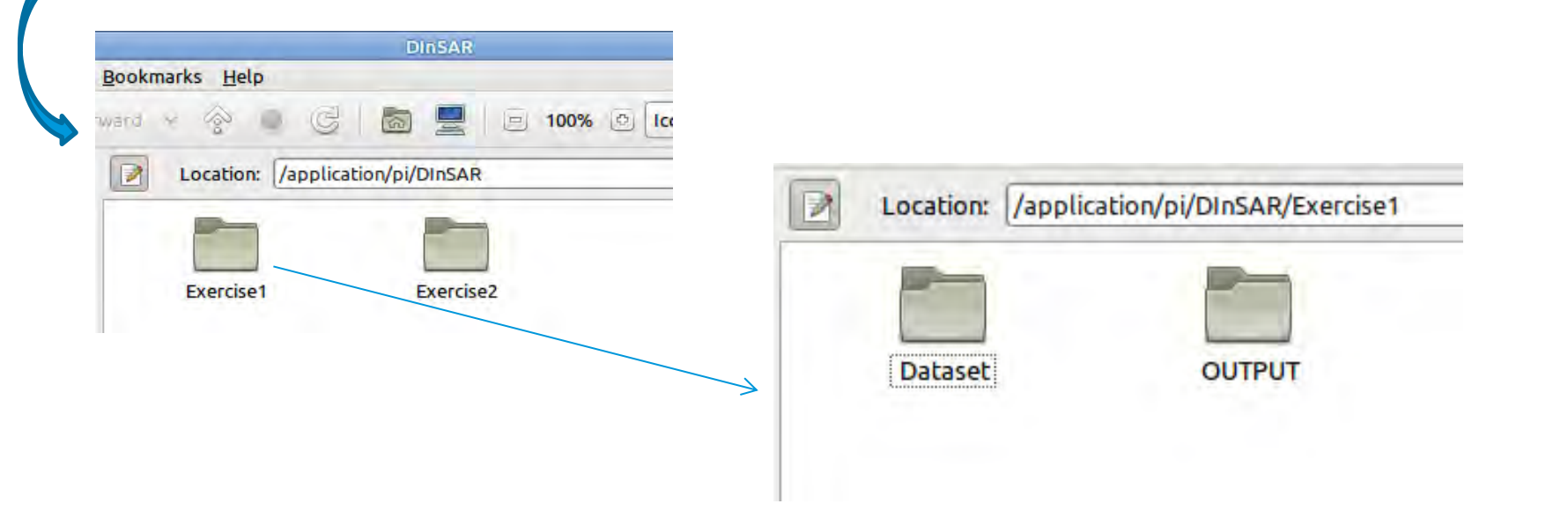

#### → 8th ADVANCED TRAINING COURSE ON LAND REMOTE SENSING

### Where are the data

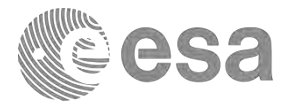

### Copy the 2 Sentinel-1 images from

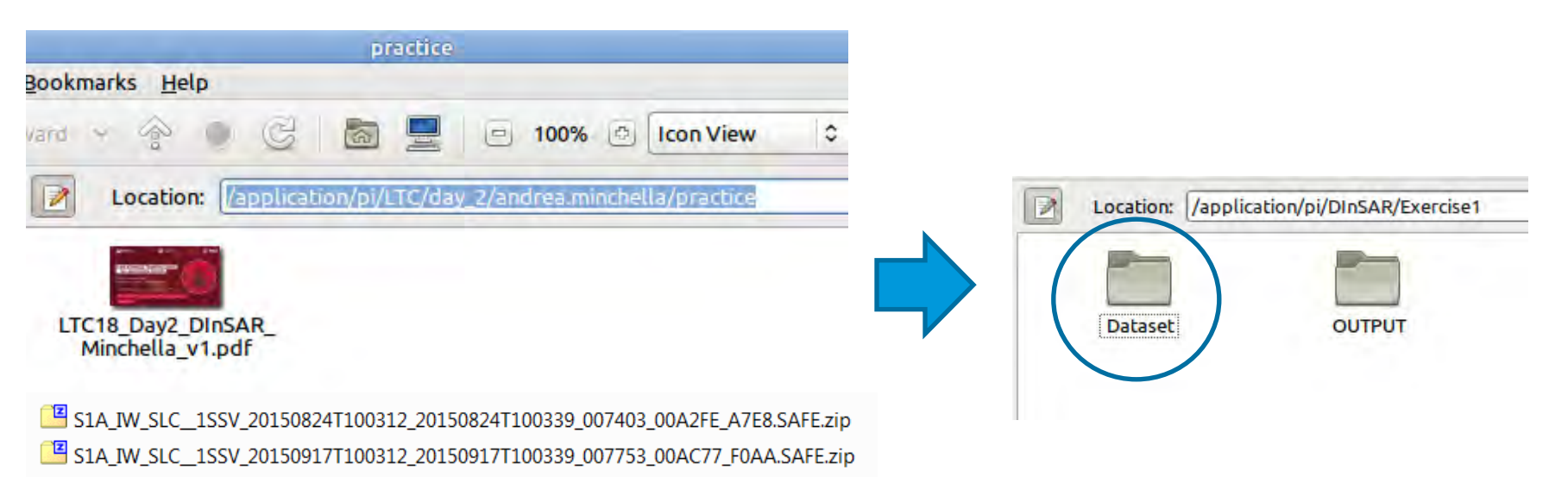

→ 8th ADVANCED TRAINING COURSE ON LAND REMOTE SENSING

### Exercise folders

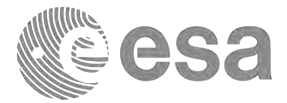

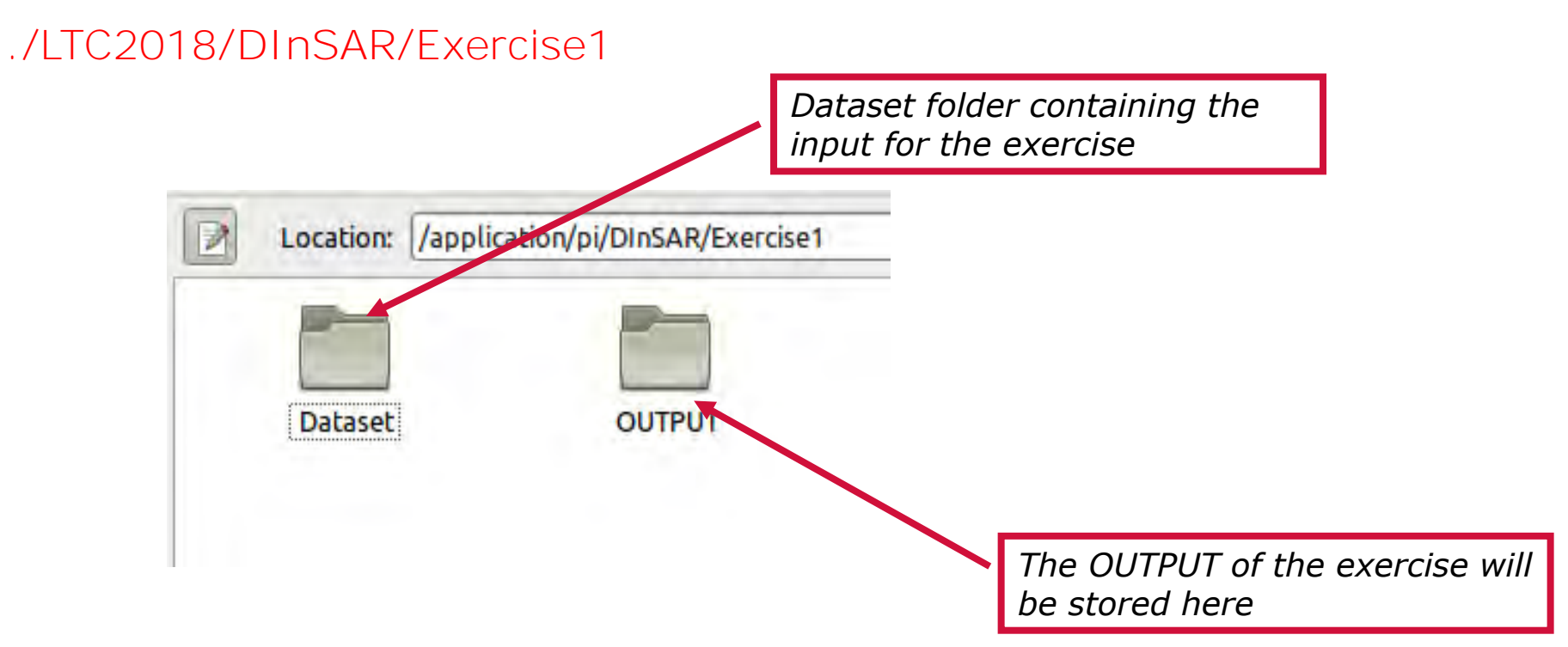

#### → 8th ADVANCED TRAINING COURSE ON LAND REMOTE SENSING

### Dataset

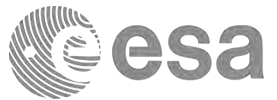

| Name                                                                       | Size         | Date modified    |
|----------------------------------------------------------------------------|--------------|------------------|
| S1A_IW_SLC1SSV_20150824 100312_20150824T100339_007403_00A2FE_A7E8.SAFE.zip | 2,231,889 KB | 11/10/2016 15:30 |
| S1A_IW_SLC1SSV_20150917 100312_20150917T100339_007753_00AC77_F0AA.SAFE.zip | 2,232,074 KB | 11/10/2016 15:45 |

Product type: IW\_SLC\_1SSV

Acquisition mode: Interferometric wide swath Product type: SLC Polarisation: VV Orbit: Ascending

Location: Chile

→ 8th ADVANCED TRAINING COURSE ON LAND REMOTE SENSING

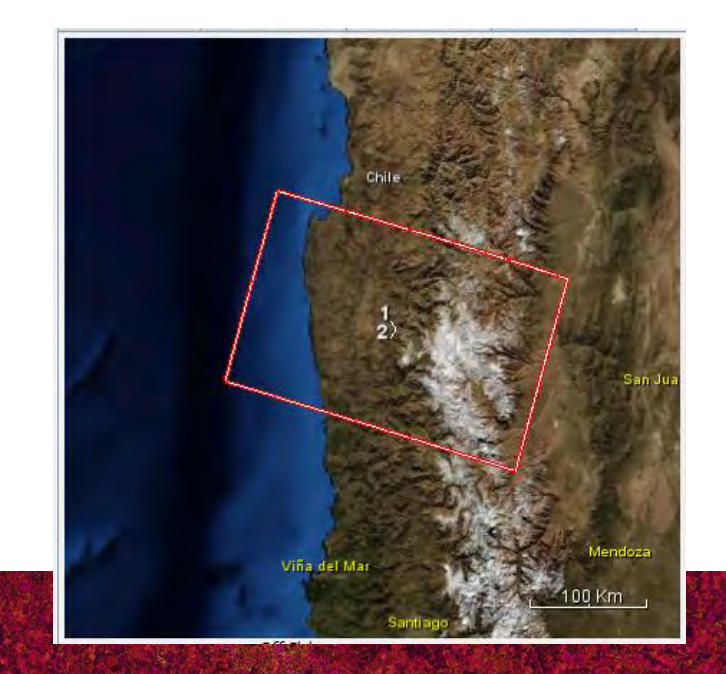

# Sentinel-1 SAR Modes

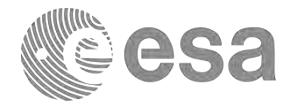

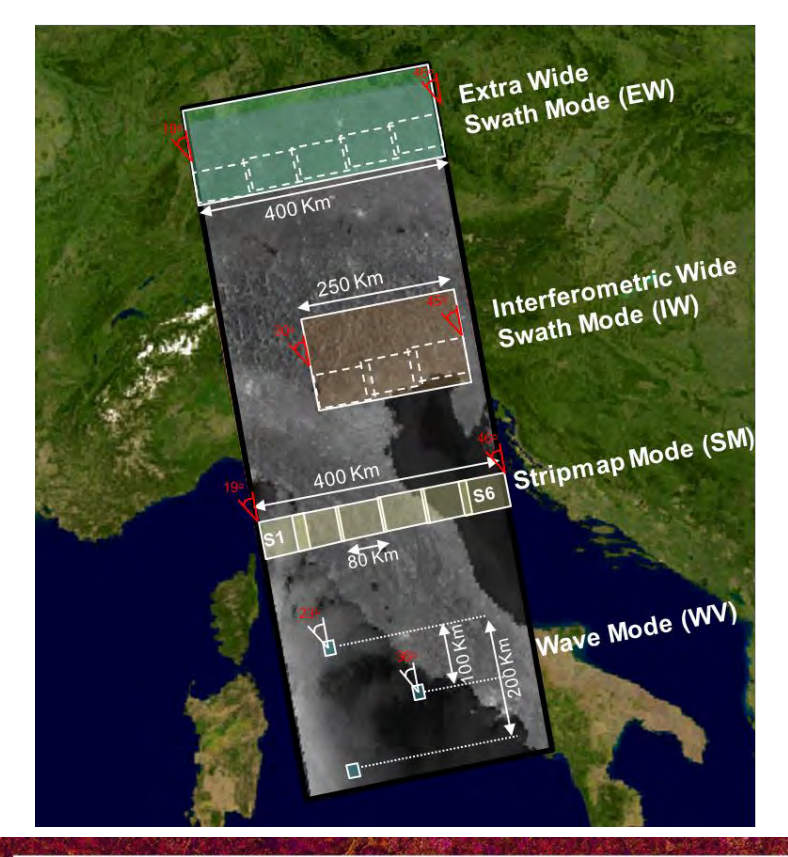

Sentinel-1 SAR can be operated in **4 exclusive imaging modes** with different resolution and coverage:

| Mode Rate             | SAR Mode     |
|-----------------------|--------------|
| High Bit Rate         | IW           |
| (HBR)                 | EW           |
|                       | SM (S1 → S6) |
| Low Bit Rate<br>(LBR) | WV           |

Polarisation schemes for IW, EW and SM:

- single polarisation: HH or VV
- dual polarisation: HH+HV or VV+VH
   For Wave mode: HH or VV

→ 8th ADVANCED TRAINING COURSE ON LAND REMOTE SENSING

### Sentinel-1 Mission Performance

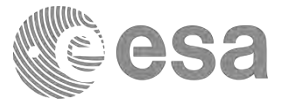

| Mode                     | Access Angle                 | GR <u>Single Look</u><br>Resolution | Swath Width      | Polarisation   |  |  |
|--------------------------|------------------------------|-------------------------------------|------------------|----------------|--|--|
| Strip Map                | 20-45 deg.                   | Range 5 m                           | > 80 km          | HH or VV or    |  |  |
|                          |                              | Azimuth 5 m HH+                     |                  | HH+HV or VV+VH |  |  |
| Interferometric Wide     | > 25 deg.                    | Range 5 m                           | > 250 km         | HH or VV or    |  |  |
| Swath                    |                              | Azimuth 20 m                        |                  | HH+HV or VV+VH |  |  |
| Extra Wide Swath         | > 20 deg.                    | Range 20 m                          | > 400 km         | HH or VV or    |  |  |
|                          |                              | Azimuth 40 m                        |                  | HH+HV or VV+VH |  |  |
| Wave mode                | 23 deg.                      | Range 5 m (TBC)                     | > 20 x 20 km     | HH or VV       |  |  |
|                          | &                            | Azimuth 5 m (TBC)                   | Vignettes at     |                |  |  |
|                          | 36.5 deg.                    |                                     | 100 km intervals |                |  |  |
|                          |                              | For All Modes                       |                  |                |  |  |
| Radiometric accuracy (3  | εσ)                          |                                     |                  | 1 dB           |  |  |
| Noise Equivalent Sigma   |                              | -22 dB                              |                  |                |  |  |
| Point Target Ambiguity   | Point Target Ambiguity Ratio |                                     |                  |                |  |  |
| Distributed Target Ambig | guity Ratio                  |                                     |                  | -22 dB         |  |  |

→ 8th ADVANCED TRAINING COURSE ON LAND REMOTE SENSING

# Terrain Observation with Progressive Scans SAR (TOPSAR) Interferometric Wide Swath

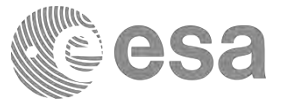

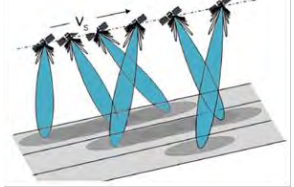

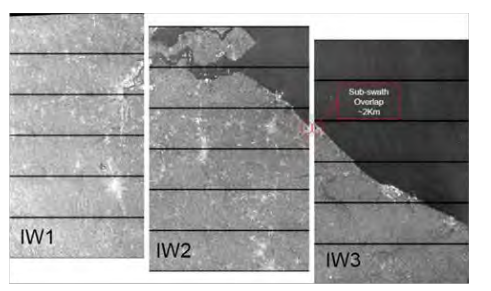

IW Sub-Swaths with Minimal Overlap

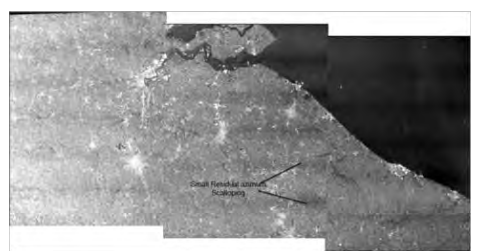

Resulting De-Burst and Merged IW Product

- The Interferometric Wide swath mode is the main acquisition mode over land.
- 250 km swath at 5 m (Range) by 20 (Azimuth) m spatial resolution (single look).
- IW mode captures three sub-swaths using TOPS mode and a IW SLC product contains one image per sub-swath (1 or 2 polarisations)
- Each sub-swath image consists of a series of bursts, where each burst has been processed as a separate SLC image.
- The individually focused complex burst images are included, in azimuth-time order, into a single sub-swath image with black-fill demarcation in between (overlap in azimuth by just enough to provide contiguous coverage of the ground)
- The images for all bursts in all sub-swaths are resampled to a common pixel spacing grid in range and azimuth while preserving the phase information (de-burst and merge)

https://sentinel.esa.int/web/sentinel/userguides/sentinel-1-sar/acquisitionmodes/interferometric.wide.swath

#### → 8th ADVANCED TRAINING COURSE ON LAND REMOTE SENSING

# Step 0: Open product (24/08/2015)

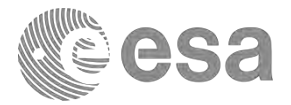

| Cal Open Product<br>Reopen Product<br>Product Library<br>Chan Primines<br>Union Primines                 | Projects                                                      | h + + + + + + +                                                                                        | ショルの御道へ          | 444 000                                      | ■ ★ ★ 職 ♥                                       |                                                |                                                          |                                | 1)          | Browse the product in <b>zip</b> format directly |
|----------------------------------------------------------------------------------------------------|---------------------------------------------------------------|----------------------------------------------------------------------------------------------------|------------------|----------------------------------------------|-------------------------------------------------|------------------------------------------------|----------------------------------------------------------|--------------------------------|-------------|--------------------------------------------------|
| Ermo Ortico Providucajo<br>Sance Prantiza<br>Takon Providugi Adu<br>Session<br>Insport<br>Export<br>Exit | DEM     Generic Formats     Optical Sensors     Soale Formats |                                                                                                    | ./LTC2           | 2018.                                        | /DInSAF                                         | ?/Exerci:                                      | se1/Datas                                                | et                             | 2)          | Click over "Import<br>product"                   |
| 1                                                                                                    | SAR Sensors  Vector Data                                      | ALOS PALSAR CEOS<br>ALOS 2 CEOS<br>Cosmo-Skymed<br>ENVISAT ASAR<br>IRS 1/2 CEOS<br>IRS1/2 SAR (EL. J2) | 🛃 SNAP - Impo    | ort Product                                  |                                                 |                                                |                                                          |                                | ×           | 3 Yead Manager                                   |
|                                                                                                    |                                                               | IERS CEOS<br>RADARSAT-1 CEOS                                                                           | Look <u>i</u> n: | Dataset                                      |                                                 |                                                | ~ <b>E</b>                                               | 📸 🎫 🗸                          |             |                                                  |
|                                                                                                    |                                                               | RADARSAT-2<br>SeaSet<br>SENTIDEL-1<br>TernSAR-X<br>TanDEM-X                                            | Recent Items     | S1A_IW_<br>S1A_IW_                           | SLC1SSV_20150824T100<br>SLC1SSV_20150917T100    | 812_20150824T100339_0<br>812_20150917T100339_0 | 07403_00A2FE_A7E8.SAFE.zip<br>17753_00AC77_F0AA.SAFE.zip | <u>S</u> ubset<br>File size: 2 | t<br>2180 M |                                                  |
| Ravigation Colour Manipu                                                                                 | Incertainty Visualisat                                        | ion World View II                                                                                      | Desktop          |                                              |                                                 |                                                |                                                          |                                |             |                                                  |
|                                                                                                    |                                                               | EUROPE                                                                                                 | Documents        |                                              |                                                 |                                                |                                                          |                                |             |                                                  |
|                                                                                                    | Horth Atlantic Ocean                                          |                                                                                                    | This PC          |                                              |                                                 |                                                |                                                          |                                |             |                                                  |
|                                                                                                    | Statth Atlan                                                  | BC OCHM                                                                                                | Network          | File <u>n</u> ame:<br>Files of <u>t</u> ype: | _1SSV_20150824T10033<br>SENTINEL-1 Products (*. | 2_20150824T100339_00;<br>safe,*.zip)           | 7403_00A2FE_A7E8.SAFE.zip                                | Import Prod<br>Cancel          | uct         |                                                  |

# Exercise 1 - Step 1: Inspect the product

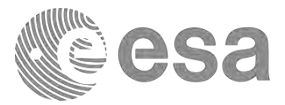

### 🕾 🖬 🗈 📗 🗲 🀲 🏨 CHI AII 🐁 Q Q 🔍 📿 🔛 Applications Places iew Analysis Layer Vector Raster Optical Radar Tools Window ·~ 882 roduct Explorer X DV 20150527T061437 20150527T061502 006103 - C Vector Data > C Tie-Point Grids Bands Amplitude VH Intensity VH Amolitude W Intensity W World View World Map

- Metadata: This includes all the original product metadata within the product, the Abstracted Metadata which is the important metadata fields used by the Operators in a common format and the Processing graph history recording the processing that was done
- Vector data: empty. It will be populated when a vector/mask is created
- **Tie-Point Grids**: Raster grids (latitude, longitude, incidence angle, elevation angle, slant range time) created from interpolation of tie-points information within the product. The interpolation is done on the fly according to the product.
- **Bands**: *The actual bands* inside the product and *virtual band*s created on the fly by SNAP from expressions. Different icons are used to distinguish these bands.

### Inspecting the abstracted metadata

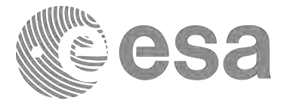

Q - Search (Ctri+I) Elle Edit View Analysis Layer Vector Raster Optical Radar Tools Window Help 白山 おびはんのの 洗器 チャクネパンジョルの かりく 日田田口 .... [1] Abstracted\_Metadata x Product Explorer × Pixel Info E [1] S1A\_TW\_SLC\_1SSV\_20150824T100312\_20150824T100339\_007403\_00A2FE Name Value Type Unit Description 🖶 🖼 Metadata Orbit\_State\_Vectors - C Abstracted Metadate () () Original Product Metadata E SRGR\_Coefficients Vector Data H Doppler\_Centroid\_Coefficients - Cal Tie-Point Grids B Band IW1\_W 1 Quiddooks E Band\_IW2\_VV E Ca Dends H Band\_IW3\_W 1\_IW1\_W PRODUCT Q\_TW1\_W 51A TW SLC 155V 20150824T100312 20150824T100339 00740 and Product name Intensity TW1 VV PRODUCT\_TYPE SLC Product type asci I\_IW2\_W SPH\_DESCRIPTOR Sentnel-1 IW Level-1 SLC Product 850 Description a swa w MISSION SENTINEL-1A asci Satellite mission Intensity\_IW2\_VV ACQUESITION MODE IW asci Acquisition mode I LIWS W W\_EWLD antenna\_pointing right 850 Right or left facing Intensity\_IW3\_W REAMS **MCI** Beams used SWATH 250 Swath name. PROC TIME 24-AUG-2015 14:00:33.119162 uint32 UB2 Processed time Processing system identifier DLR Sentnel-1 IPF 002.53 850 Processing system identifier orbit\_cycle 56 int32 Cycle REL ORBIT 156 int32 Track. 7403 int32 Orbit ABS\_CREIT 24-AUG-2015 10:03:10.247000 STATE\_VECTOR\_TIME uint32 Time of orbit state vector Navigation - ... Colour Manip... Uncertainty ... World View 8 VECTOR\_SOURCE asci State vector source incidence\_near 99,999 ficat64 deg incidence far 99,999 float64 deg sice rum 13 int32 Sice number data take id 41726 int32 Data take identifier first\_line\_time 24-AUG-2015 10:03:12.247297 unt32 utc First zero doppler azimuth time 24-AUG-2015 10:03:39.201805 uint32 Last zero doppler azimuth time last\_line\_time uto first\_near\_lat -30,738 float64 deg -69 363 first\_near\_long finat/4 deg first\_far\_lat -30.063 float64 deg first far long -71.957 float64 deg deg last near lat -32.221 float64 last near long -69.811 float64 dec last\_far\_lat -31.535 float64 deg last\_far\_long -72.447 float64 deg PASS DESCENDING ASCENDING or DESCENDING asci SAMPLE\_TYPE COMPLEX DETECTED or COMPLEX 44.00 10 Polarization mds1\_tx\_rx\_polar and mds2\_tx\_rx\_polar W anci Polarization Off Globe mds3\_tx\_rx\_polar 4508 Polarization

#### → 8th ADVANCED TRAINING COURSE ON LAND REMOTE SENSING

# Ascending passage – Right looking SAR

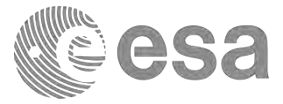

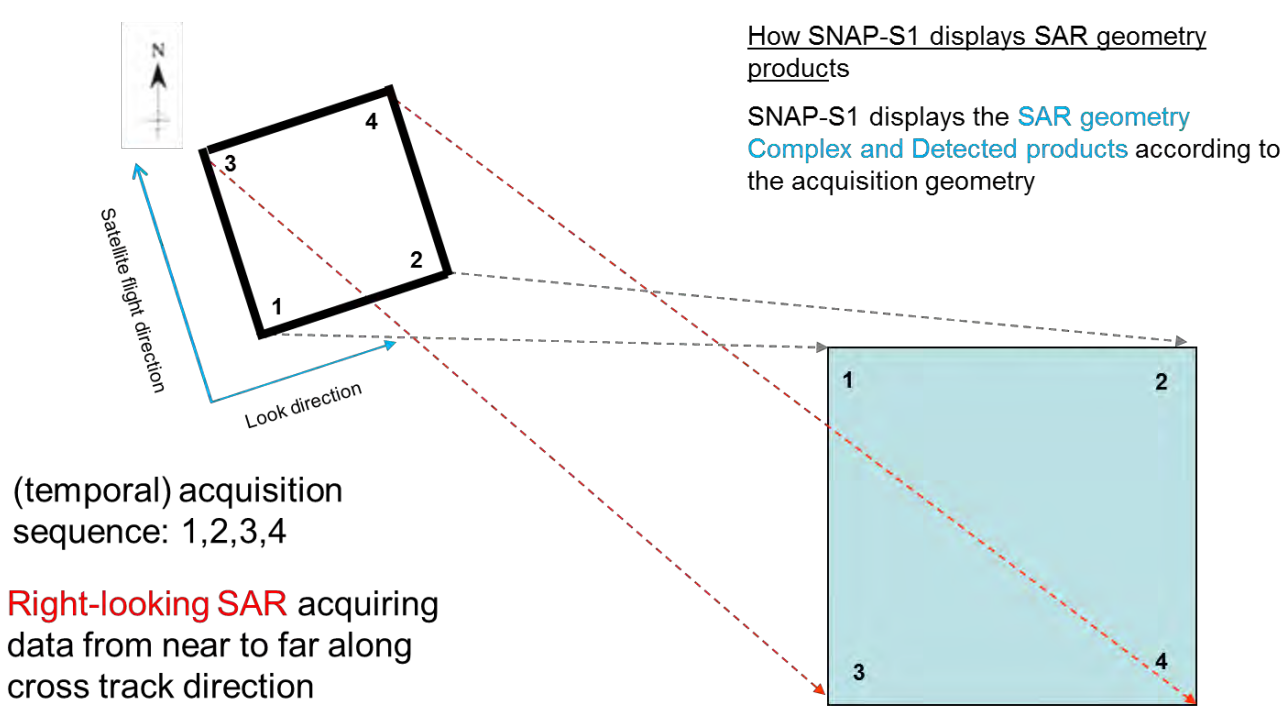

To get a North orientation like the image has to be flipped vertically (1-3)

#### → 8th ADVANCED TRAINING COURSE ON LAND REMOTE SENSING

# Descending passage – Right looking SAR

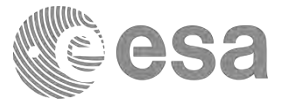

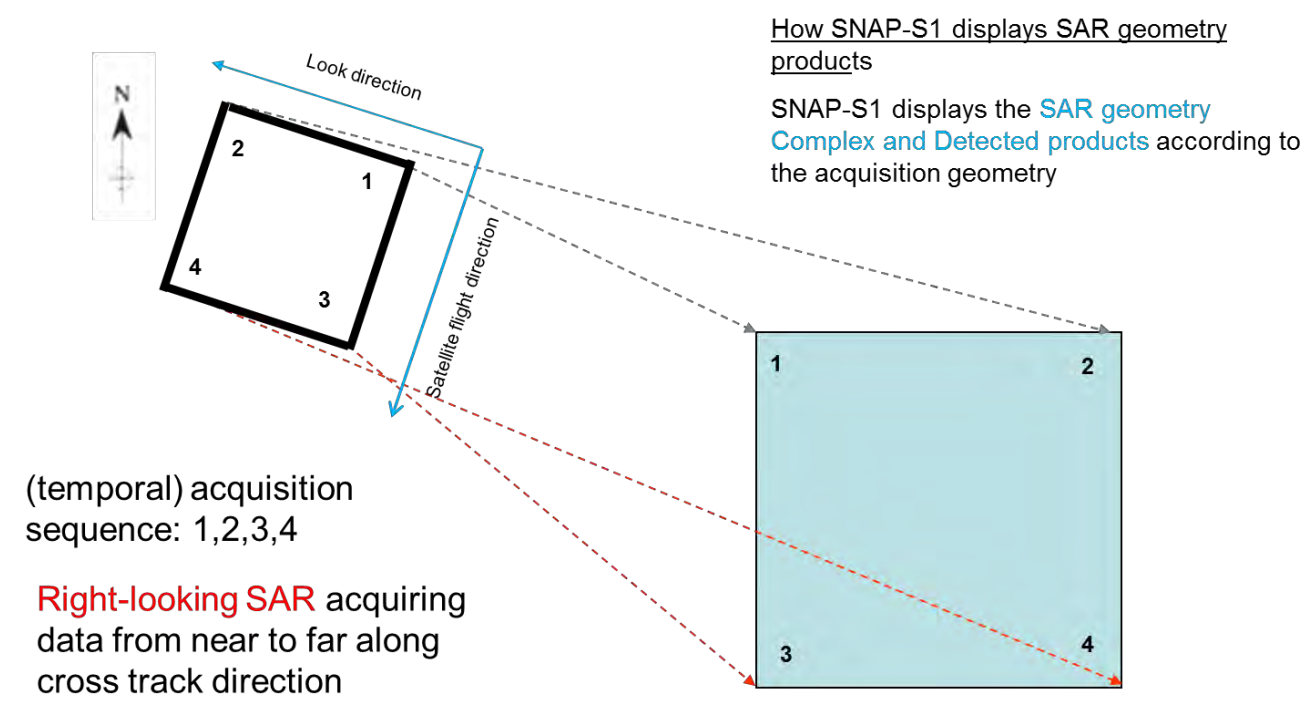

To get a North orientation like the image has to be flipped horizontally (1-2)

#### → 8th ADVANCED TRAINING COURSE ON LAND REMOTE SENSING

# Display a band (Intensity VV)

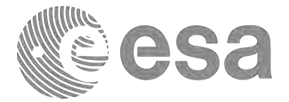

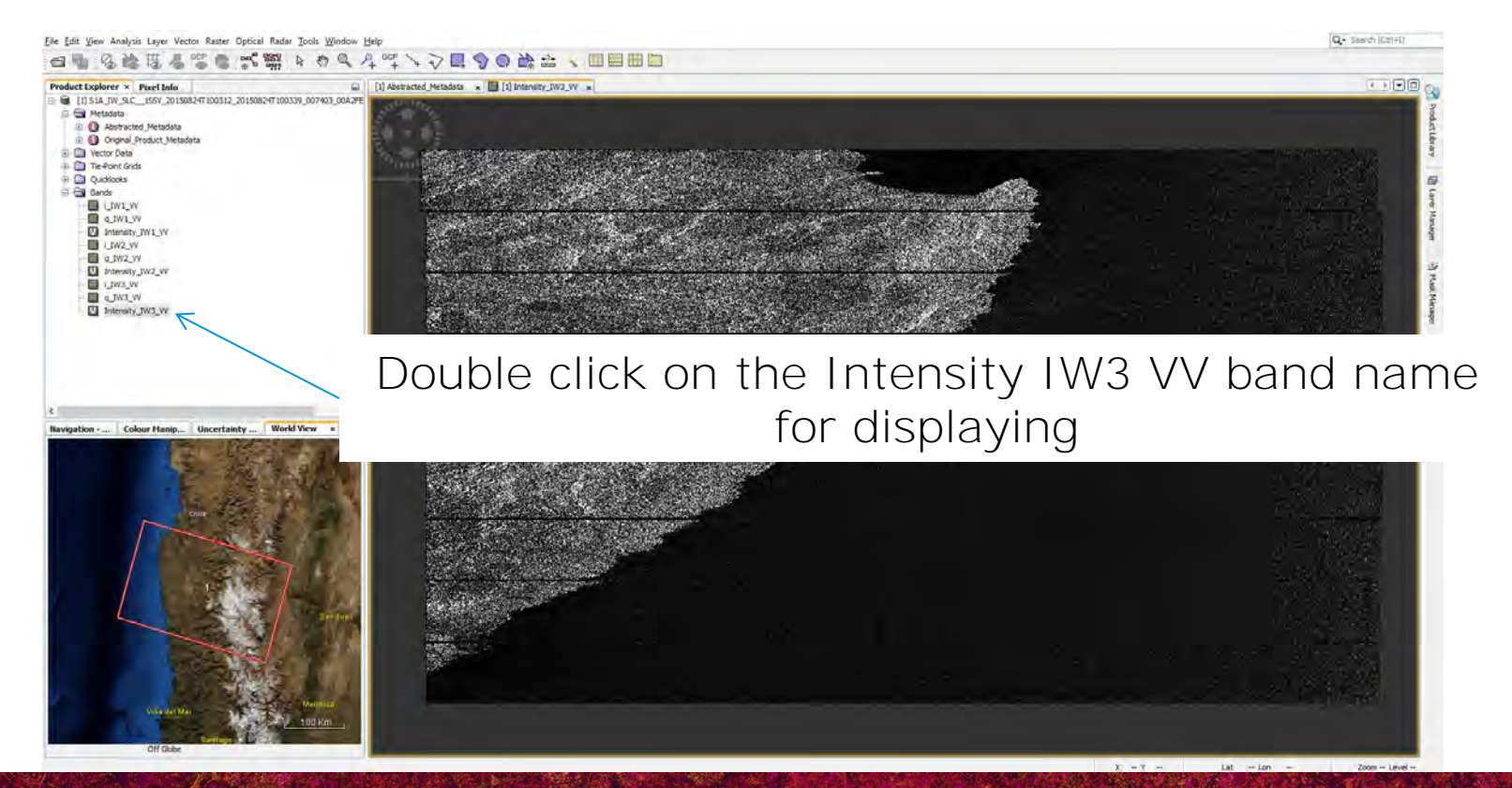

→ 8th ADVANCED TRAINING COURSE ON LAND REMOTE SENSING

# Step 1 (a,b,c) with image on 24/08/2015

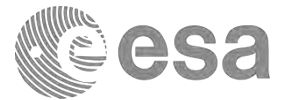

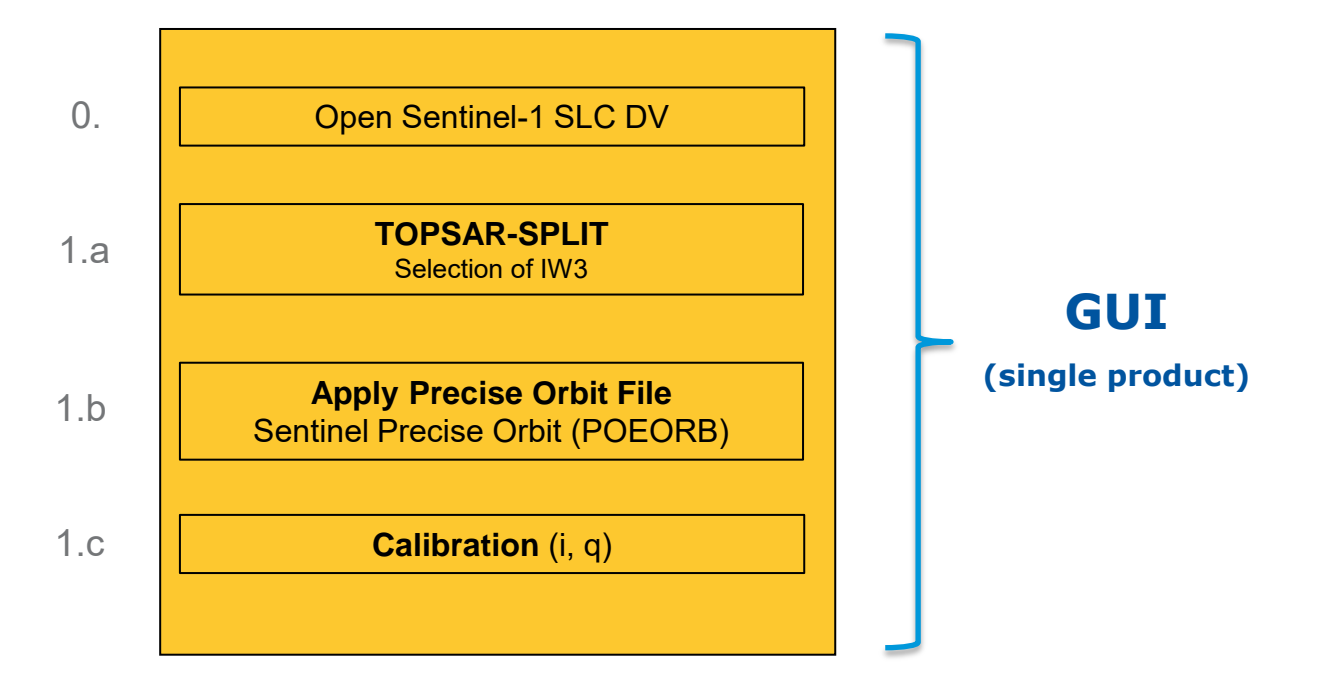

S1A\_IW\_SLC\_\_1SSV\_20150824T100312\_20150824T100339\_007403\_00A2FE\_A7E8.SAFE.zip

→ 8th ADVANCED TRAINING COURSE ON LAND REMOTE SENSING

# Step 1.a: TOPSAR-SPLIT

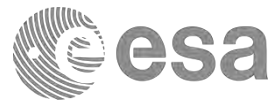

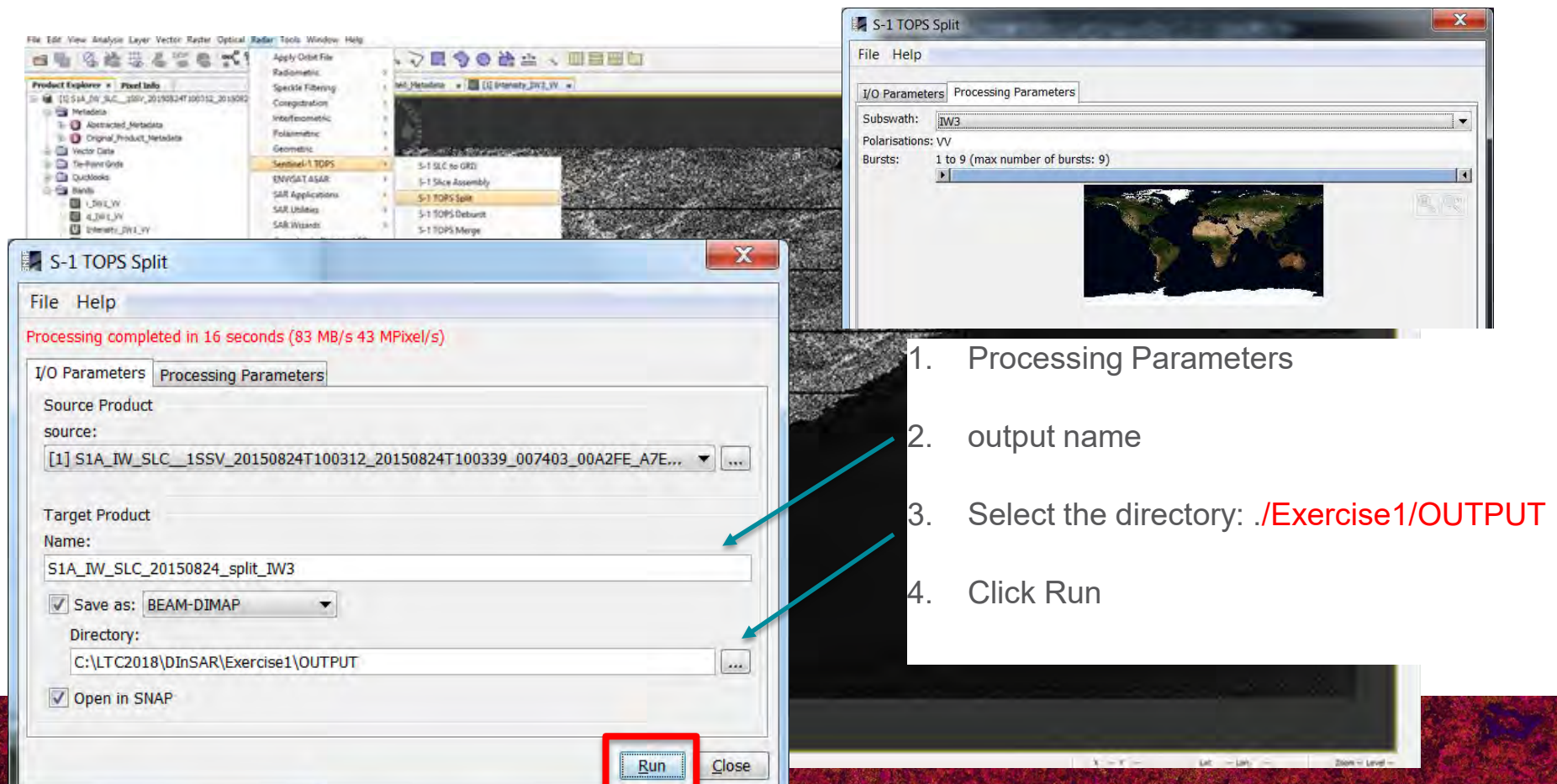

### Step 1.a: TOPSAR-SPLIT

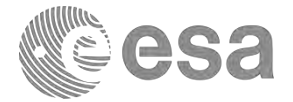

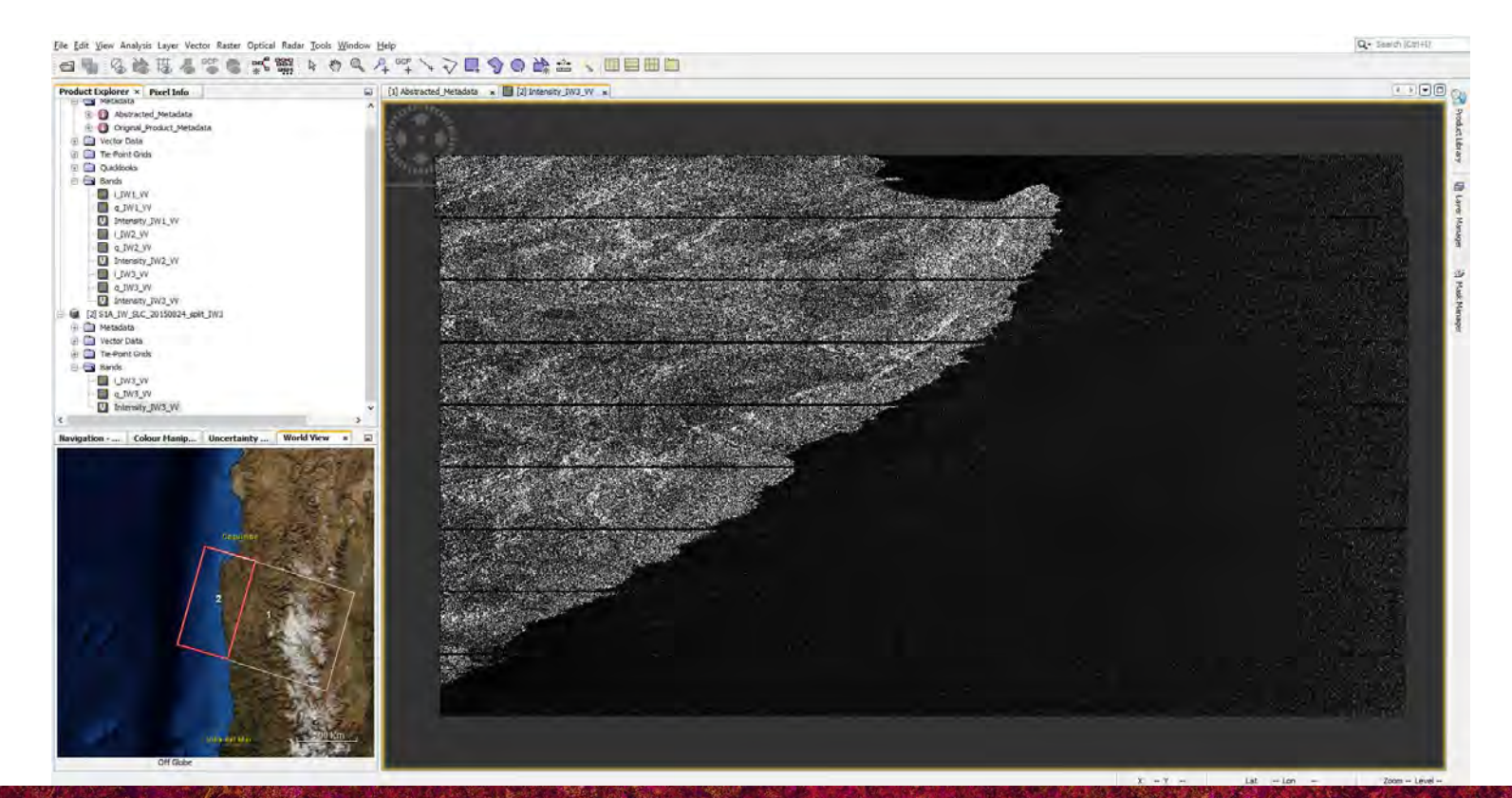

→ 8th ADVANCED TRAINING COURSE ON LAND REMOTE SENSING

# Step 1.b: Apply Precise Orbit

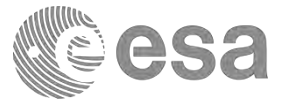

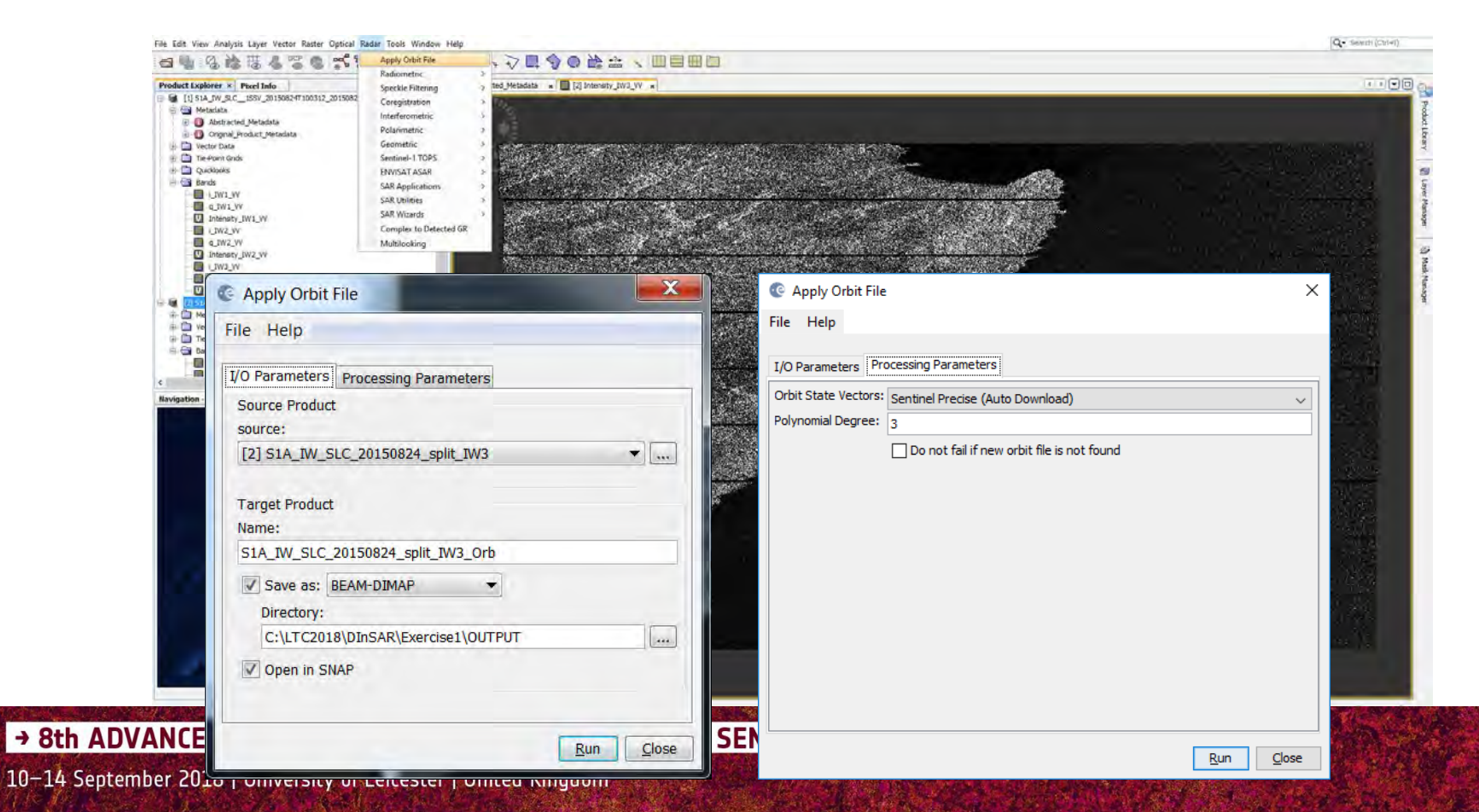

# Sentinel-1 Quality Control

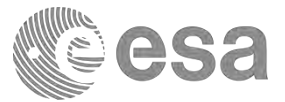

#### Website: https://qc.sentinel1.eo.esa.int

| Sentinel-1 QC | Quality Disclaimers IPF ADF • C                                                                                       | orbit Files .             |                                    |                                       | Sign in |
|---------------|----------------------------------------------------------------------------------------------------|---------------------------|------------------------------------|---------------------------------------|---------|
| PDGS          | Sentinel-1 Quality of<br>On this website you will find all if<br>Quality Disclaimers<br>Quality Disclaimers affecting | Control<br>nformation tha | t is published by the Se<br>aducts | antineli-1 Quality Control Subsystem. |         |
|               | IPF Auxiliary Data Files                                                                                              |                           |                                    |                                       |         |
|               | L1 Processor Parameters                                                                                               | AUX_PP1                   | latest S1A (ICID=5)                |                                       |         |
|               | Calibration Auxiliary Data                                                                                            | AUX_CAL                   | latest S1A (ICID=5)                |                                       |         |
|               | Instrument Auxiliary Data                                                                                             | AUX_INS                   | latest S1A (ICID=5)                |                                       |         |
|               | L2 Processor Parameters                                                                                               | AUX_PP2                   | latest S1A (ICID=5)                |                                       |         |
|               | Simulated Cross Spectra                                                                                               | AUX_SCS                   |                                    |                                       |         |
|               | Orbit Files                                                                                                    |                           |                                    |                                       |         |
|               | FOS Predicted Orbit                                                                                                   |                           | MPL_ORBPRE                         | (only last 7 days)                    |         |
|               | POD Precise Orbit Ephemer                                                                                             | ides                      | AUX_POEORB                         | (only last 366 days)                  |         |
|               | POD Restituted Orbit                                                                                                  |                           | AUX_RESORB                         | (only last 366 days)                  |         |
|               | DOD Destinute Attende                                                                                                 |                           | ANY DEPATT                         | (only last 190 days)                  |         |

### POD Restituted Orbit [AUX\_RESORB] POD Precise Orbit Ephemerides [AUX\_POEORB] (most accurate)

#### **Mission Status**

https://sentinel.esa.int/web/sentinel/missions/sentinel-1/mission-status

→ 8th ADVANCED TRAINING COURSE ON LAND REMOTE SENSING

# Step 1.b: Apply Precise Orbit

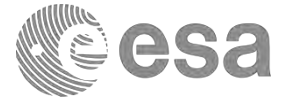

| Bandwet Fundamental Band Bada                                                                                   | The local distance of the second state of the second state of the | THE DO IN THE REPORT OF MILITARY                                                                                |                       |         |                                                                                                    |      |
|----------------------------------------------------------------------------------------------------|----------------------------------------------------------------------------------------------------|----------------------------------------------------------------------------------------------------|-----------------------|---------|----------------------------------------------------------------------------------------------------|------|
| B- C Anosocia                                                                                                   |                                                                                                    | ATM2 AA X 12 woongroup x                                                                                        | 14.0                  | 1000    | The second second second second second second second second second second second second second second second se |      |
| 🕀 🖼 Bands                                                                                                    | Name                                                                                                    | Value                                                                                                    | Туре                  | Unit    | Description                                                                                                    | 10 2 |
| I WI W                                                                                                    | azmuth_looks                                                                                                    | 1                                                                                                    | float54               |         |                                                                                                    | 1 4  |
| Intensity IVII VV                                                                                               | range_looks                                                                                                    | 1                                                                                                    | float64               |         |                                                                                                    | bra  |
| I IW2.W                                                                                                    | range_spacing                                                                                                    | 2.33                                                                                                    | float64               |         | Range sample spacing                                                                                            | 5    |
| q_IW2_W                                                                                                    | azimuth_spacing                                                                                                    | 14.073                                                                                                    | float64               |         | Azimuth sample spacing                                                                                          |      |
| Intensity_TW2_VV                                                                                                | pulse_repetition_frequency                                                                                                    | 1.717.129                                                                                                    | float64               | Hz      | PRF                                                                                                    | 5    |
| UW3_W                                                                                                    | radar_frequency                                                                                                    | 5,405                                                                                                    | ficaté4               | MH2     | Radar frequency                                                                                                 | iler |
| q_TW3_VV                                                                                                    | line_time_interval                                                                                                    | 0.002                                                                                                    | float64               | 5       |                                                                                                    | Kan  |
|                                                                                                    | total_size                                                                                                    | 1413074877                                                                                                    | unt32                 | MB      | Total product size                                                                                              | alle |
| 🛞 🛄 Metadata                                                                                                    | num_output_lines                                                                                                    | 13599                                                                                                    | unt32                 | Ines    | Raster height                                                                                                   |      |
| 🕀 🧰 Vector Data                                                                                                 | num_samples_per_line                                                                                                    | 25809                                                                                                    | unt32                 | samples | Raster width                                                                                                    | 15   |
| e Tie Point Grids                                                                                               | subset_offset_x                                                                                                    | 0                                                                                                    | unt32                 | samples | X coordinate of UL corner of subset in original image                                                           | Masl |
| Bands                                                                                                    | subset_offset_v                                                                                                    | 0                                                                                                    | unt32                 | samples | Y coordinate of UL corner of subset in original image                                                           | Na   |
| o two w                                                                                                    | srgr_flag                                                                                                    | 0                                                                                                    | untS                  | flag    | SRGR applied                                                                                                    | aber |
| Intensity_IW3_VV                                                                                                | avg_scene_height                                                                                                    | 3,125.081                                                                                                    | fipat64               |         | Average scene height ellipsoid                                                                                  |      |
| [3] S1A_IW_SLC_20150824_split_IW3_Orb                                                                           | map_projection                                                                                                    |                                                                                                    | asci                  |         | Map projection applied                                                                                          |      |
| 🖨 🖼 Metadata                                                                                                    | is_terrain_corrected                                                                                                    | 0                                                                                                    | unt8                  | flag    | orthorectification applied                                                                                      |      |
| Abstracted_Metadata                                                                                             | DEM                                                                                                    |                                                                                                    | asci                  |         | Digital Elevation Model used                                                                                    |      |
| E Changer Strategy                                                                                              | geo_ref_system                                                                                                    |                                                                                                    | 450                   |         | geographic reference system                                                                                     |      |
| Processing_Graph                                                                                                | <ul> <li>lat_pixel_res</li> </ul>                                                                                                    | 99,999                                                                                                    | float64               | deg     | pixel resolution in geocoded image                                                                              |      |
| Navigation Colour Hanigul. Uncertainty Vis. Work                                                                | d View w E lon_pixel_res                                                                                                    | 99,999                                                                                                    | float54               | deg     | pixel resolution in geocoded image                                                                              |      |
|                                                                                                    | slant range to first pixel                                                                                                    | 902.724.523                                                                                                    | float64               |         | Slant range to 1st data sample                                                                                  |      |
|                                                                                                    | ant elev corr flag                                                                                                    | 0                                                                                                    | uint8                 | flag    | Antenna elevation applied                                                                                       | _    |
| 2 - 2 E.                                                                                                    | range spread comp flag                                                                                                    | 0                                                                                                    | uint8                 | flag    | range spread compensation applied                                                                               |      |
| E                                                                                                    | replica power corr flag                                                                                                    | 0                                                                                                    | uint8                 | flag    | Replica pulse power correction applied                                                                          |      |
| 1998532                                                                                                    | abs calbration fag                                                                                                    | 9                                                                                                    | unt8                  | flag    | Product calibrated                                                                                              |      |
| 15 198                                                                                                    | calibration factor                                                                                                    | 99,999                                                                                                    | Reat54                | dB      | Calibration constant                                                                                            |      |
|                                                                                                    | charp power                                                                                                    | 00.000                                                                                                    | float64               |         | Chirp power                                                                                                    |      |
|                                                                                                    | inc and comp that                                                                                                    | 0                                                                                                    | Real                  | fac     | invidence ande compensation ander                                                                               | _    |
|                                                                                                    | raf or anda                                                                                                    | 00.000                                                                                                    | Anatica               |         | Deference incidence ande                                                                                        |      |
| 3                                                                                                    | ref dant range                                                                                                    | 99.999                                                                                                    | RestG                 |         | Deference dant ranne                                                                                            |      |
|                                                                                                    | raf diant canno avo                                                                                                    | 00 000                                                                                                    | Bastics               |         | Deference dent range avanuent                                                                                   |      |
|                                                                                                    | terjaangia gegete                                                                                                    | 00.000                                                                                                    | factor 1              |         | Decraha factor                                                                                                  |      |
|                                                                                                    |                                                                                                    | 64.34V                                                                                                    | 100001<br>Record 0    | 1410    | Processing Inclus                                                                                               | _    |
|                                                                                                    | range_samping_rate                                                                                                    | 040,40                                                                                                    | noaro-4               | 21994   | Kange Samping Kate                                                                                              |      |
|                                                                                                    | range_bandwidth                                                                                                    | 50.5                                                                                                    | noato-4               | parts   | benovaden total in range                                                                                        |      |
|                                                                                                    | azmuth_panowicth                                                                                                    | 327                                                                                                    | noats-4               | Piz     | banowicth total in azimuth                                                                                      |      |
| A CONTRACTOR OF A CONTRACTOR OF A CONTRACTOR OF A CONTRACTOR OF A CONTRACTOR OF A CONTRACTOR OF A CONTRACTOR OF | multicok_flag                                                                                                    | 0                                                                                                    | unt8                  | flag    | Multiook applied                                                                                                |      |
|                                                                                                    | coregistered_stack                                                                                                    | 0                                                                                                    | uint8                 | flag    | Coregistration applied                                                                                          |      |
| United                                                                                                    | external_calbration_fie                                                                                                    | the second second second second second second second second second second second second second second second se | asca                  |         | External calibration file used                                                                                  |      |
|                                                                                                    | orbit_state_vector_fie                                                                                                    | Sentinel Predse SIA_OPER_AUX_POEOR8_OP                                                                          | 00_20150913T1223 esci |         | Orbit file used                                                                                                 |      |
| Off Globe                                                                                                    | metadata_version                                                                                                    | 6.0                                                                                                    | 1963                  |         | AbsMetadata version                                                                                             | ~    |

Lat -- Lon --

Zoom -- Level --

→ 8th ADVANCED TRAINING COURSE ON LAND REMOTE SENSING

# Step 1.c: Calibration

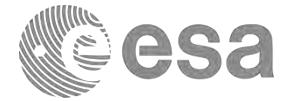

| File Edit View Analysis Layer Vector Raster Optical R                                                                                                    | Radar Tools Window Help                                                                                                    |                                                                                                    |                                          | [0        |
|----------------------------------------------------------------------------------------------------|----------------------------------------------------------------------------------------------------|----------------------------------------------------------------------------------------------------|------------------------------------------|-----------|
| 0 5 6 8 8 8 ° 6 ° 5 1                                                                                                    | Apply Orbit File                                                                                                    |                                                                                                    |                                          |           |
| Product Explorer × Proce Infe         Proce Infe           U Interesty, JML_W         U Interesty, JML_W           U, JML_W         U, JML_W           U, JML_W         U, JML_W           U, JML_W         U, JML_W           U, JML_W         U, JML_W           U, JML_W         U, JML_W           U, JML_W         U, JML_W           U, JML_W         U, JML_W           U Interesty, JML_W         U Interesty, JML_W           U Interesty, JML_W         U Interesty, JML_W           U Interesty, JML_W         U Interesty, JML_W           U Interesty, JML_W         U Interests, JML_W           U Interests, JML_W         U Interests, JML_W           U Interests, JML_W         U Interests, JML_W           U Interests, JML_W         U Interests, JML_W           U JML_W         U JML_W | Speckle Filtering Aladiom<br>Coregistration Aladiom<br>Interferometric 3<br>Geometric 3<br>Sentinel-1 TOP5 Create<br>Sentinel-1 TOP5 Create<br>SAR Applications 3<br>SAR Ublintes 3<br>SAR Wards Aladiom<br>Complex to Detected GR<br>Multilooking | ekic Terrain Flattening<br>e Antenna Pattern<br>mul Noise Renoval<br>Sigmal to Benti<br>Sigmal to Benti<br>Sigmal to Benti<br>Sigmal to Cammal<br>Calibration LUT IPG |                                          |           |
| Interative, YM3_W                                                                                                    |                                                                                                    |                                                                                                    | X Calibration<br>File Help               | ×         |
| Bands I/O Parameters Process                                                                                                    | sing Parameters                                                                                                    |                                                                                                    | I/O Parameters Processing Parameters     |           |
| source:<br>[3] S1A_TW_SLC_2015<br>Target Product<br>Name:                                                                                                    | 0824_split_IW3_Orb                                                                                                    | ~                                                                                                    |                                          |           |
| S1A_IW_SLC_7                                                                                                    | 20150824_split_IW3_orb_(                                                                                                    | Cal                                                                                                    |                                          |           |
| Save as: B<br>Directory:<br>C:\LTC2018                                                                                                    | BEAM-DIMAP                                                                                                    | UT                                                                                                    | Output sigma0 band     Output beta0 band |           |
| Open in SN                                                                                                    | IAP                                                                                                    |                                                                                                    |                                          |           |
|                                                                                                    |                                                                                                    |                                                                                                    |                                          | Pup Close |

### Step 1.c: Calibration

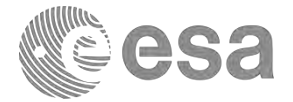

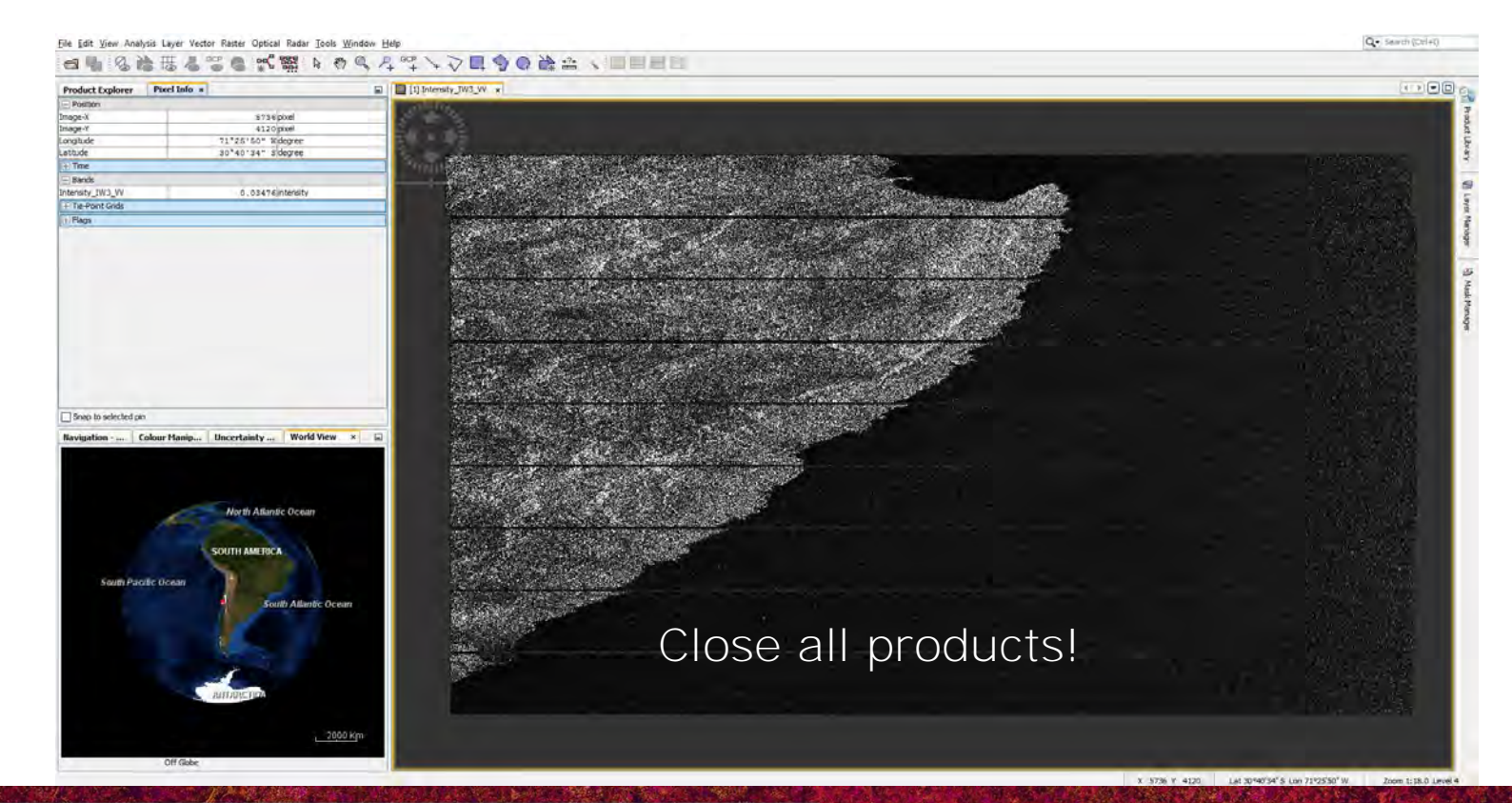

→ 8th ADVANCED TRAINING COURSE ON LAND REMOTE SENSING

# Step 1 (a,b,c) with image on 17/09/2015

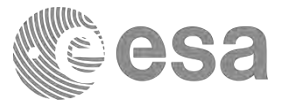

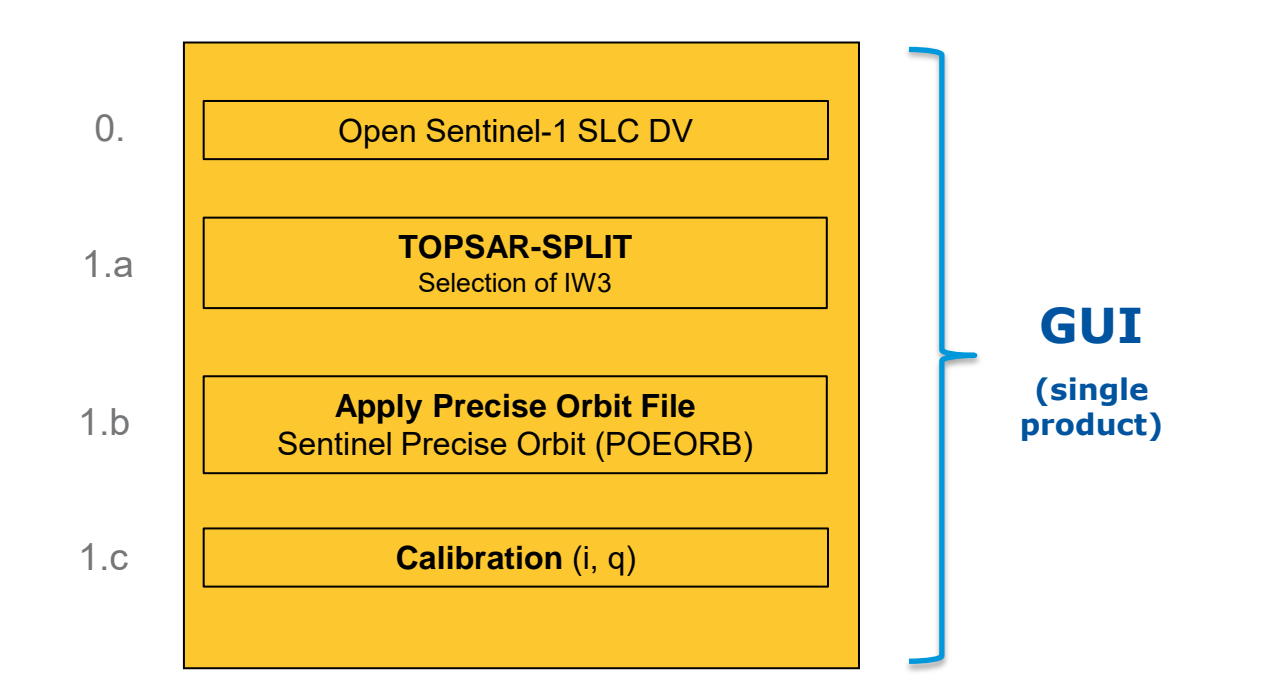

S1A\_IW\_SLC\_\_1SSV\_20150917T100312\_20150917T100339\_007753\_00AC77\_F0AA.SAFE.zip

→ 8th ADVANCED TRAINING COURSE ON LAND REMOTE SENSING

# Step 1 (a,b,c) with image on 17/09/2015

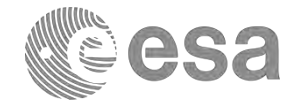

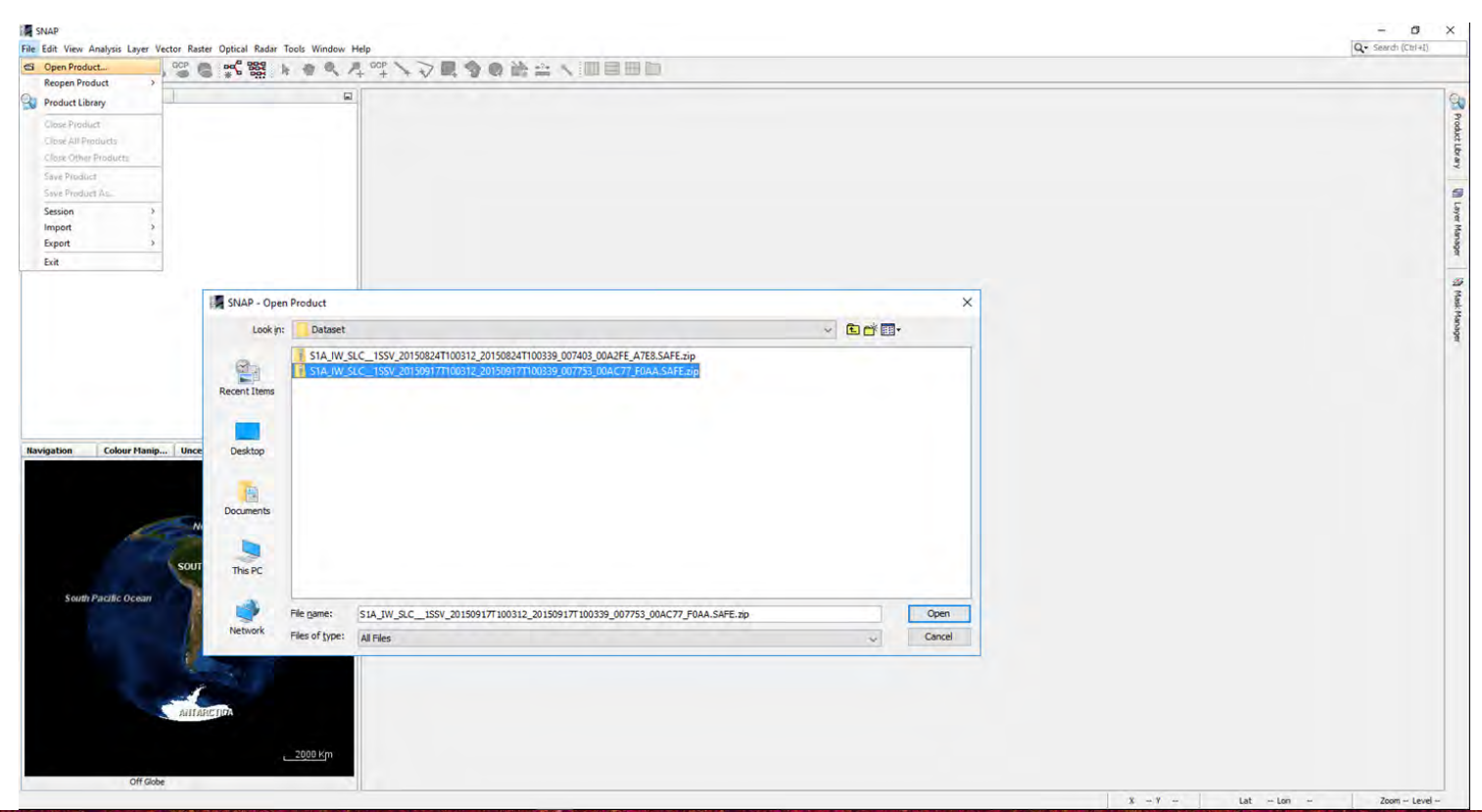

→ 8th ADVANCED TRAINING COURSE ON LAND REMOTE SENSING

# Step 1.a: TOPSAR-SPLIT

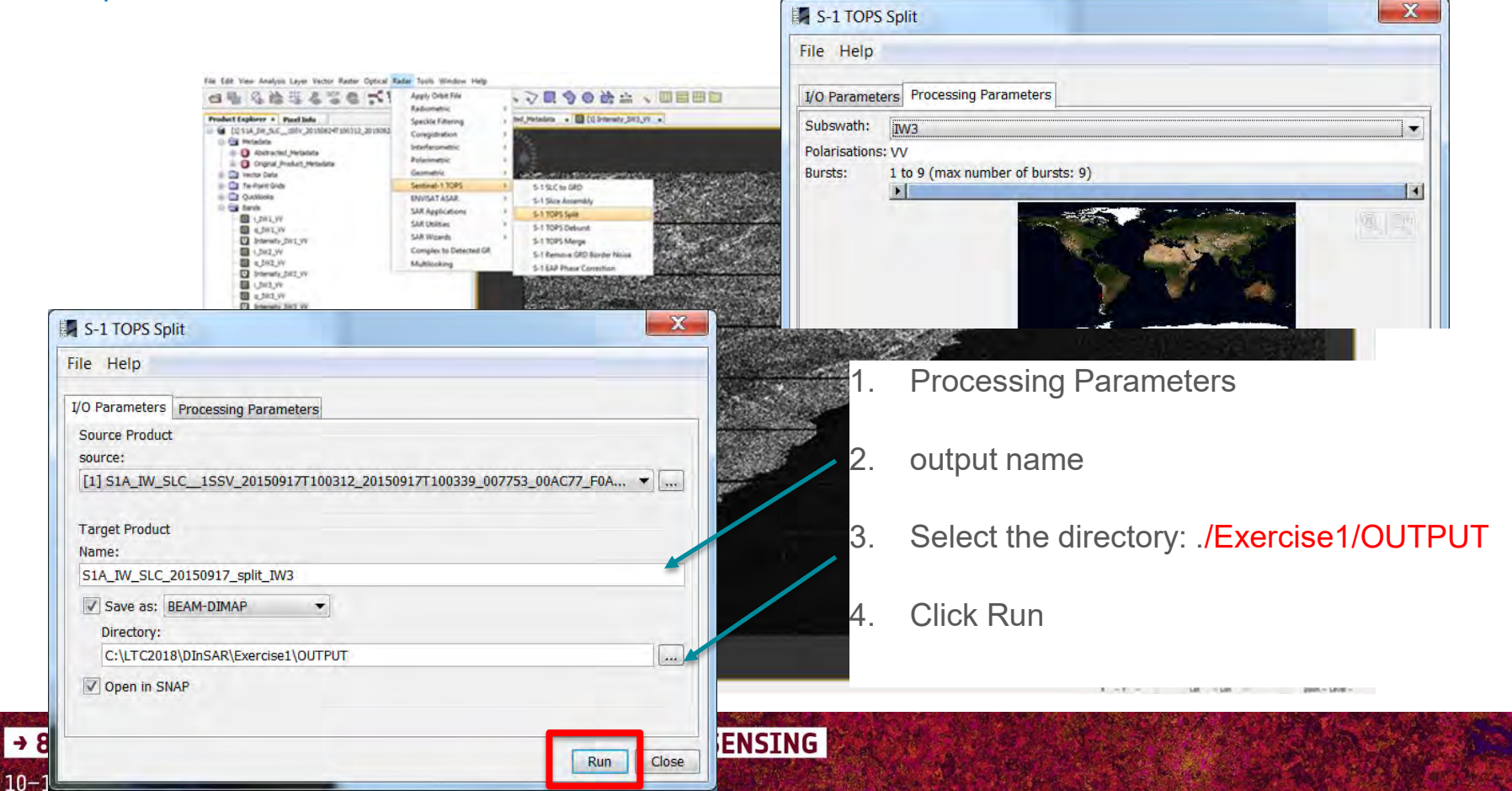

esa

# Step 1.b: Apply Precise Orbit

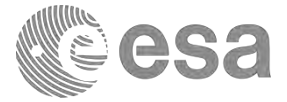

|                                                                                                    | Radiometric >                                                                                                    |          |                                                                            |   |
|----------------------------------------------------------------------------------------------------|----------------------------------------------------------------------------------------------------|----------|----------------------------------------------------------------------------|---|
| Product Explorer         Procest function           ●         ●         ●         ●         ●         ●         ●         ●         ●         ●         ●         ●         ●         ●         ●         ●         ●         ●         ●         ●         ●         ●         ●         ●         ●         ●         ●         ●         ●         ●         ●         ●         ●         ●         ●         ●         ●         ●         ●         ●         ●         ●         ●         ●         ●         ●         ●         ●         ●         ●         ●         ●         ●         ●         ●         ●         ●         ●         ●         ●         ●         ●         ●         ●         ●         ●         ●         ●         ●         ●         ●         ●         ●         ●         ●         ●         ●         ●         ●         ●         ●         ●         ●         ●         ●         ●         ●         ●         ●         ●         ●         ●         ●         ●         ●         ●         ●         ●         ●         ●         ●         ●         < | Special Filtering ><br>Coregistration ><br>Interferometric ><br>Polarimetric ><br>Geometric ><br>Sentrid-1TDPS ><br>ENVIGAT ASAR ><br>SAR Applications ><br>SAR Applications ><br>SAR Woards ><br>Complex to Detected GR<br>Multilooling |          |                                                                            |   |
|                                                                                                    | Orbit File                                                                                                    | X        | C Apply Orbit File                                                         | × |
| Metadata<br>Wector Data<br>Te-Point Grids<br>File He                                                                                                    | lp                                                                                                    |          | File Help                                                                  |   |
| LW3_W<br>                                                                                                    | meters Processing Parameters                                                                                                    |          | I/O Parameters Processing Parameters                                       |   |
| Ravigation Colour Hanip                                                                                                    | Product                                                                                                    |          | Orbit State Vectors: Sentinel Precise (Auto Download) Polynomial Degree: 3 | ~ |
| [2] 51/                                                                                                    | A_IW_SLC_20150917_split_IW3                                                                                                    | <b>*</b> | Do not fail if new orbit file is not found                                 |   |
| Target                                                                                                    | Product                                                                                                    |          |                                                                            |   |
| South Pacific Ocean S1A_IV                                                                                                    | N_SLC_20150917_split_IW3_Orb                                                                                                    |          |                                                                            |   |
| Sav<br>Dire                                                                                                    | /e as: BEAM-DIMAP ▼<br>ectory:                                                                                                    |          |                                                                            |   |
| off Gabe                                                                                                    | en in SNAP                                                                                                    |          |                                                                            |   |
|                                                                                                    |                                                                                                    |          |                                                                            |   |

## Step 1.c: Calibration

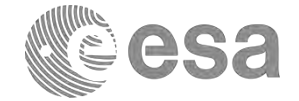

| Wetter Galaxy       Sector 40 to tread of the output of the output of the |
|----------------------------------------------------------------------------------------------------|
| Calibration   File Help   I/O Parameters   Processing Parameters   Source Product   source:   [3] S1A_JW_SLC_20150917_split_JW3_Orb     Target Product   Name:   S1A_IW_SLC_20150917_split_JW3_Cal   I/O Parameters   Polarisations:   V     Save as:   BEAM-DIMAP   Directory:   Output sigma0 band   Output gamma0 band                                                                                                    |
| File Help     I/O Parameters   Processing Parameters   Source Product   source:   [3] S1A_IW_SLC_20150917_split_IW3_Orb     Target Product   Name:   S1A_IW_SLC_20150917_split_IW3_Cal   Image:   SAVE as:   BEAM-DIMAP   Directory:   Output sigma0 band   Output gamma0 band                                                                                                    |
| I/O Parameters   Source Product   source:   [3] S1A_IW_SLC_20150917_split_IW3_Orb     Target Product   Name:   S1A_IW_SLC_20150917_split_IW3_Cal   IV Save as:   BEAM-DIMAP   Directory:   Output sigma0 band   Output sigma0 band                                                                                                    |
| Source Product   source:   [3] SIA_IW_SLC_20150917_split_IW3_Orb   Target Product   Name:   SIA_IW_SLC_20150917_split_IW3_Cal   Image:   SIA_IW_SLC_20150917_split_IW3_Cal   Image:   Directory:   Output sigma0 band   Output sigma0 band                                                                                                    |
| S1A_IW_SLC_20150917_split_IW3_Cal       Save as:       BEAM-DIMAP       Directory:       Output sigma0 band                                                                                                    |
| Directory: Output gamma0 band                                                                                                    |
| CALLCZUT8/D/D56K/EXELOSET/OUTFUT                                                                                                    |
| Output beta0 band     Output beta0 band                                                                                                    |

### Step 1.c: Calibration

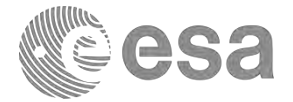

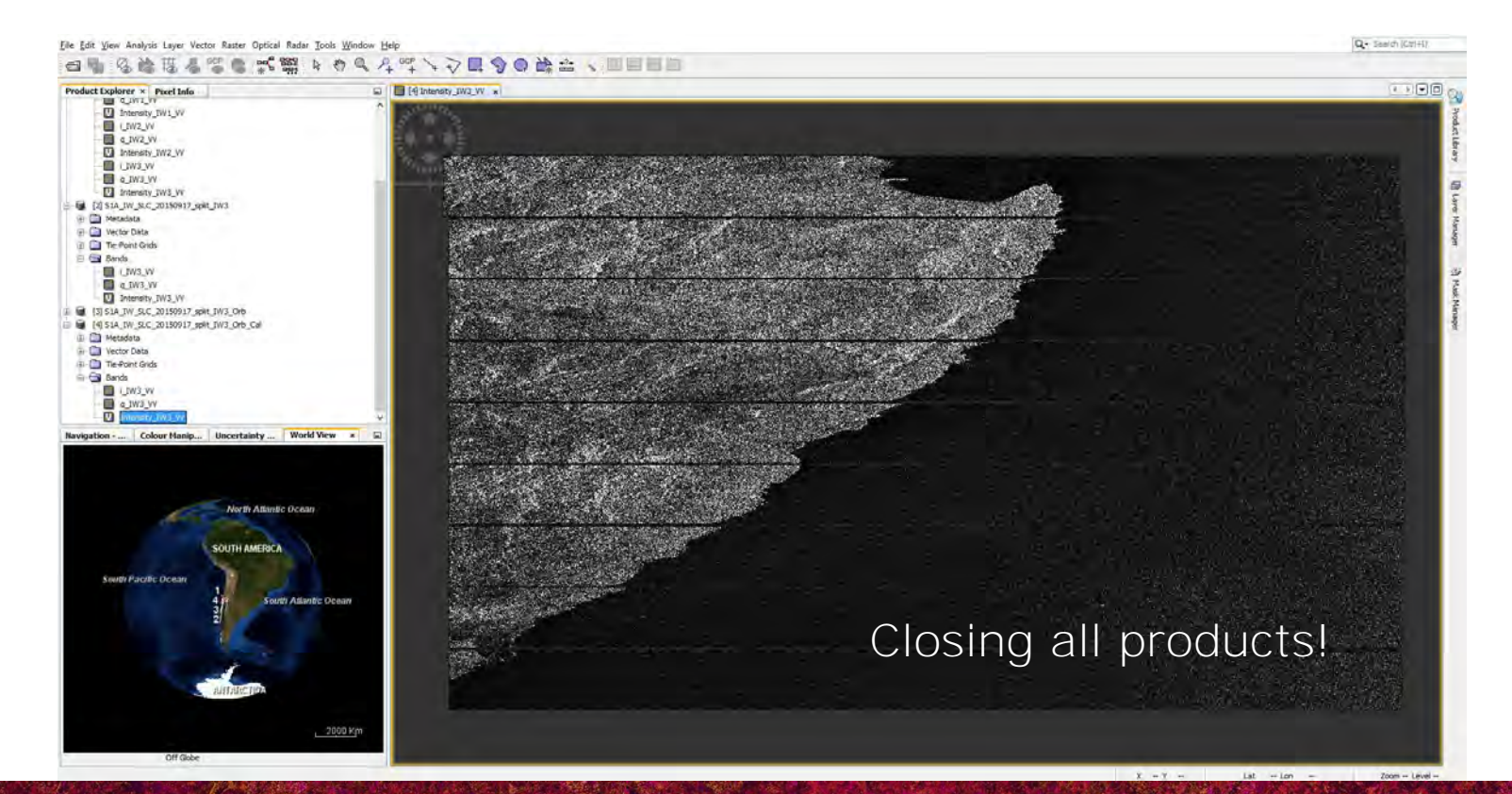

→ 8th ADVANCED TRAINING COURSE ON LAND REMOTE SENSING

# Step 2: TOPSAR Coregistration

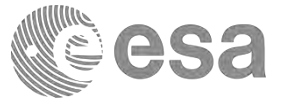

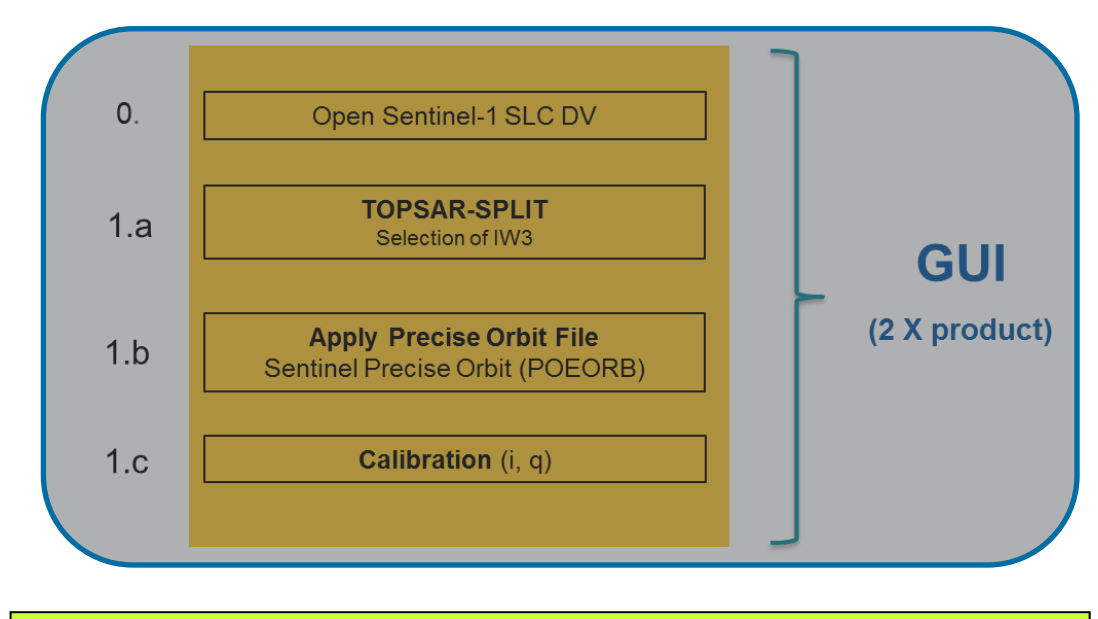

2.

**TOPSAR Coregistration** 

### **Graph Builder**

→ 8th ADVANCED TRAINING COURSE ON LAND REMOTE SENSING

### The GRAPH BUILDER

SNAP

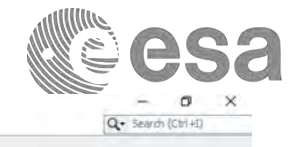

Q P

| le Edit View Ar | nalysis Layer | Vector Raster O | Optical Radar Tool       | Window Help                 |                                                                                                    | _           |           |
|-----------------|---------------|-----------------|--------------------------|-----------------------------|----------------------------------------------------------------------------------------------------|-------------|-----------|
| 9 0             | 診谱、           | 6 00P 6         | Page 285                 | Metadata                    | > 11                                                                                                    | 90龄         | 2 N III I |
| roduct Explore  | Pixel Inf     |                 | *                        | Attach Pixel Geo Codi       | ng                                                                                                    | -           |           |
| roduce explores | * Pixei Ini   | 0               |                          | Provent Party and Anton     | and the second second sec |             |           |
|                 |               |                 | ***                      | GraphBuilder                |                                                                                                    |             |           |
|                 |               |                 | 004                      | Batch Processing            | _                                                                                                    |             |           |
|                 |               |                 |                          | Manage External Tools       | £                                                                                                    |             |           |
|                 | _             |                 |                          | Plugins                     |                                                                                                    |             |           |
|                 | 1             | Graph Builder   | 122.0                    |                             |                                                                                                    |             | X         |
|                 |               | File Graphs     |                          |                             |                                                                                                    |             |           |
|                 |               | [               |                          |                             |                                                                                                    |             |           |
|                 |               |                 |                          |                             |                                                                                                    |             |           |
|                 |               |                 |                          |                             |                                                                                                    |             |           |
|                 |               |                 |                          |                             |                                                                                                    |             |           |
|                 |               |                 |                          |                             |                                                                                                    |             | -21       |
|                 |               |                 |                          |                             |                                                                                                    |             |           |
|                 |               |                 |                          |                             |                                                                                                    |             |           |
|                 |               |                 |                          |                             |                                                                                                    |             |           |
|                 |               | 1               |                          | Right click here to add an  | n operator                                                                                                    |             |           |
|                 |               | Read            |                          | to gran and a rest to and a | in open and                                                                                                    | Write       |           |
|                 |               |                 | -                        |                             |                                                                                                    |             |           |
|                 |               |                 |                          |                             |                                                                                                    |             |           |
|                 |               |                 |                          |                             |                                                                                                    |             |           |
|                 |               |                 |                          |                             |                                                                                                    |             |           |
|                 |               |                 |                          |                             |                                                                                                    |             |           |
|                 |               |                 |                          |                             |                                                                                                    |             |           |
|                 |               |                 |                          |                             |                                                                                                    |             |           |
|                 |               |                 |                          |                             |                                                                                                    |             |           |
|                 |               | 1               | 101                      |                             |                                                                                                    |             |           |
| vigation        | Colour Ma     | Read Intrine    |                          |                             |                                                                                                    |             |           |
|                 |               | Source Drachust |                          |                             |                                                                                                    |             |           |
|                 |               | Name:           |                          |                             |                                                                                                    |             |           |
|                 |               | [1] 51A_IW SLO  | C_15DV_20160502T1        | 73116_20160502T173143 (     | 011083_010811 C                                                                                                    | 303         | ·         |
|                 |               |                 |                          |                             |                                                                                                    |             |           |
|                 |               |                 | to and the second second |                             |                                                                                                    |             |           |
|                 | 1             | Data Format:    | Any Format +             |                             |                                                                                                    |             |           |
|                 |               |                 |                          |                             |                                                                                                    |             |           |
|                 |               |                 |                          |                             |                                                                                                    |             |           |
|                 |               |                 |                          |                             |                                                                                                    |             |           |
|                 |               |                 |                          |                             |                                                                                                    |             |           |
|                 |               |                 |                          |                             |                                                                                                    |             |           |
| South P         | acitic Ocea   |                 |                          |                             |                                                                                                    |             |           |
|                 |               |                 |                          |                             |                                                                                                    |             |           |
|                 |               |                 |                          |                             |                                                                                                    |             |           |
|                 |               |                 |                          |                             |                                                                                                    |             |           |
|                 |               |                 |                          |                             |                                                                                                    |             |           |
|                 |               |                 |                          |                             |                                                                                                    |             |           |
|                 |               |                 |                          |                             |                                                                                                    |             |           |
|                 |               | -               |                          |                             |                                                                                                    |             |           |
|                 |               | - Inf           | and Bre                  | Clear                       | Note 6                                                                                                    | Help D. D.w |           |
|                 |               |                 |                          | Coca .                      | - wie                                                                                                    | Kur         | 100       |

- Create your own processing chains
- Visual Graph Processing Framework interface
- Executed from command line or from GUI
- Allows for <u>batch processing</u> on stack of images

# Step 2: TOPSAR Coregistration

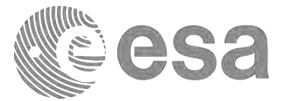

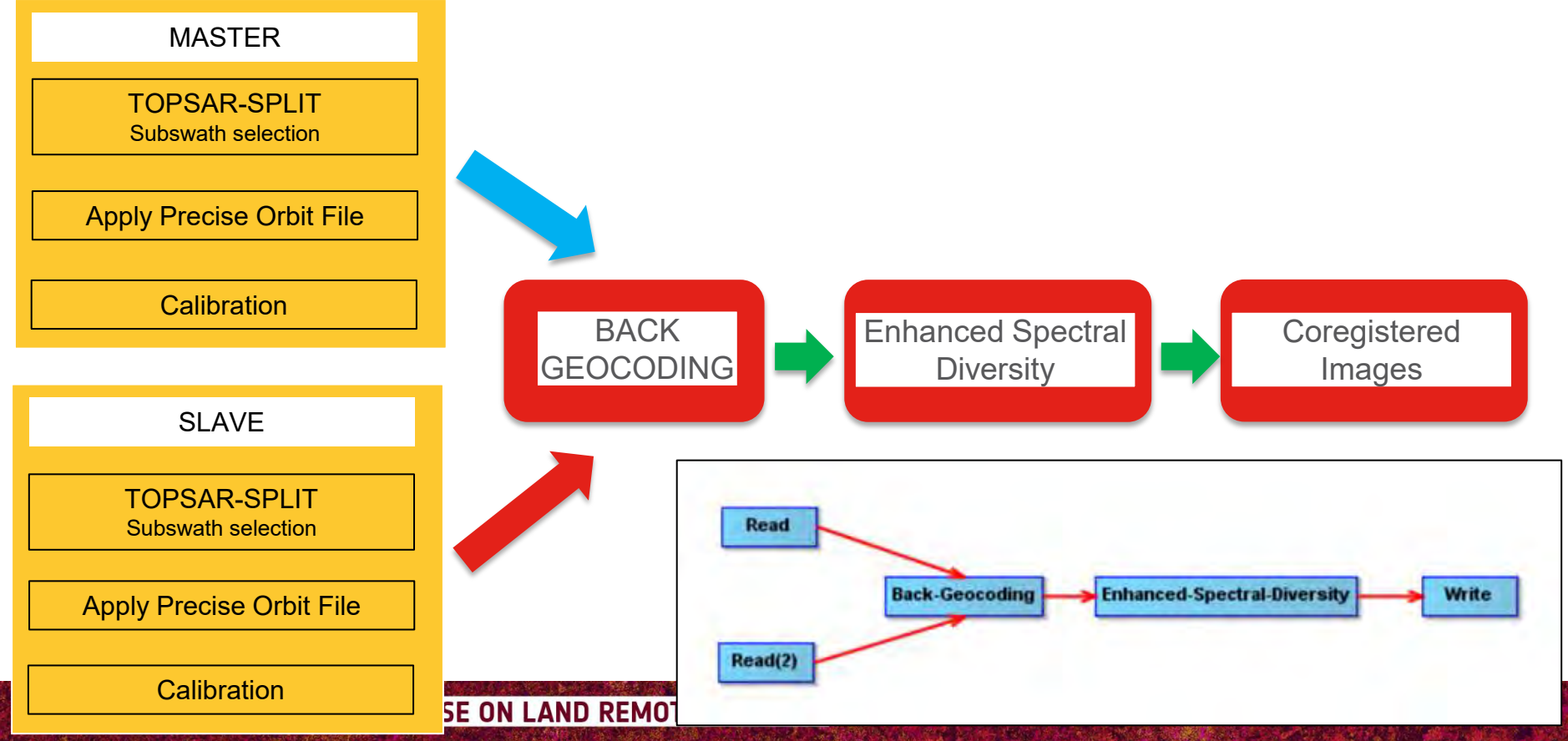

# Open both pre-processed products

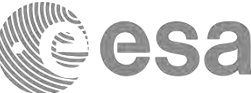

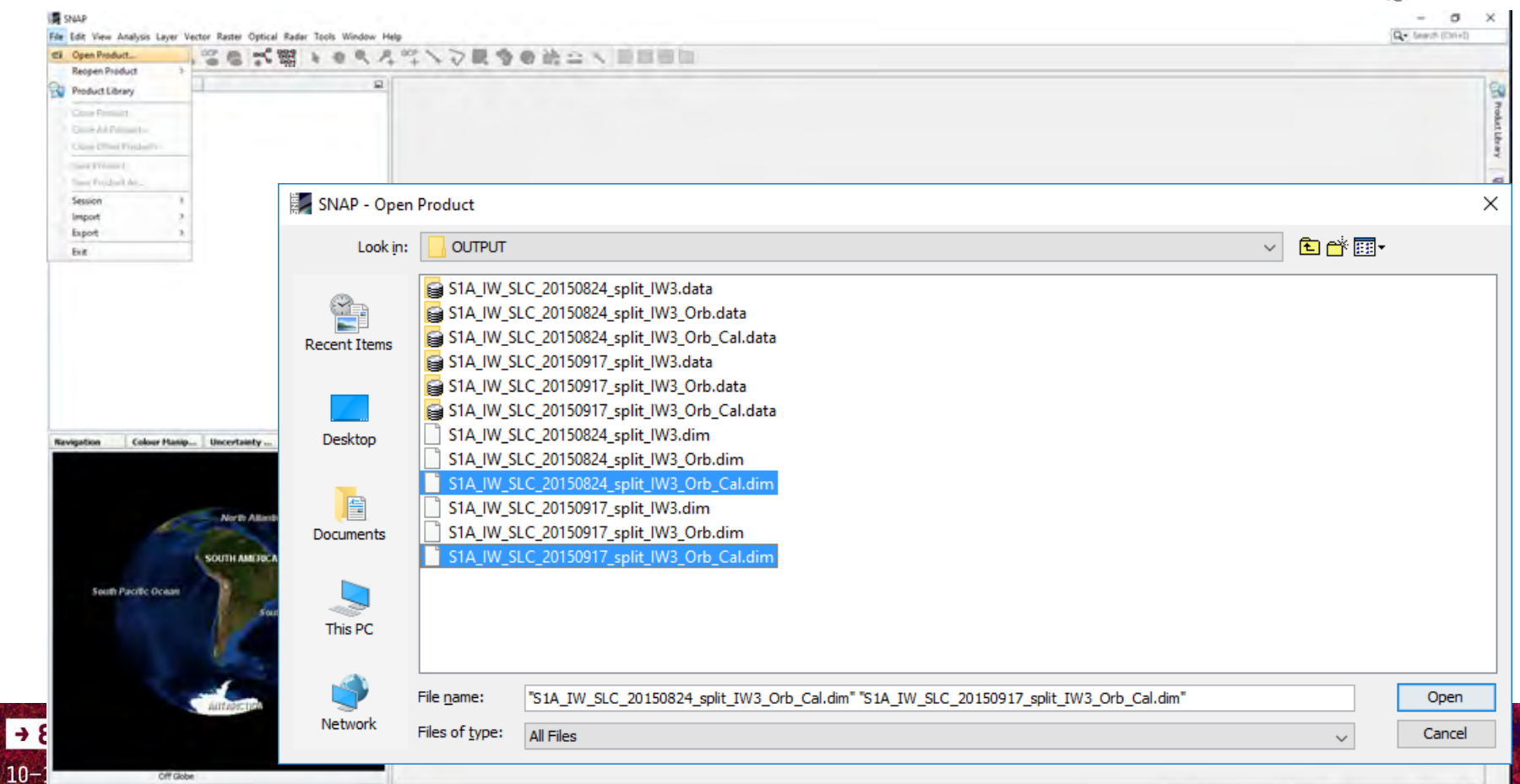
#### Baseline computation

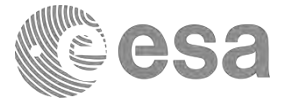

| Input stack                                 |                     |                        |       |          |           |         |         | _           |                  | _         |
|---------------------------------------------|---------------------|------------------------|-------|----------|-----------|---------|---------|-------------|------------------|-----------|
| File Name                                   |                     | Туре                   |       | Acquisit | tion      | Track   |         | Orbit       |                  | Add Opene |
| S1A_IW_SLC_201                              | 50824_split_1       | W3_0                   |       |          |           |         |         |             |                  | Clear     |
|                                             |                     |                        |       |          |           |         |         |             |                  |           |
|                                             |                     |                        |       |          |           |         |         |             |                  |           |
|                                             |                     |                        |       |          |           |         |         |             |                  |           |
| Overview                                    |                     |                        |       |          |           |         |         |             |                  |           |
|                                             | Mst/Slv             | Acquisition            | Track | Orbit    | Bperp [m] | Btemp [ | Modeled | Height Ambg | . Delta fDC [Hz] | Open      |
| File Name                                   |                     |                        | 1450  | 7403     | 0.00      | 0.00    | 1.00    | 00          | 0.00             |           |
| File Name<br>S1A_IW_SLC_20<br>S1A_IW_SLC_20 | . Master            | 24Aug2015<br>17Sep2015 | 156   | 7753     | -110.26   | -24.00  | 0.88    | 160.86      | 6.92             |           |
| File Name<br>51A_IW_SLC_20<br>51A_IW_SLC_20 | . Master<br>. Slave | 24Aug2015<br>17Sep2015 | 156   | 7753     | -110.26   | -24.00  | 0.88    | 160.86      | 6.92             |           |
| File Name<br>51A_IW_SLC_20<br>51A_IW_SLC_20 | . Master<br>. Slave | 24Aug2015<br>17Sep2015 | 156   | 7753     | -110.26   | -24.00  | 0.88    | 160.86      | 6.92             |           |

→ 8th ADVANCED TRAINING COURSE ON LAND REMOTE SENSING

#### Step2 - TOPSAR Coregistration via GB

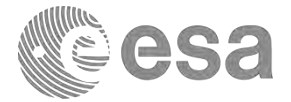

| Logiore a Pact Jalo                                                                                                    |  |
|----------------------------------------------------------------------------------------------------|--|
|                                                                                                    |  |
| I Mendana Sanda Ganda Sanda                                                                                                    |  |
| 1 Year Data<br>The Huar Gods Retch Processing                                                                                                    |  |
| Davids Messare External Tank                                                                                                    |  |
| E URLW Brann                                                                                                    |  |
| D based with W Concernent Concernent Concern |  |
| Stat Print California (1997) Ob California (1997) Ob California (1997)                                                                                                    |  |
| Nyadra                                                                                                    |  |
| Vector Data                                                                                                    |  |
| Tar Part Such                                                                                                    |  |
| W LAND                                                                                                    |  |
| B COUNT                                                                                                    |  |
| A beauty 202 pv                                                                                                    |  |
|                                                                                                    |  |
|                                                                                                    |  |
|                                                                                                    |  |
|                                                                                                    |  |
|                                                                                                    |  |
|                                                                                                    |  |
|                                                                                                    |  |
| an Cokour Hanip Uncertainty World View * 52                                                                                                    |  |
|                                                                                                    |  |
|                                                                                                    |  |
|                                                                                                    |  |
|                                                                                                    |  |
|                                                                                                    |  |
| Herth Mandel Octain                                                                                                    |  |
| Neth Allandic Ocuan                                                                                                    |  |
| NiveTh Adlandic Ocuan                                                                                                    |  |
| Marth Allande Duning                                                                                                    |  |
| North Allands: October<br>SOUTH AMERICA.                                                                                                    |  |
| North Adardic Ocuse<br>South Address Dense                                                                                                    |  |
| North Allandi: Ornan<br>SQUTH AM INCA<br>10 Earth Ornan                                                                                                    |  |
| North Allande Ocuar<br>South Antrees<br>Tuesde Allande Ocuar                                                                                                    |  |
| North Allandic Ocuan<br>South Allandic Ocuan                                                                                                    |  |
| North Allandic Ocaan<br>SOUTH AM INCA<br>Table Conan                                                                                                    |  |
| And Pacific Denas<br>SOUTH AMERICA<br>The South Affords Ocean                                                                                                    |  |
| North Allandie Ocuan<br>South Parcele Deans<br>10 Facebo Allandie Ocuan                                                                                                    |  |
| Airth Allertic Ocean<br>Author Pacific Ocean<br>71 Easter Ocean<br>71 Easter Ocean                                                                                                    |  |
| North Adurtic Ocean<br>Scotth Adurtic Ocean                                                                                                    |  |
| Alico Adadic Ocan<br>KOUTH AM INCA<br>The MA Adadic Ocan<br>The MA Adadic Ocan<br>The MA Adadic Ocan<br>The MA Adadic Ocan<br>The MA Adadic Ocan<br>The MA Adadic Ocan<br>The MA Adadic Ocan<br>The MA Adadic Ocan                                                                                                    |  |
| North Allerite Ocean<br>Control Allerite Ocean<br>Control Allerite Ocean<br>Control Allerite Ocean<br>Control Allerite Ocean                                                                                                    |  |

#### → 8th ADVANCED TRAINING COURSE ON LAND REMOTE SENSING

#### Step2 - TOPSAR Coregistration via GB

Having the mouse on the white space, click on mouse right button to access the MENU of

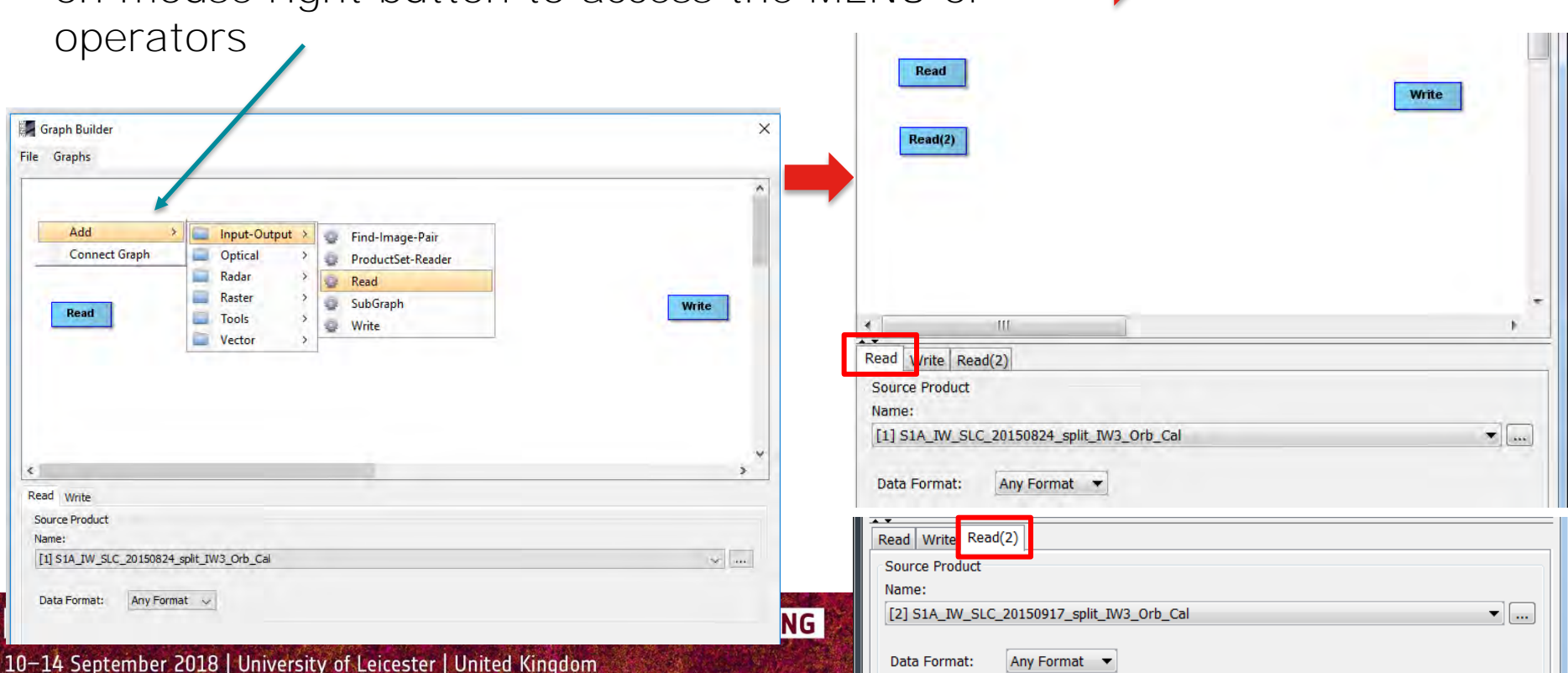

esa

Select a READ OP

## TOPSAR Coregistration via GB: Back-Geocoding OP

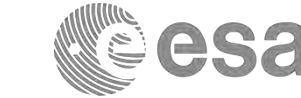

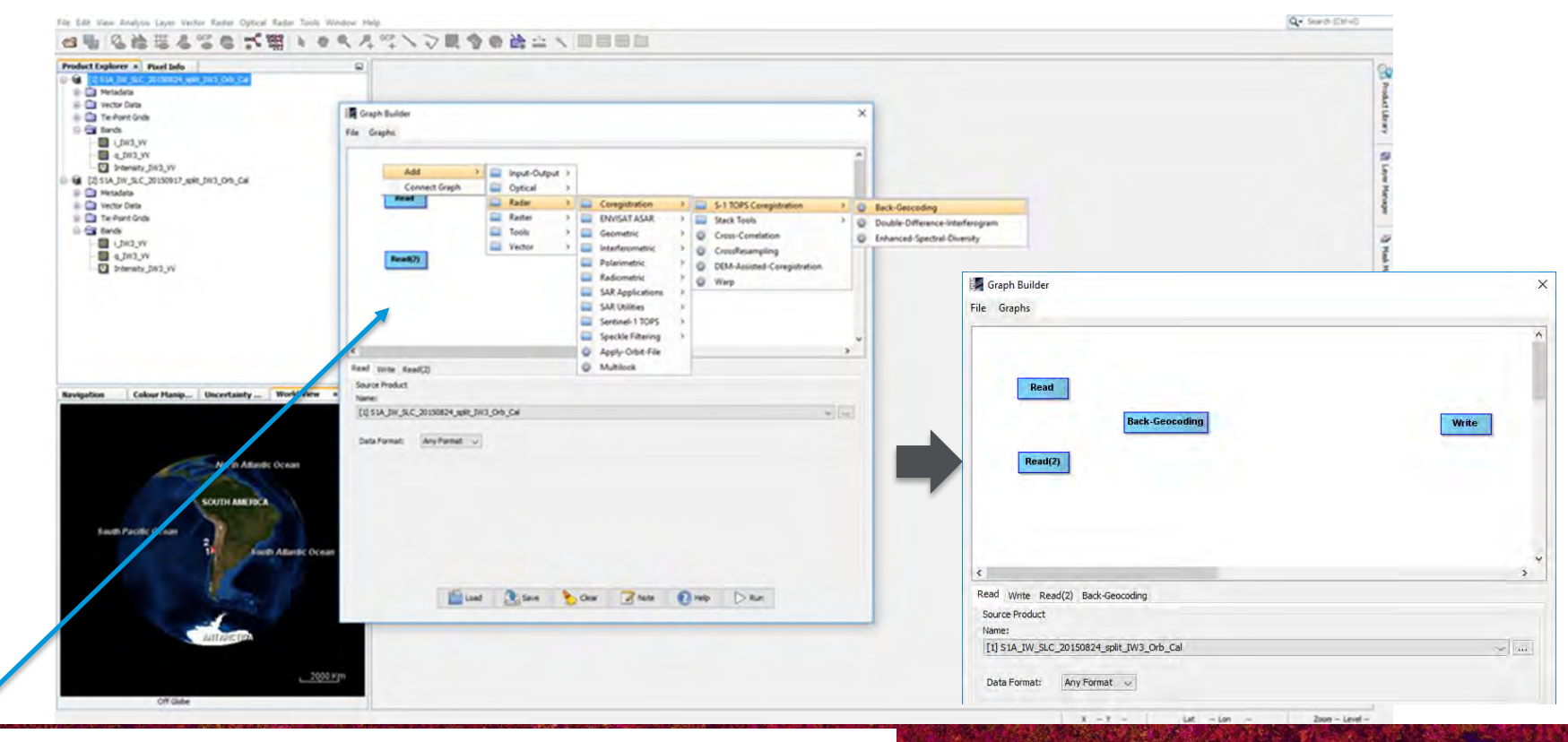

Having the mouse on the white space, click on mouse right button to access the MENU of operators

# TOPSAR Coregistration via GB: Enhanced Spectral Diversity

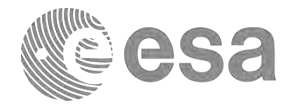

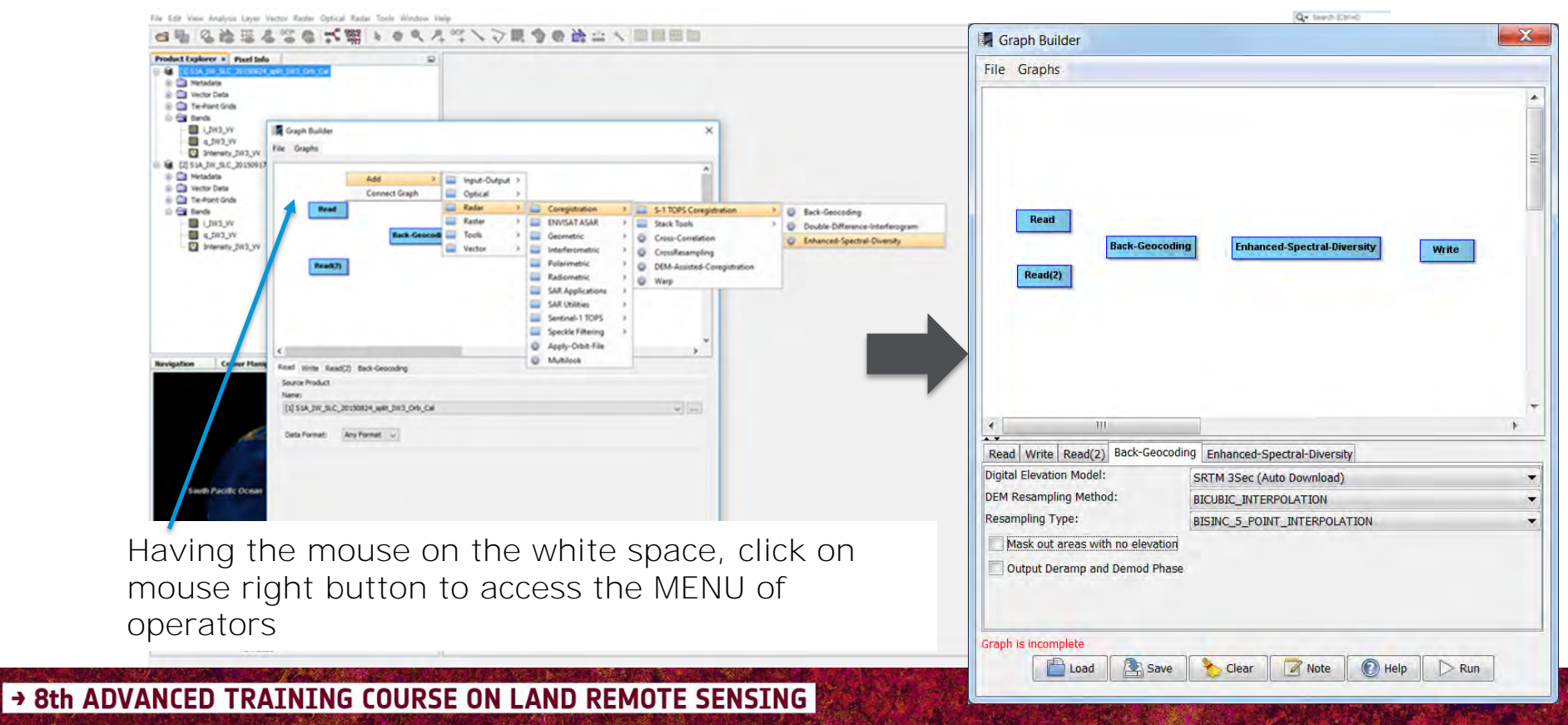

#### GB: Connecting the blocks

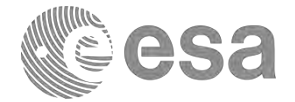

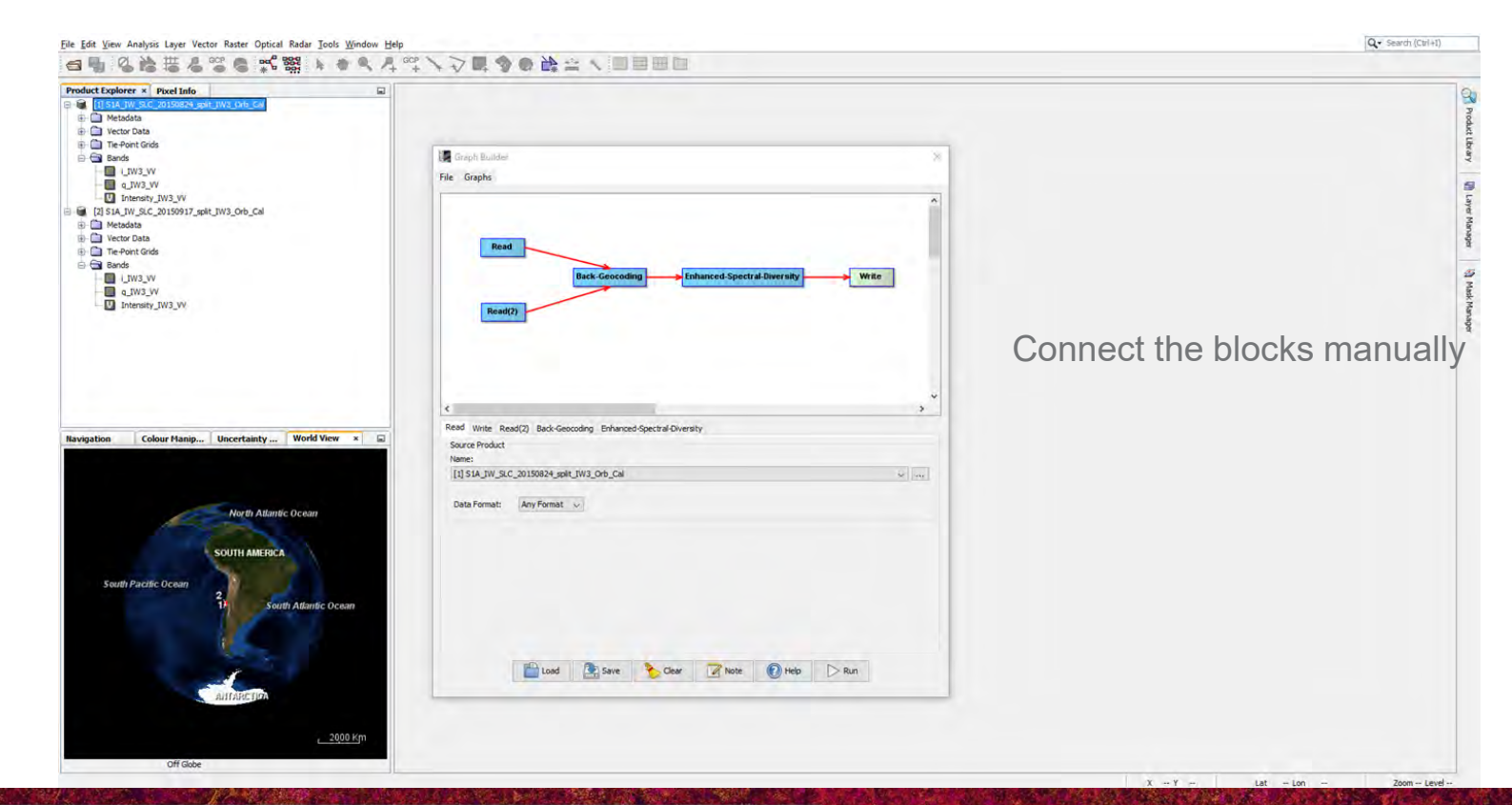

→ 8th ADVANCED TRAINING COURSE ON LAND REMOTE SENSING

## Inserting the parameters for the chain

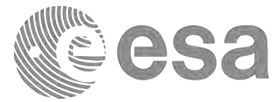

| Read<br>Back-Geocoding Enhanced-Spectral-Diversity Write<br>Read(2) | Read<br>Back-Geocoding Enhanced-Spectral-Diversity Write<br>Read(2)   |
|---------------------------------------------------------------------|-----------------------------------------------------------------------|
|                                                                     | III     Real Write Read(2) Back-Geocoding Enhanced-Spectral-Diversity |
| Kedu Write Read(2) Back-Geocoding Enhanced-Spectral-Unversity       | Target mount                                                          |
| Name:                                                               |                                                                       |
| [1] S1A_IW_SLC_20150824_split_IW3_Orb_Cal v                         | Name:                                                                 |
| Part Carrier And Carrier                                            | S1A_IW_SLC_M20150824_S20150917_COR                                    |
| Data Format: Any Format                                             | Save as: BEAM-DIMAP   Directory:                                      |
|                                                                     | C:\LTC2018\DInSAR\Exercise1\OUTPUT                                    |
|                                                                     |                                                                       |

#### → 8th ADVANCED TRAINING COURSE ON LAND REMOTE SENSING

#### Inserting the parameters

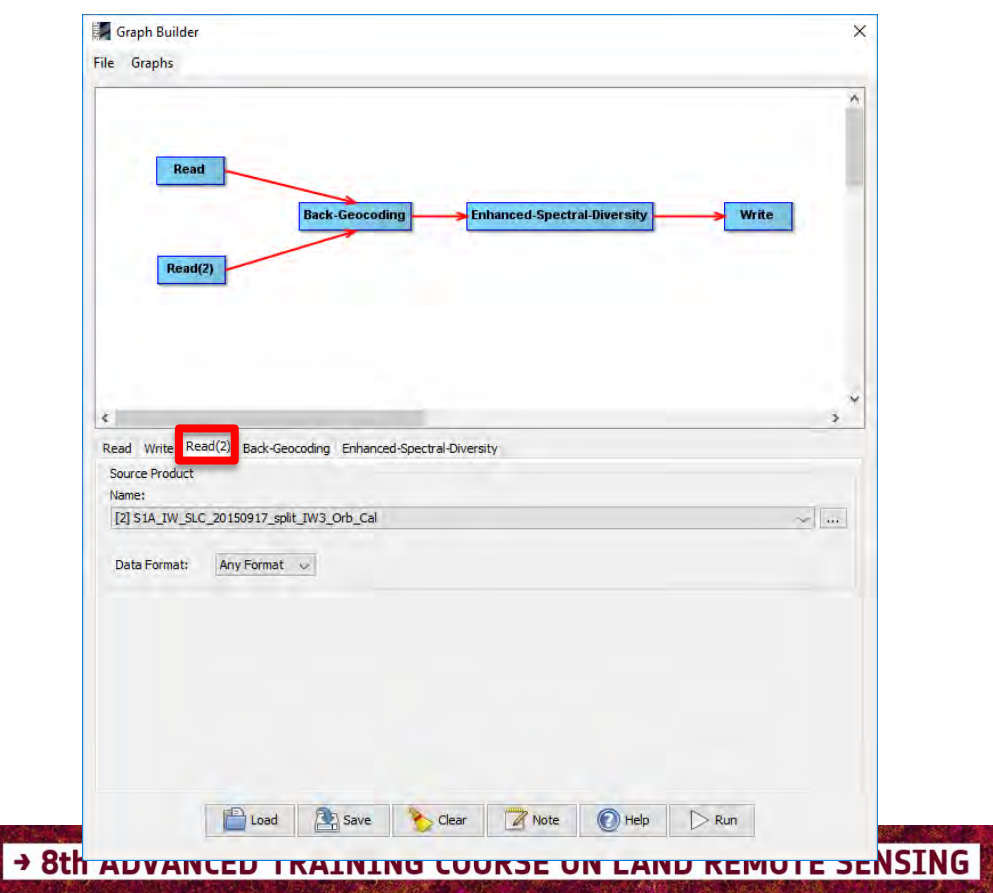

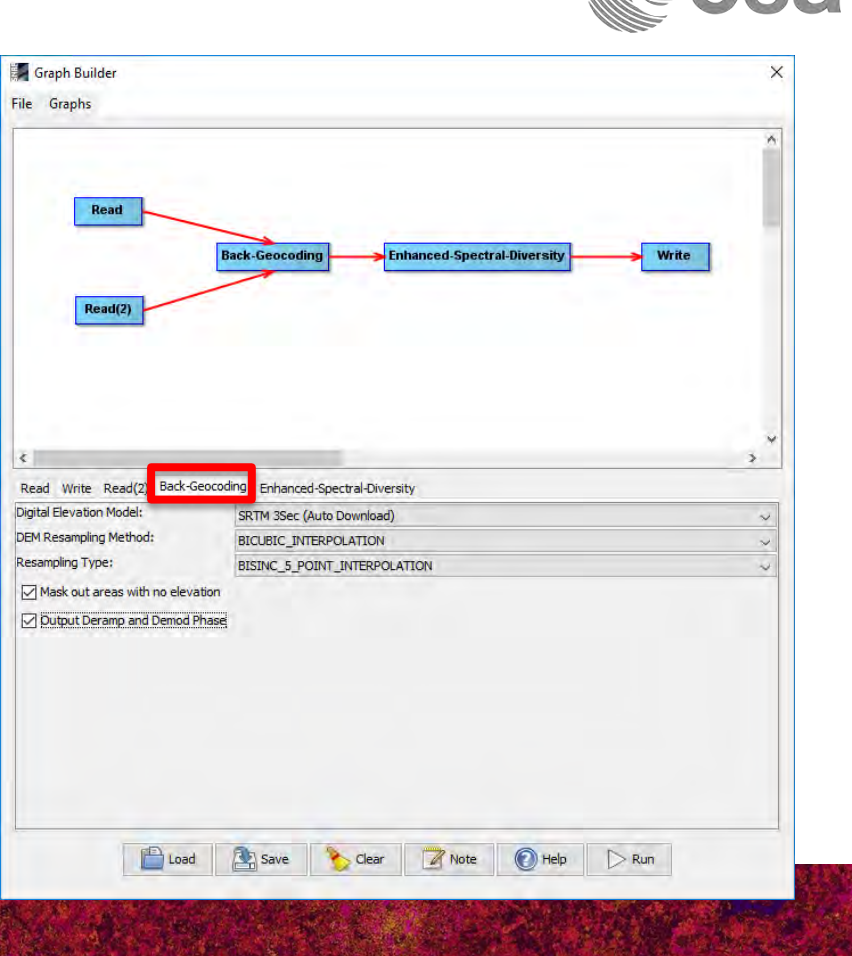

## Inserting the parameters

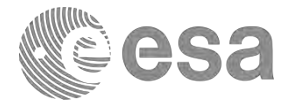

| Read<br>Read(2)                                                                                                    | cooding Finhanced-Spectral-Diversity Write |                  |                                                                    |
|----------------------------------------------------------------------------------------------------|--------------------------------------------|------------------|--------------------------------------------------------------------|
| <<br>Read Write Read(2) Back-Geocoding End                                                                                                    | nanced-Spectral-Diversity                  | , v              | After inserting the parameters in the operators, execute the chain |
| Registration Window Width:<br>Registration Window Height:<br>Search Window Accuracy in Azimuth Direction:<br>Search Window Accuracy in Range Direction: | 512<br>512<br>16<br>16                     | > > >            |                                                                    |
| Window oversampling factor:<br>Cross-Correlation Threshold:<br>Coherence Threshold for Outlier Removal:                                                 | 128                                        | √<br>0.1<br>0.15 | N.B.: in the backup folder                                         |
| Number of Windows Per Overlap for ESD: Use user supplied shifts The overall azimuth shift: The overall range shift:                                     |                                            | 10<br>0/0<br>0.0 | Graph_TOPSAR_COR.xm                                                |
| Load 🔊 Sa                                                                                                    | ve 🏷 Clear 📝 Note 🕢 Help 🕞 Run             |                  |                                                                    |

## Overlay Master and Slave: the Layer Manager

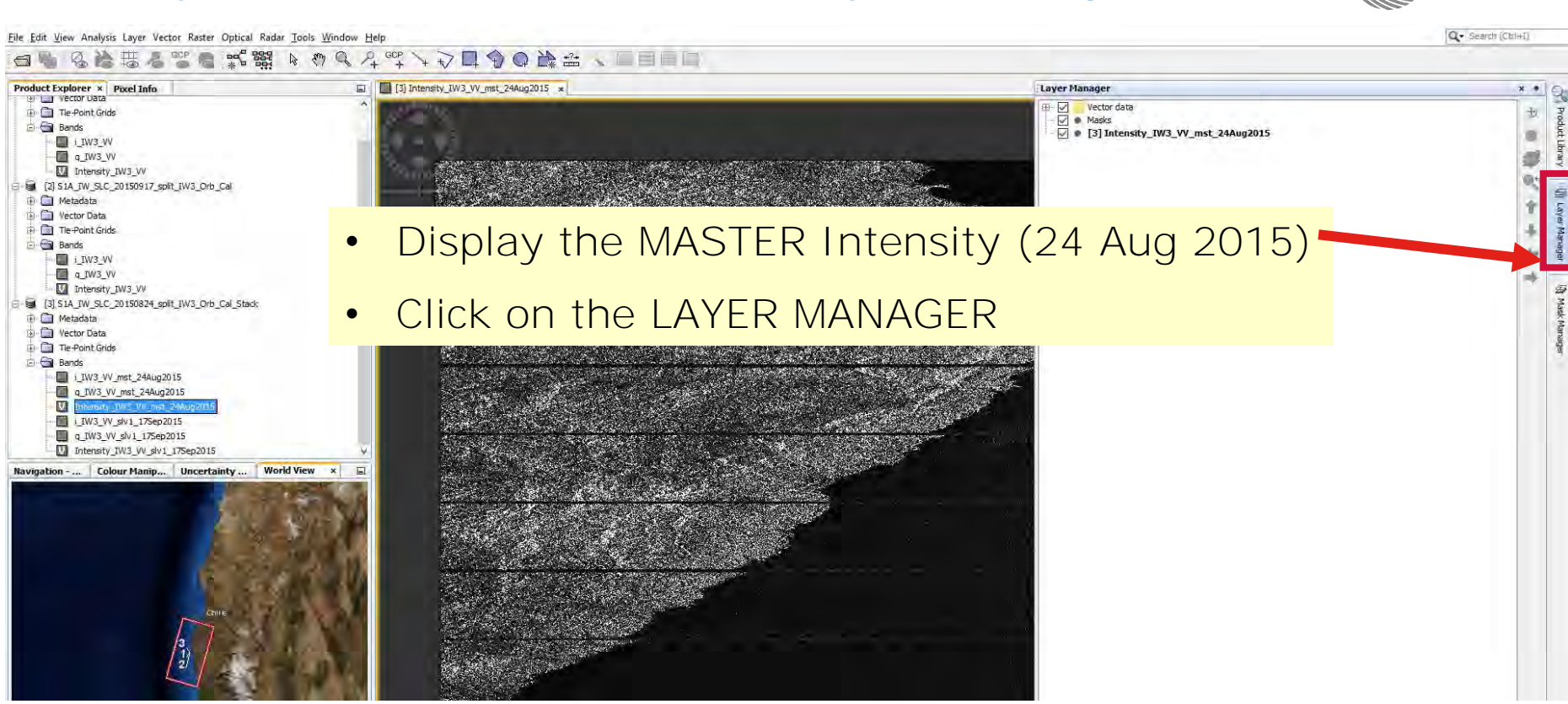

esa

#### → 8th ADVANCED TRAINING COURSE ON LAND REMOTE SENSING

#### Overlay Master and Slave: the Layer Manager

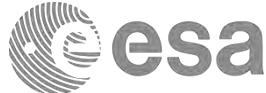

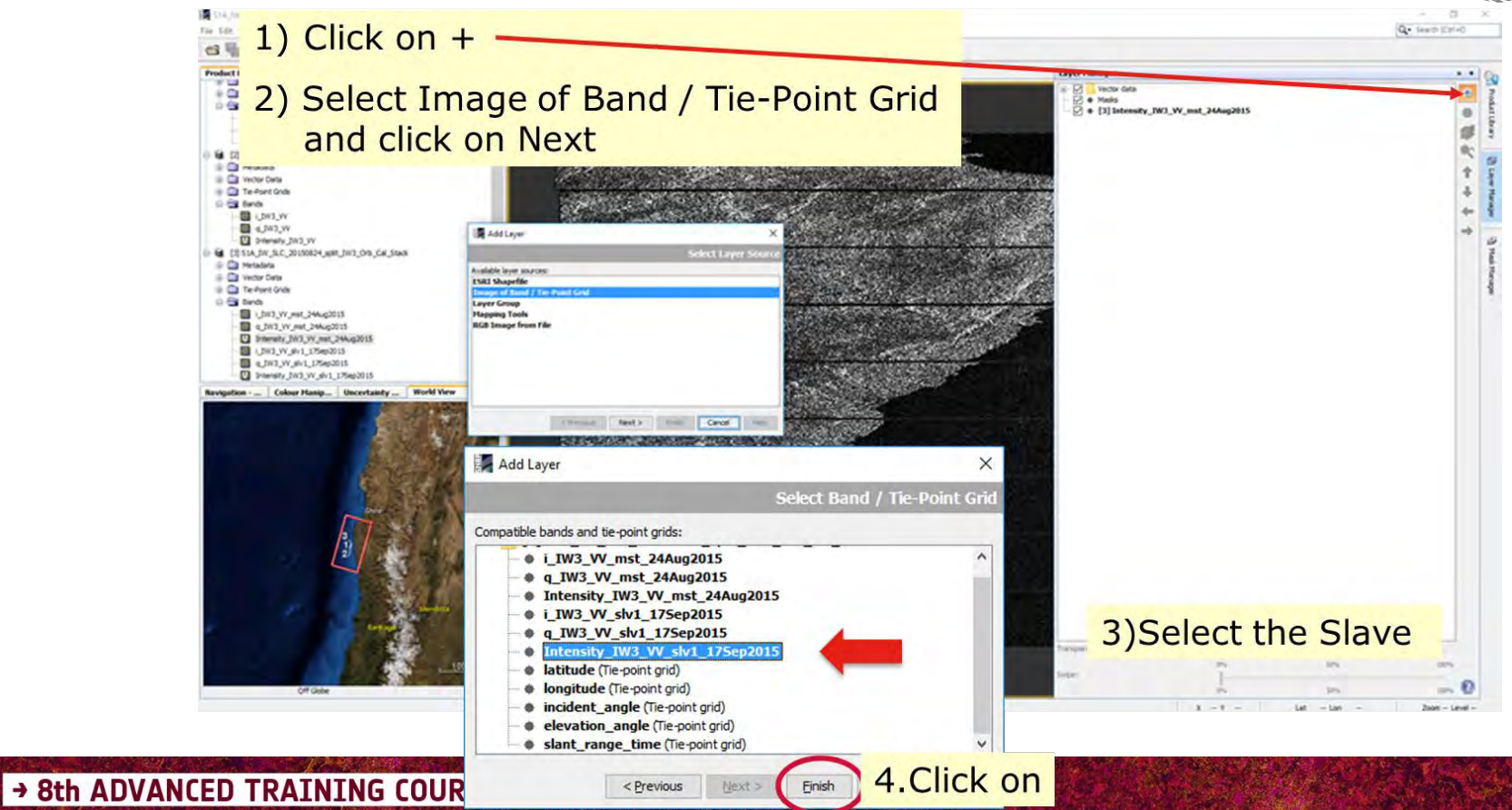

#### Overlay Master and Slave: the Layer Manager

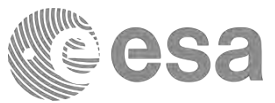

File Edit View Analysis Layer Vector Raster Optical Radar Tools Window Help

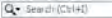

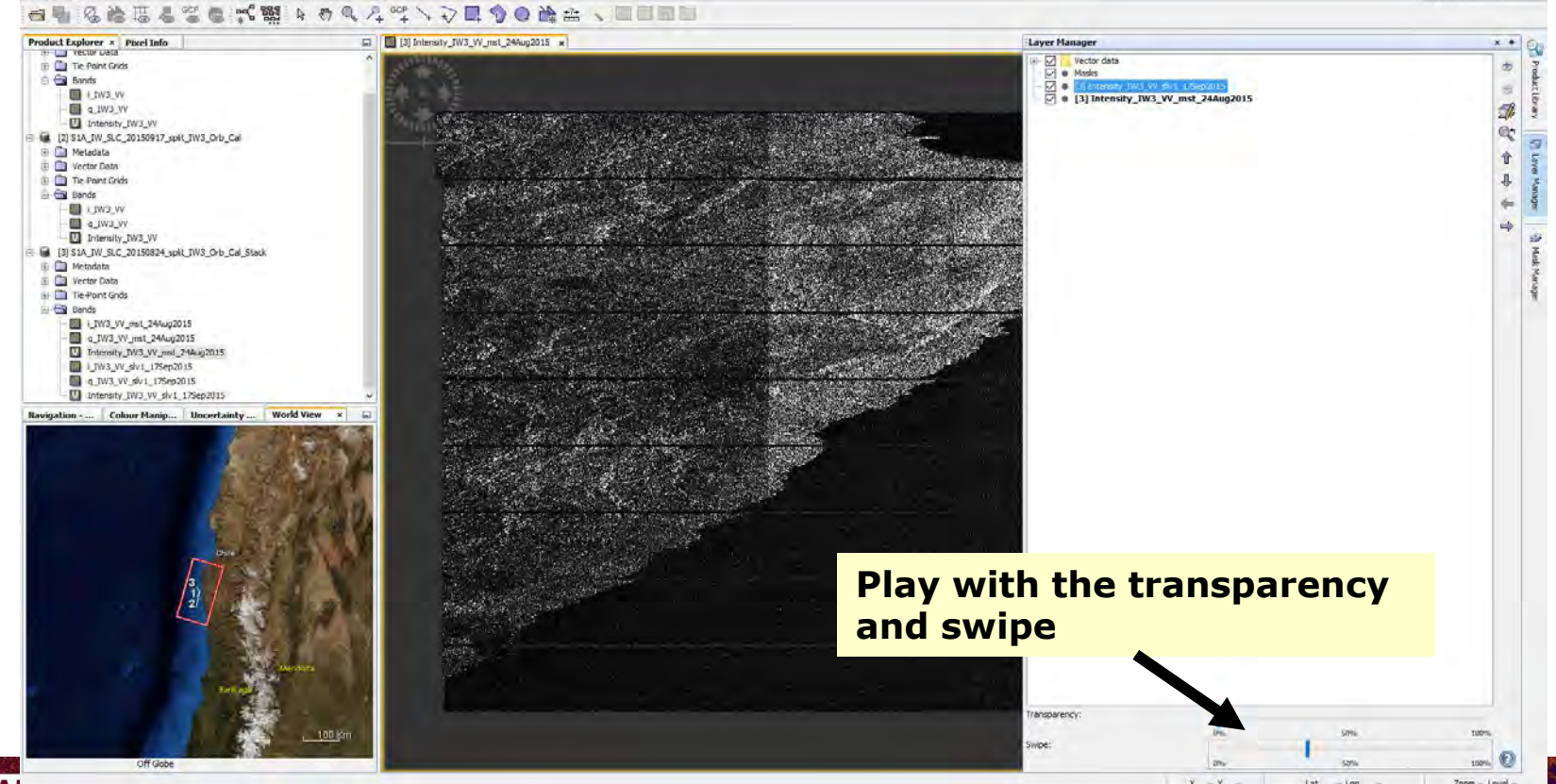

→ 8th ADVANLED I KAINING LUUKSE UN LAND KEMUTE SENSING

## Exercise 2 – DinSAR processing

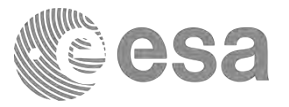

Generation of a wrapped differential (co-seismic) interferogram, employing a Sentinel-1 TOPS pair acquired before (24 August) and after the event (17 September) providing information about the earthquake which took place on the 25<sup>th</sup> August 2015 in Chile

The exercise would consist in:

- 1. Open the Coregistered Sentinel-1 pair (output of step 2 from Exercise 1)
- 2. Interferogram Formation and Coherence Estimation
- 3. TOPS debursting
- 4. Comparison of interferograms and coherence
- 5. Interferogram with subtraction of topography
- 6. Goldstein phase filtering
- 7. Multilooking for filtered phase
- 8. Geocoding of ML interferogram
- 9. Export of results to Google Earth
- The exercise will be done using the GUI

#### → 8th ADVANCED TRAINING COURSE ON LAND REMOTE SENSING

#### Exercise 2 – DinSAR processing: data location

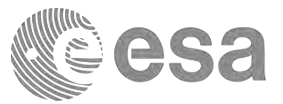

Copy the following 2 files from **./Exercise1/OUTPUT** to **./Exercise2/INPUT** S1A\_IW\_SLC\_M20150824\_S20150917\_COR.data

| LTC2018 ► DInSAR ► Exercise2 ►                             |                                                           |
|------------------------------------------------------------|-----------------------------------------------------------|
| View Tools Help                                            |                                                           |
| <ul> <li>Include in library</li> <li>Share with</li> </ul> | <i>INPUT folder containing the input for the exercise</i> |
| Name                                                       |                                                           |
| INPUT                                                      |                                                           |
| 📕 OUTPUT <                                                 | The outputs of the exercise will be stored                |
|                                                            | here                                                      |

→ 8th ADVANCED TRAINING COURSE ON LAND REMOTE SENSING

## Step 1: Open Coregistered product

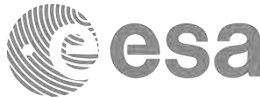

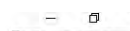

Q · Search (Ctrl+I)

🚰 Product Library 🛛 🕅 Layer Manager 🔄 Mask Manager

| Look in: INPUT     S1A_IW_SLC_M20150824_S20150917_COR.data     S1A_IW_SLC_M20150824_S20150917_COR.data     S1A_IW_SLC_M20150824_S20150917_COR.data     Desktop     PMan     Image: Comparison of the state of the state of the | E SNAP - Ope | n Product                               | × |
|----------------------------------------------------------------------------------------------------|--------------|-----------------------------------------|---|
| rMan       S1A_IW_SLC_M20150824_S20150917_COR.data         Image: S1A_IW_SLC_M20150824_S20150917_COR.dim                                                                                                    | Look in      | : 🚺 INPUT                               |   |
| r Mani :                                                                                                    | Recent Items | S1A_IW_SLC_M20150824_S20150917_COR.data |   |
|                                                                                                    | Desktop      |                                         |   |
| Documents                                                                                                    | Documents    |                                         |   |

10-14 September 2018 | University of Leicester | United Kingdom

SNAP

File Edit View Analysis Layer Vector Raster Optical Radar Tools Window Help

## Step 1: Open Coregistered product

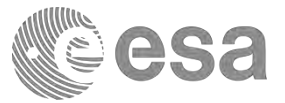

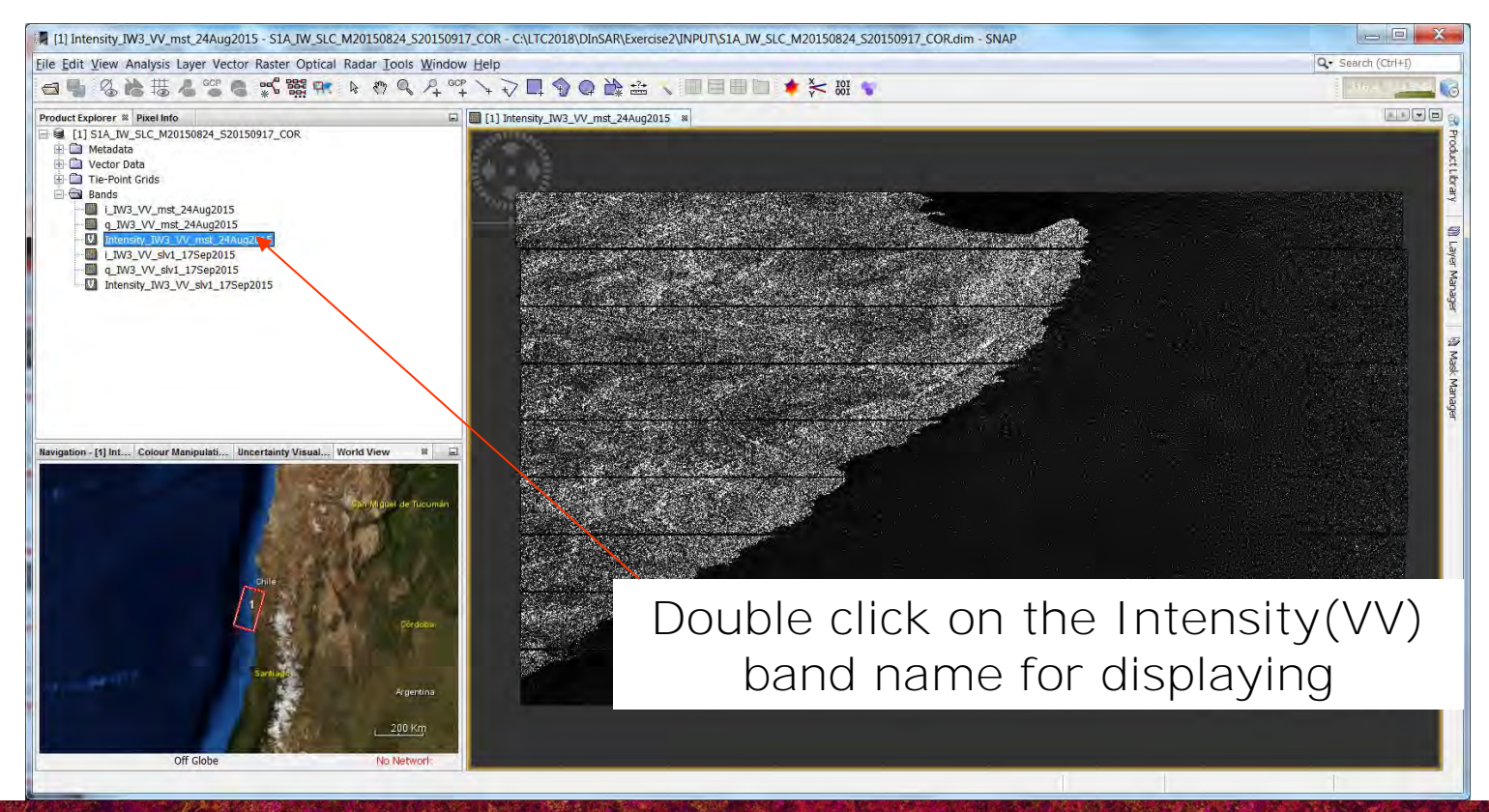

→ 8th ADVANCED TRAINING COURSE ON LAND REMOTE SENSING

## Interferometric phase contribution

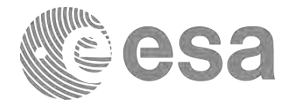

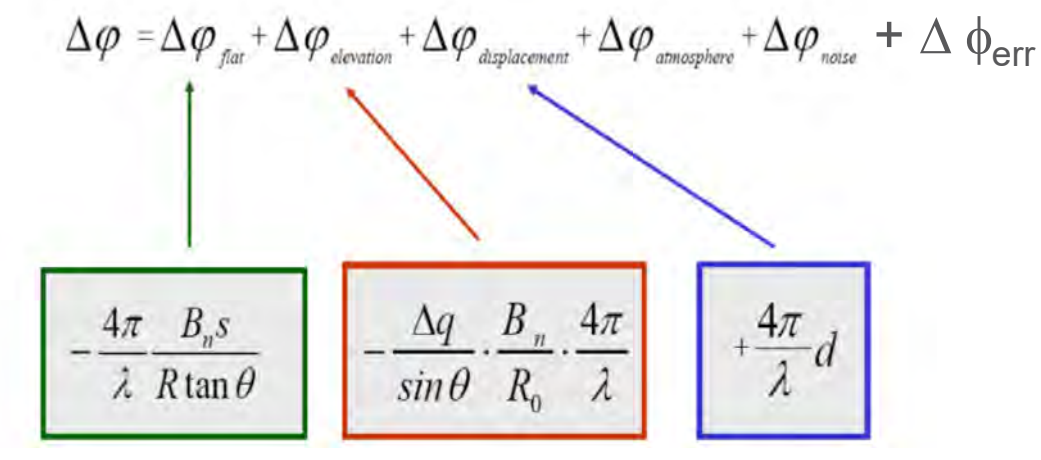

- $\Delta \phi$  flat is called flat Earth phase which is the phase contribution due to the earth curvature.
- Δφelevation is the topographic contribution to the interferometric phase.
- Δφdisplacement is the surface deformation contribution to the interferometric phase.
- Δφatmosphere is the atmospheric contribution to the interferometric phase. It is introduced due to the atmospheric humidity, temperature and pressure change between the two acquisitions.
- Δφnoise is the phase noise introduced by temporal change of the scatterers, differentlook angle, and volume scattering.
- $\Delta \phi_{err}$  = orbital error, coreg. error, thermal noise, other noise

#### Coherence

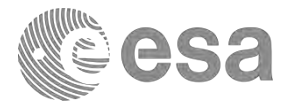

- A quality measure for the interferometric phase
- Similar to principles of correlation, but for the complex data
- → Also as used in change detection monitoring

$$\gamma = \frac{E\{y_1y_2^*\}}{\sqrt{E\{|y_1|^2\} \cdot E\{|y_2|^2\}}}$$

Estimation of (degree) coherence

$$|\hat{\gamma}| = \frac{|\sum_{n=1}^{N} y_1^{(n)} y_2^{(n)}|}{\sqrt{\sum_{n=1}^{N} |y_1^{(n)}|^2 \sum_{n=1}^{N} |y_2^{(n)}|^2}} \qquad [0,1]$$

→ 8th ADVANCED TRAINING COURSE ON LAND REMOTE SENSING

#### Coherence

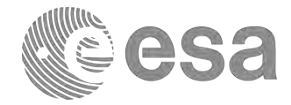

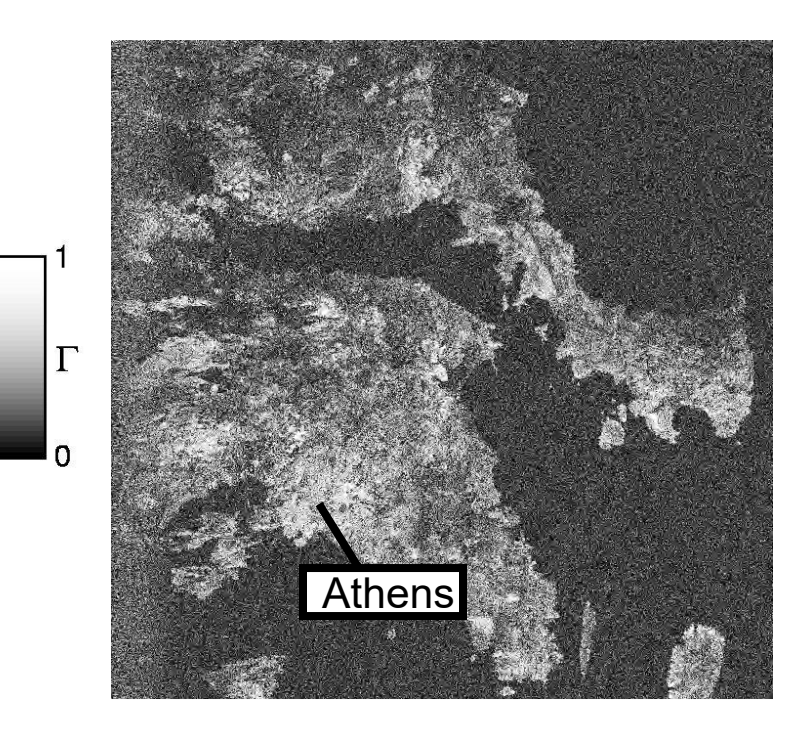

# *Coherent* surface types

- Buildings (towns/cities)
- Bare Rock
- Grassland
- Agricultural fields
- Ice

# *Incoherent* surface types

- Leafy Trees
- Water

#### → 8th ADVANCED TRAINING COURSE ON LAND REMOTE SENSING

Simplified approximation: Interferogram Formation

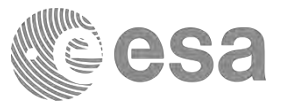

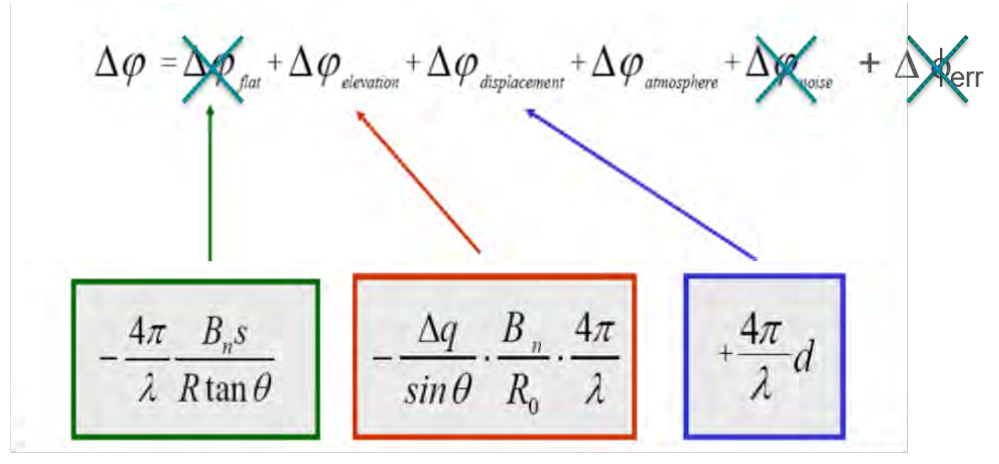

- Δφflat is called flat Earth phase which is the phase contribution due to the earth curvature.
- Δφelevation is the topographic contribution to the interferometric phase.
- Δφdisplacement is the surface deformation contribution to the interferometric phase.
- Δφatmosphere is the atmospheric contribution to the interferometric phase. It is introduced due to the atmospheric humidity, temperature and pressure change between the two acquisitions.
- Δφnoise is the phase noise introduced by temporal change of the scatterers, differentlook angle, and volume scattering.
- $\Delta \phi_{err}$  = orbital error, coreg. error, thermal noise, other noise

#### → 8th ADVANCED TRAINING COURSE ON LAND REMOTE SENSING

## Interferogram Formation and Coherence Estimation

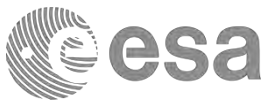

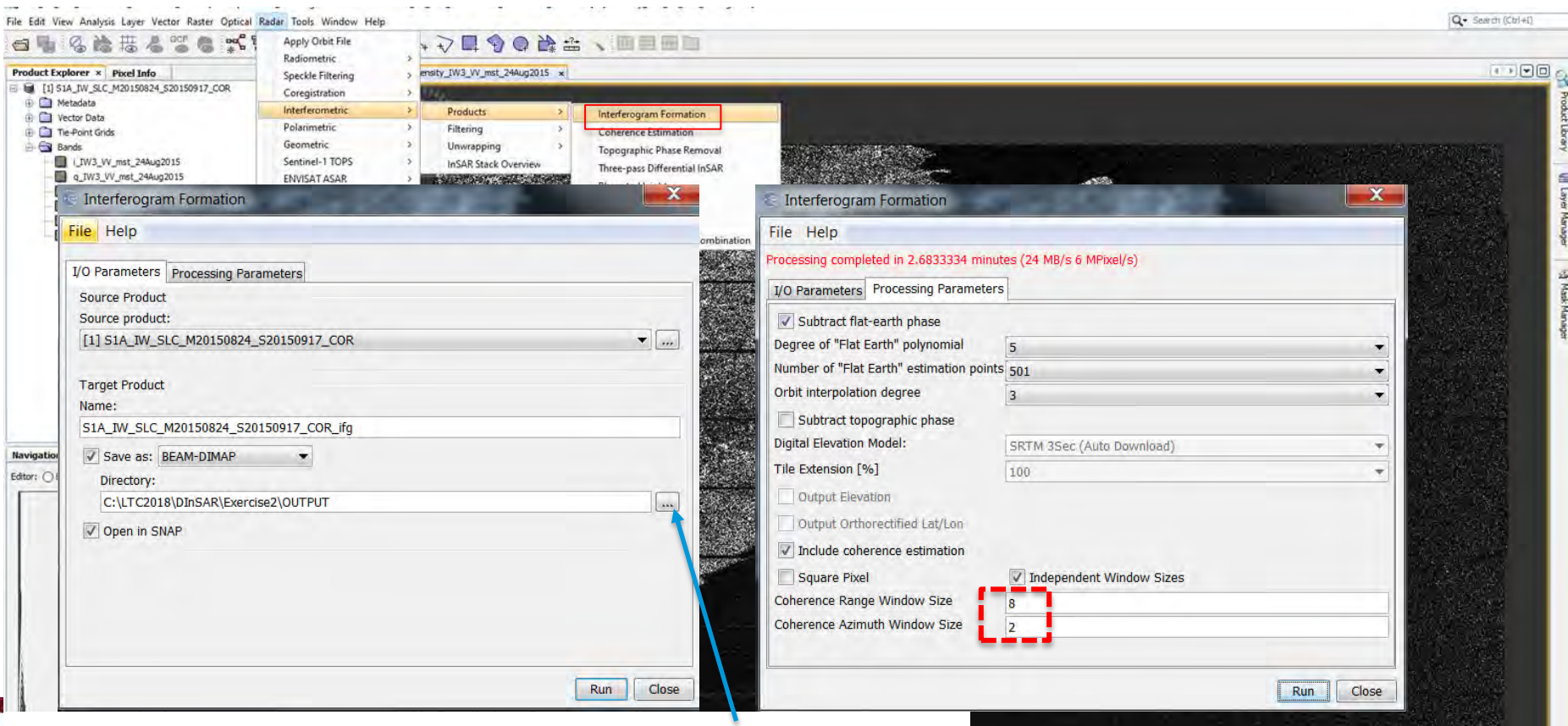

#### .\LTC2018\DInSAR\Exercise2\OUTPUT

#### Interferogram Formation

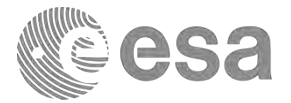

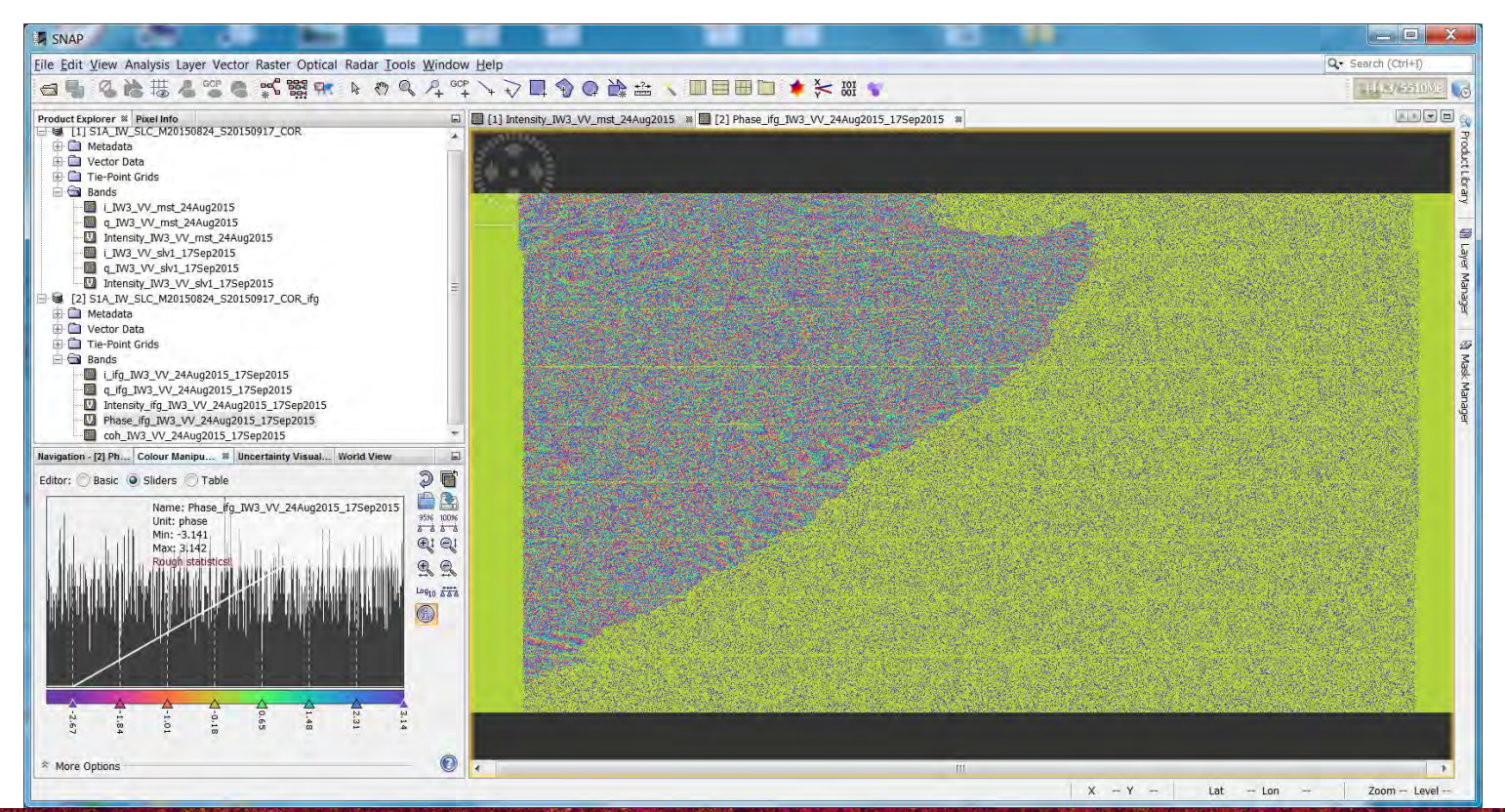

→ 8th ADVANCED TRAINING COURSE ON LAND REMOTE SENSING

## (TOPS) debursting

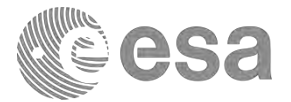

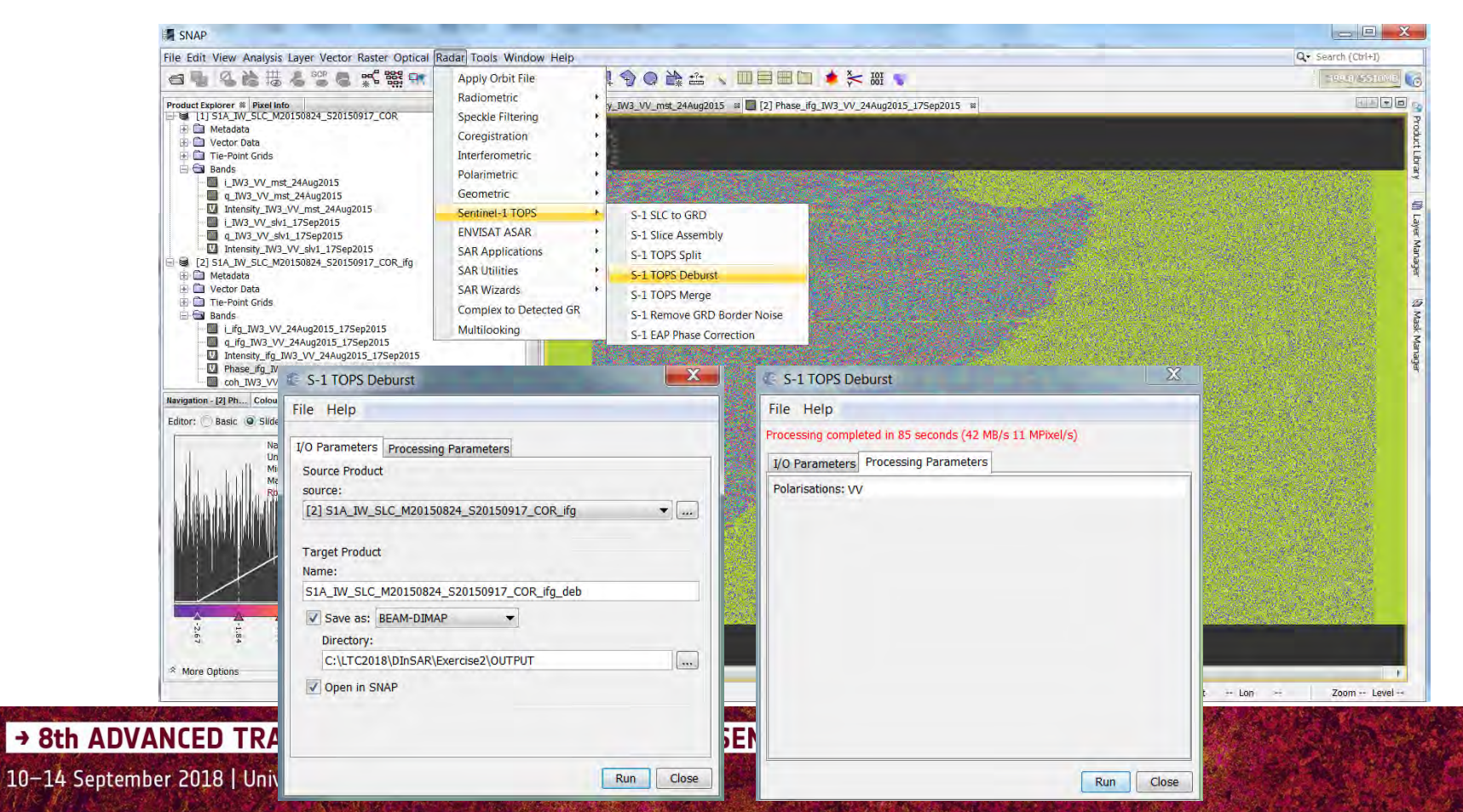

## Interferogram visualisation

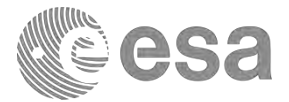

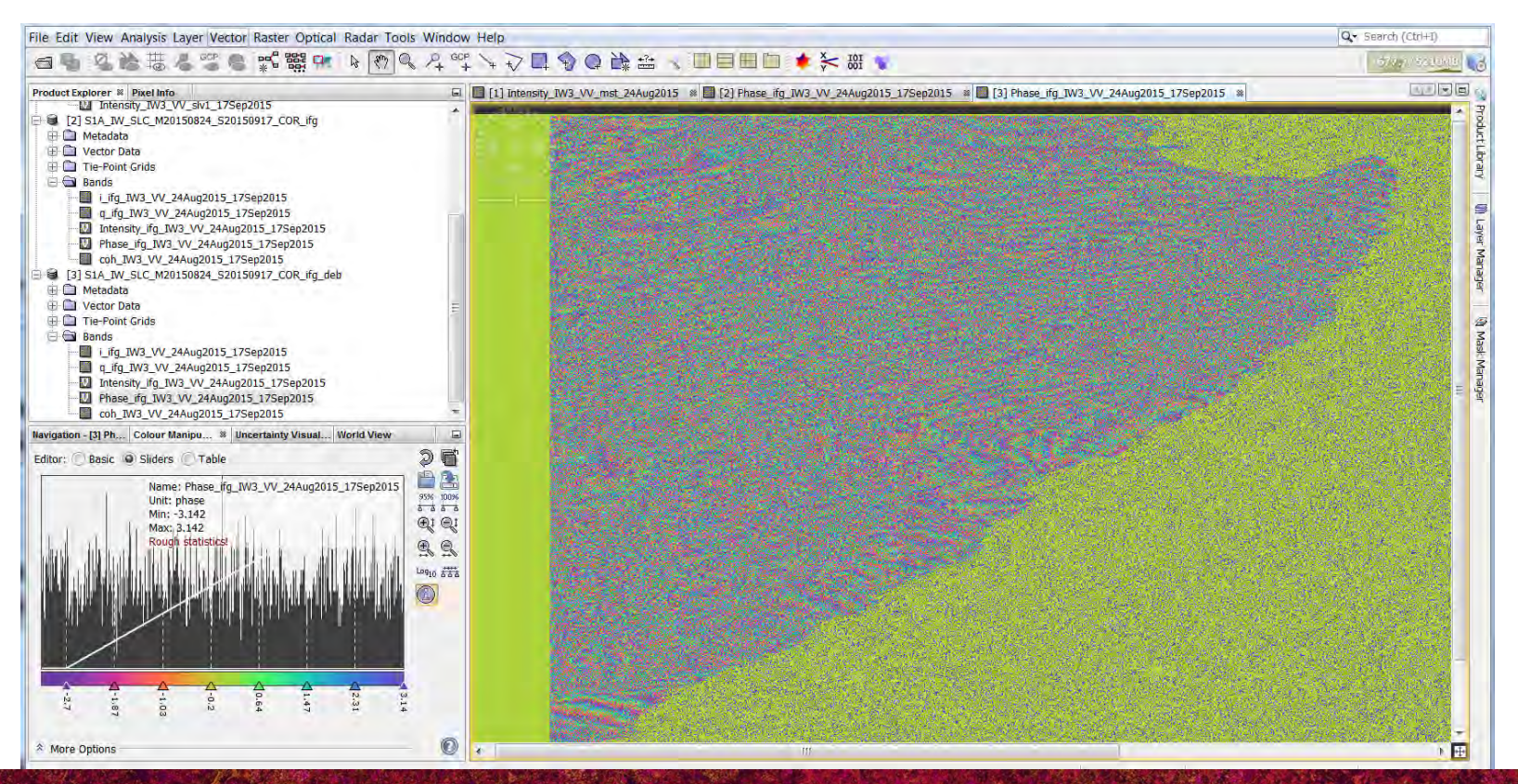

#### → 8th ADVANCED TRAINING COURSE ON LAND REMOTE SENSING

## Interferogram phase vs. (degree) coherence

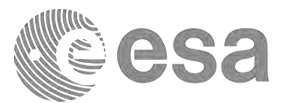

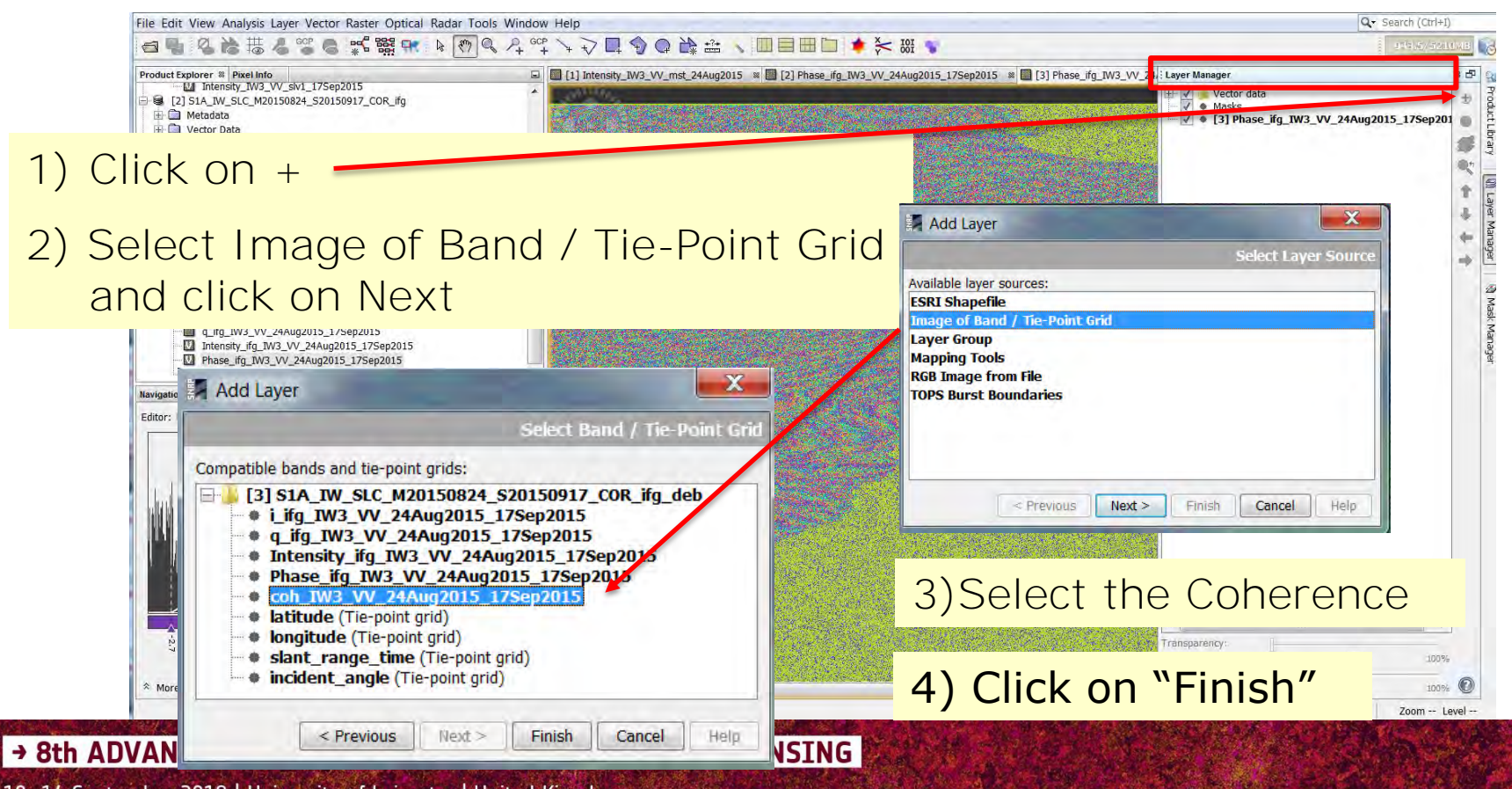

## Interferogram phase vs. (degree) coherence

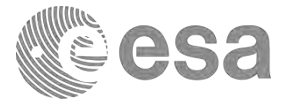

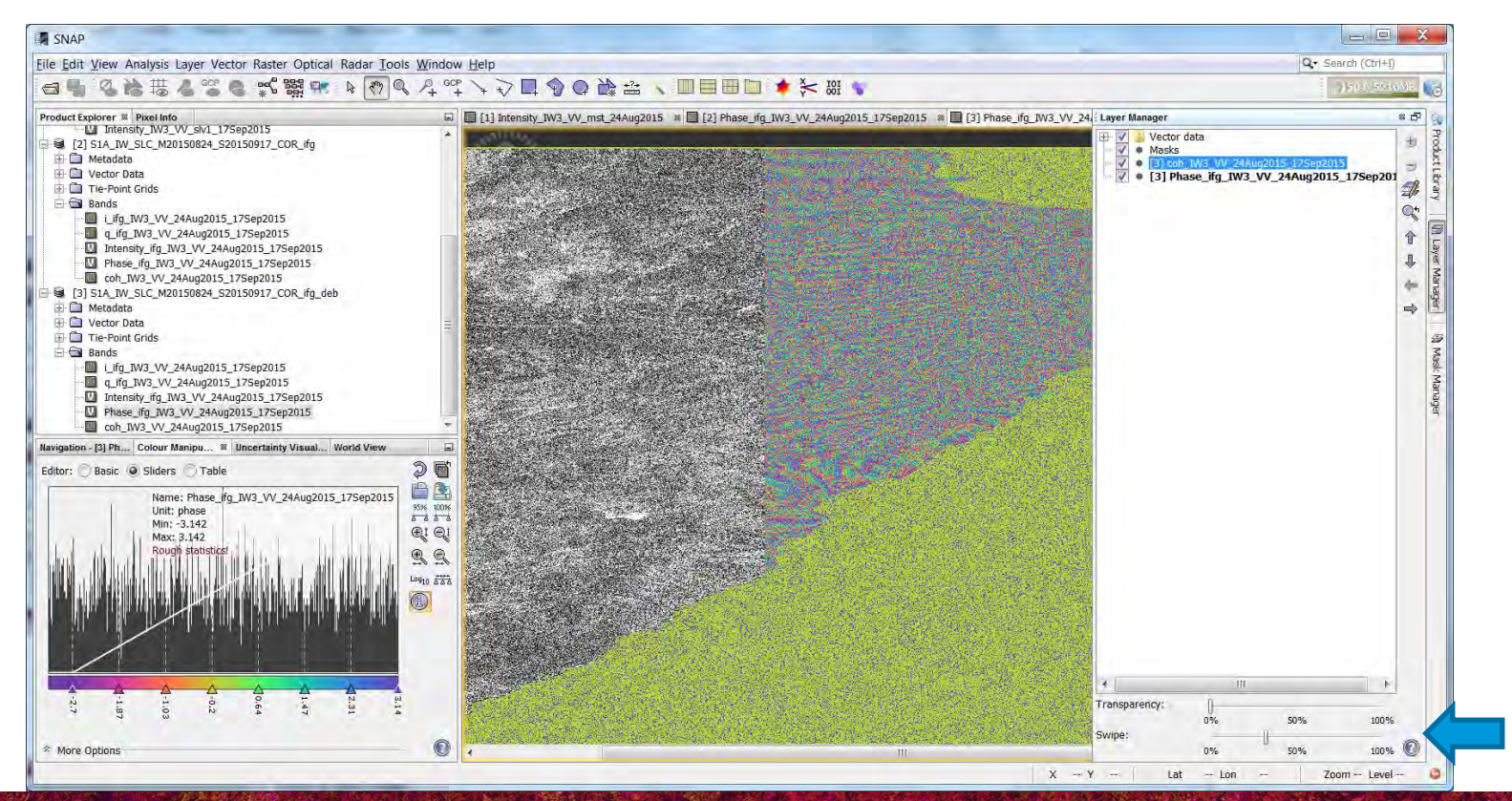

#### → 8th ADVANCED TRAINING COURSE ON LAND REMOTE SENSING

# Simplified approximation: DInSAR interferogram

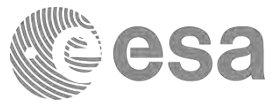

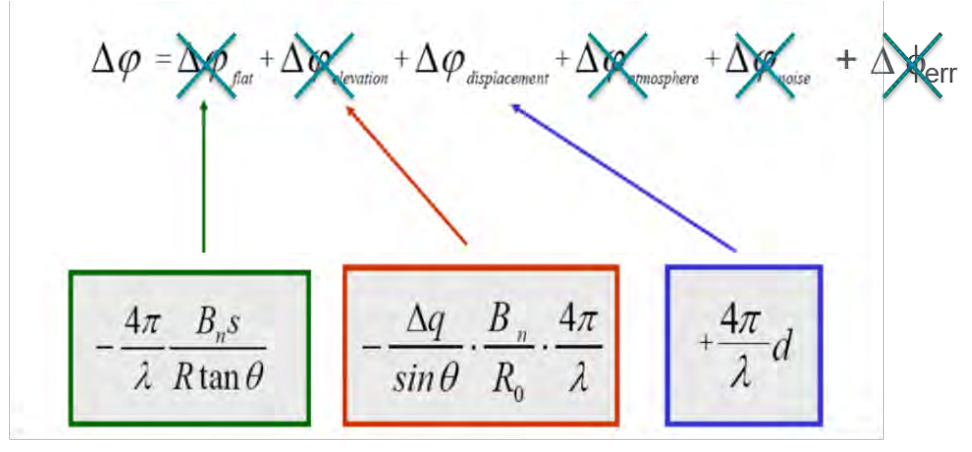

- Δφflat is called flat Earth phase which is the phase contribution due to the earth curvature.
- Δφelevation is the topographic contribution to the interferometric phase.
- $\Delta \phi$  displacement is the surface deformation contribution to the interferometric phase.
- Δφatmosphere is the atmospheric contribution to the interferometric phase. It is introduced due to the atmospheric humidity, temperature and pressure change between the two acquisitions.
- Δφnoise is the phase noise introduced by temporal change of the scatterers, differentlook angle, and volume scattering.
- $\Delta \phi_{err}$  = orbital error, coreg. error, thermal noise, other noise

#### → 8th ADVANCED TRAINING COURSE ON LAND REMOTE SENSING

## Topographic phase removal

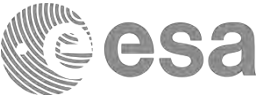

|                                                                                                    | Apply Orbit File                                             |                                  | IOI 📥 📥 IOI                                                                                   |                                     | i Jean  |
|----------------------------------------------------------------------------------------------------|--------------------------------------------------------------|----------------------------------|-----------------------------------------------------------------------------------------------|-------------------------------------|---------|
| Product Explorer # Pixel Info                                                                                                    | Radiometric +<br>Speckle Filtering +<br>Coregistration +     |                                  |                                                                                               |                                     | 3 20977 |
| Vector Data     Tie-Point Grids                                                                                                    | Interferometric +                                            | Products                         | Interferogram Formation                                                                       |                                     |         |
| □ 🔄 🖼 Bands<br>□ □ □ i_ifg_IW3_VV_24Aug2015_175ep2015                                                                                                    | Polarimetric +                                               | Filtering                        | Coherence Estimation                                                                          |                                     |         |
| <ul> <li>q.jf.g.JW2_VV_24Aug2015_175ep2015</li> <li>Jintensity_jfg_JW3_VV_24Aug2015_175ep2015</li> <li>Phase_ifg_JW3_VV_24Aug2015_175ep2015</li> <li>coh_JW3_VV_24Aug2015_175ep2015</li> </ul> | Sentinel-1 TOPS  ENVISAT ASAR SAR Applications SAP Utilitier | PSI\SBAS<br>InSAR Stack Overview | Phase Kemoval     Three-pass Differential InSAR     Phase to Height     Phase to Displacement |                                     |         |
| C Topographic Phase Removal                                                                                                    | SAROundes                                                    | X                                | C Topographic Phase F                                                                         | Removal                             | Ui      |
| File Help                                                                                                    |                                                              |                                  | File Help                                                                                     |                                     |         |
| I/O Parameters Processing Parameters Source Product<br>Source product:<br>[3] S1A_IW_SLC_M20150824_S20<br>Target Product                                                                       |                                                              |                                  | Processing completed in 2.                                                                    | 3 minutes (34 MB/s 9 MPixel/s)      |         |
|                                                                                                    | eters                                                        |                                  | I/O Parameters Process                                                                        | ing Parameters                      |         |
|                                                                                                    |                                                              |                                  | Orbit Interpolation Degree                                                                    | 2:12                                |         |
|                                                                                                    | 0150917 COR ifa deb                                          | <b>T</b>                         | Digital Elevation Model:                                                                      | SRTM 2Sec (Auto Download)           |         |
|                                                                                                    |                                                              |                                  | Tile Extension [%]                                                                            | 100                                 |         |
|                                                                                                    |                                                              |                                  |                                                                                               | Output topographic phase hand       |         |
| Name:                                                                                                    |                                                              |                                  |                                                                                               |                                     |         |
| S1A_IW_SLC_M20150824_S2015                                                                                                    | 0917_COR_ifg_deb_dinsa                                       | rl                               |                                                                                               | Output elevation band               |         |
| Save as: BEAM-DIMAP<br>Directory:<br>C:\LTC2018\DInSAR\Exercise                                                                                                    | ▼<br>2\OUTPUT                                                |                                  |                                                                                               | Output orthorectified Lat/Lon bands |         |
| Open in SNAP                                                                                                    |                                                              |                                  |                                                                                               |                                     | Zoom    |
| VA                                                                                                    |                                                              | ES                               |                                                                                               |                                     |         |

## Topographic phase removal

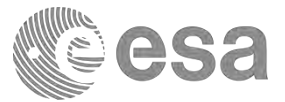

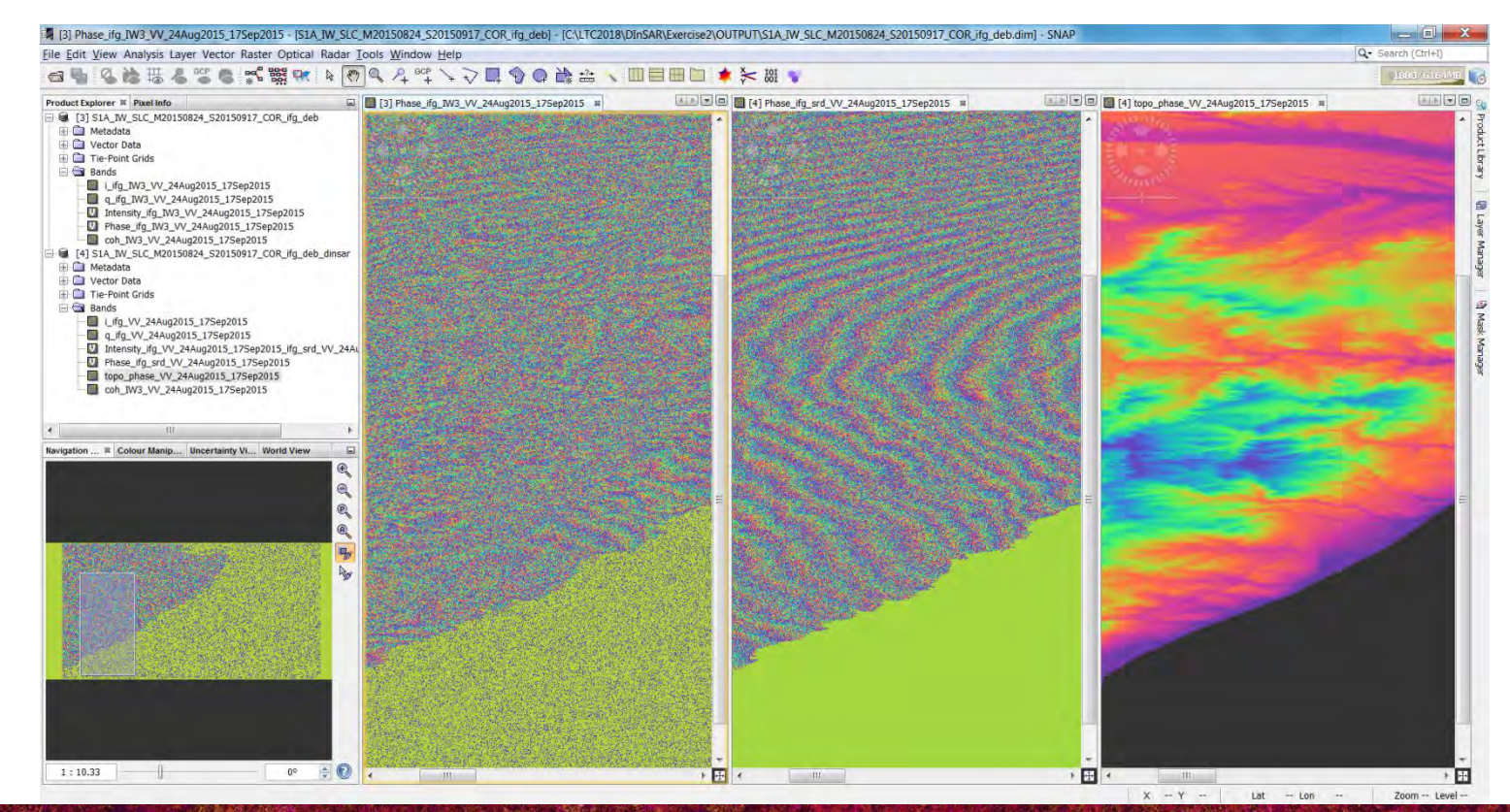

#### → 8th ADVANCED TRAINING COURSE ON LAND REMOTE SENSING

#### Goldstein phase filtering

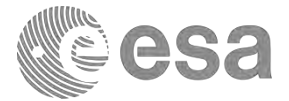

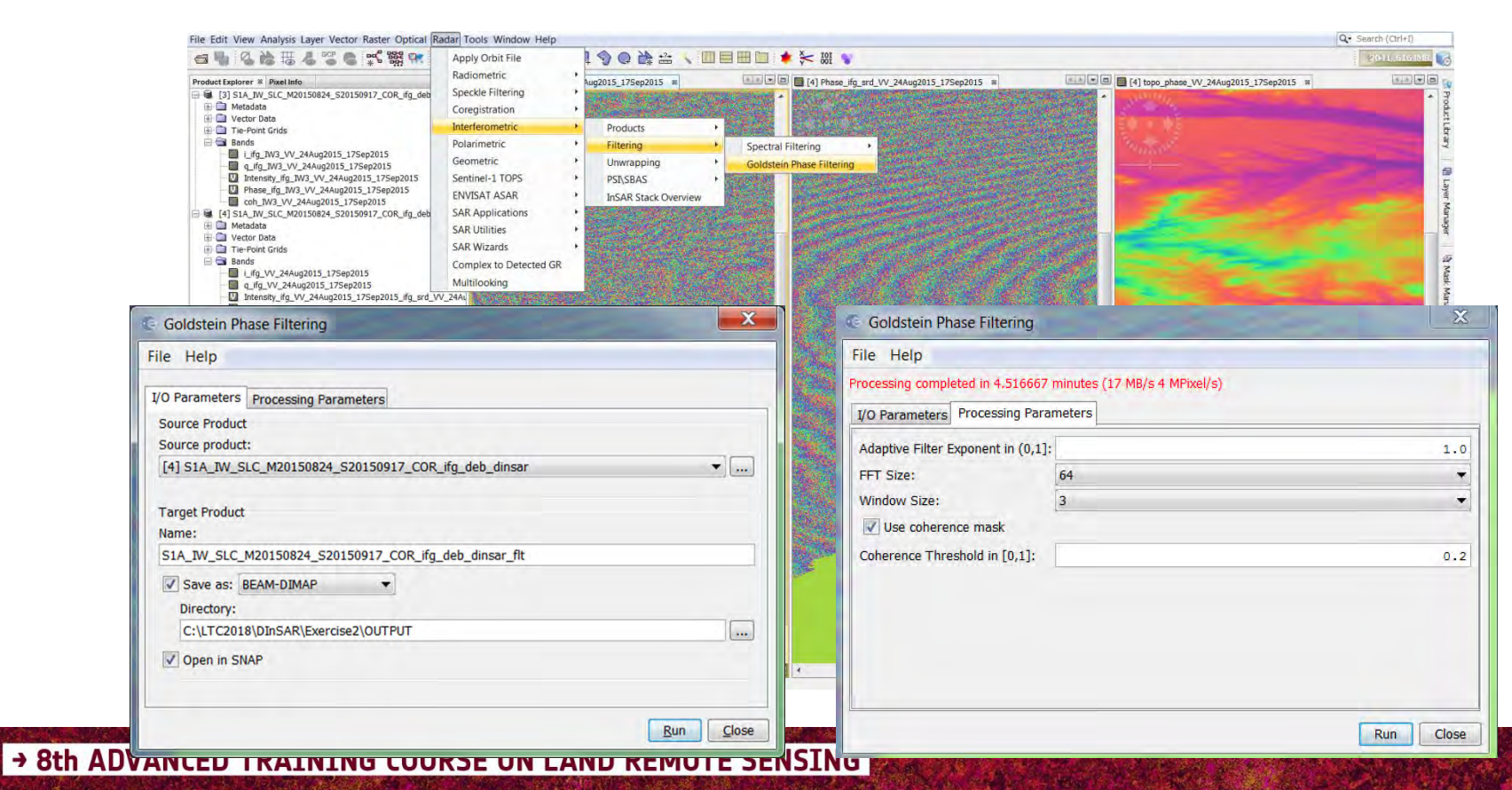

## Goldstein phase filtering

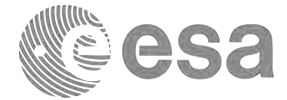

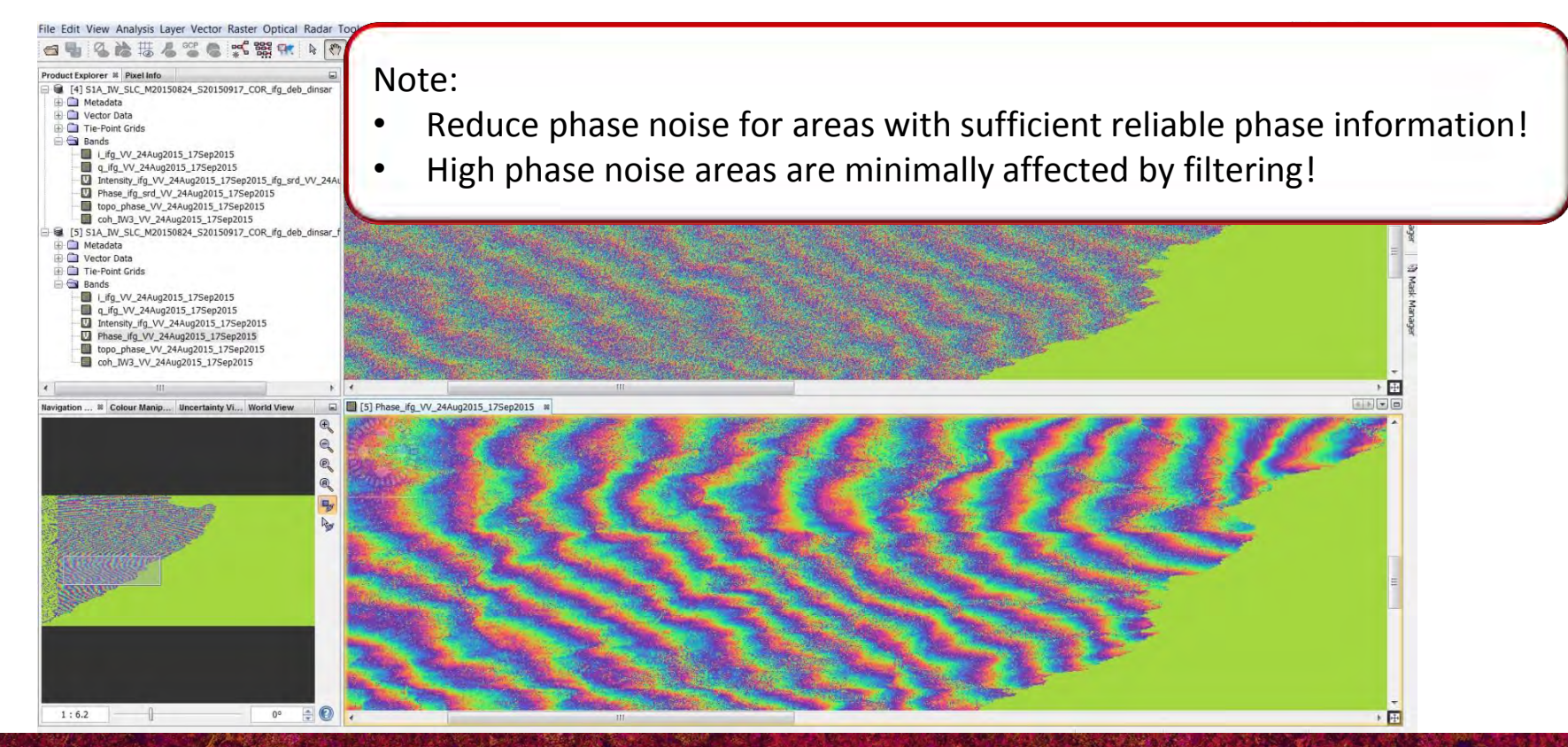

→ 8th ADVANCED TRAINING COURSE ON LAND REMOTE SENSING

## Multilooking [8 (range); 2 (Azimuth)]

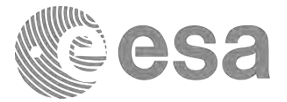

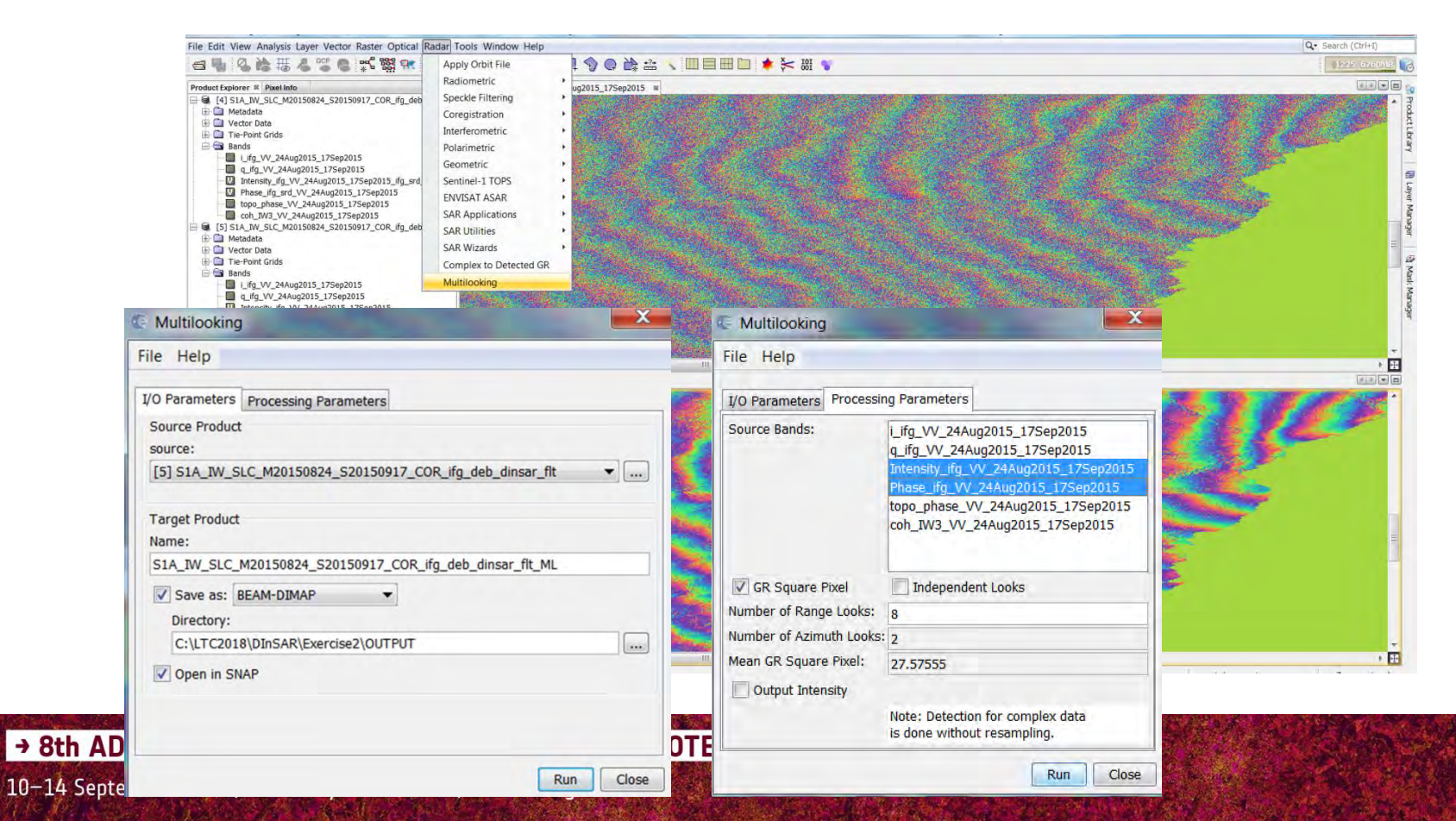

# Display Multilooking [8 (range); 2 (Azimuth)]

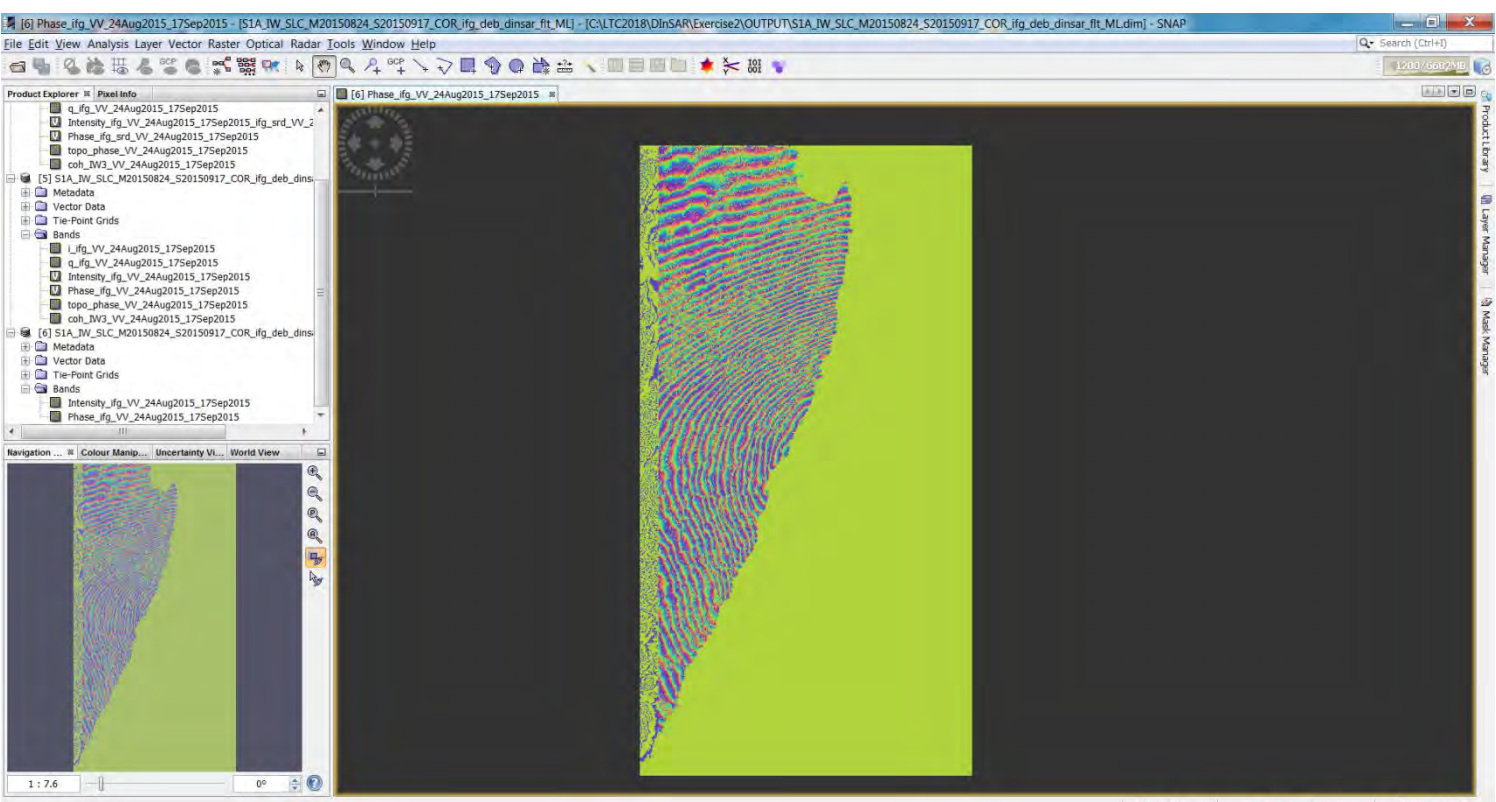

X -- Y -- Lat -- Lon -- Zoom -- Level --

#### → 8th ADVANCED TRAINING COURSE ON LAND REMOTE SENSING

# Terrain Correction of the differential wrapped interferogram

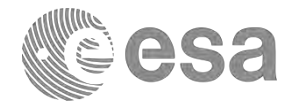

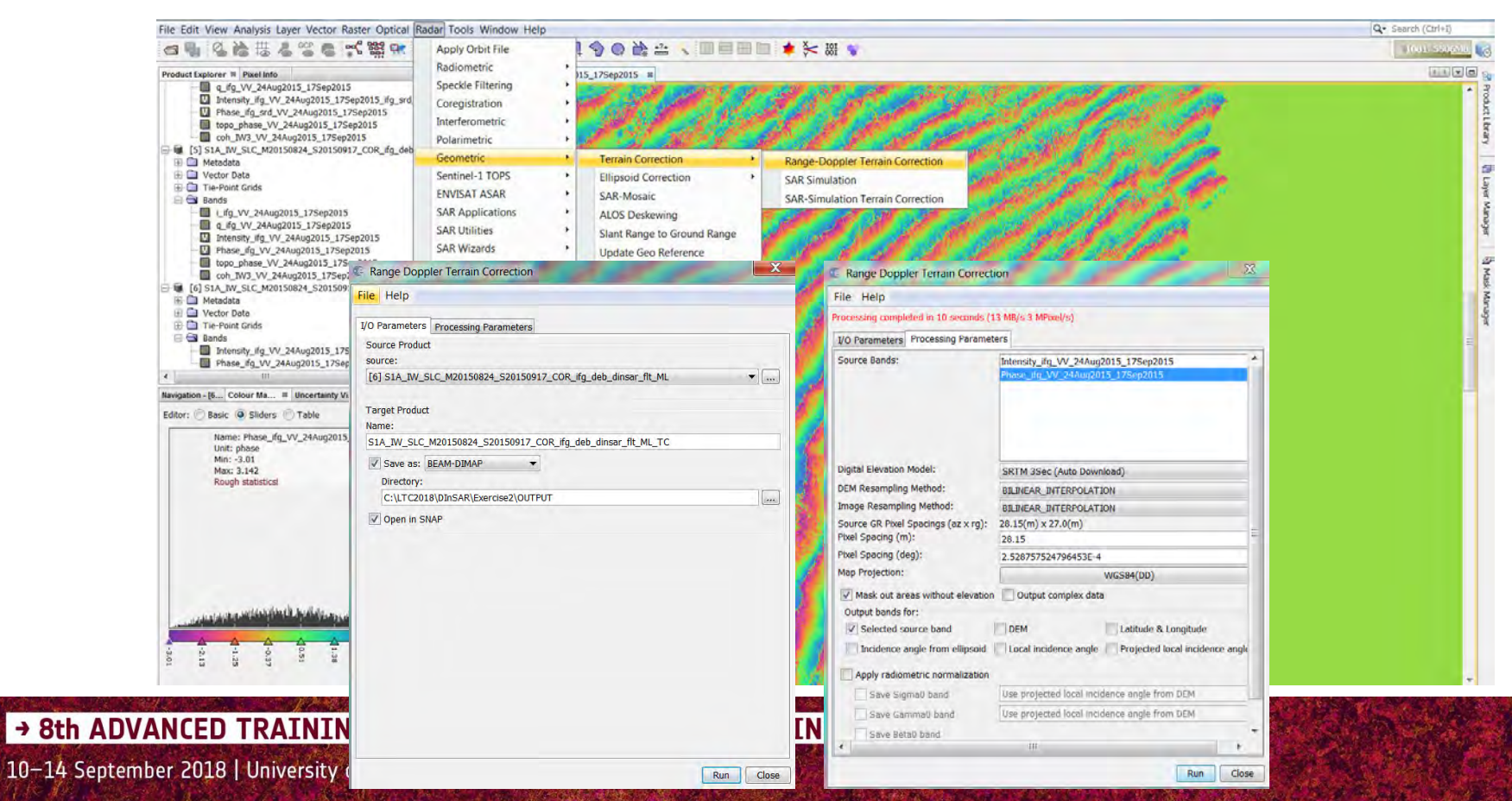

# Terrain Correction of the differential wrapped interferogram

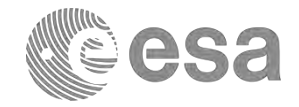

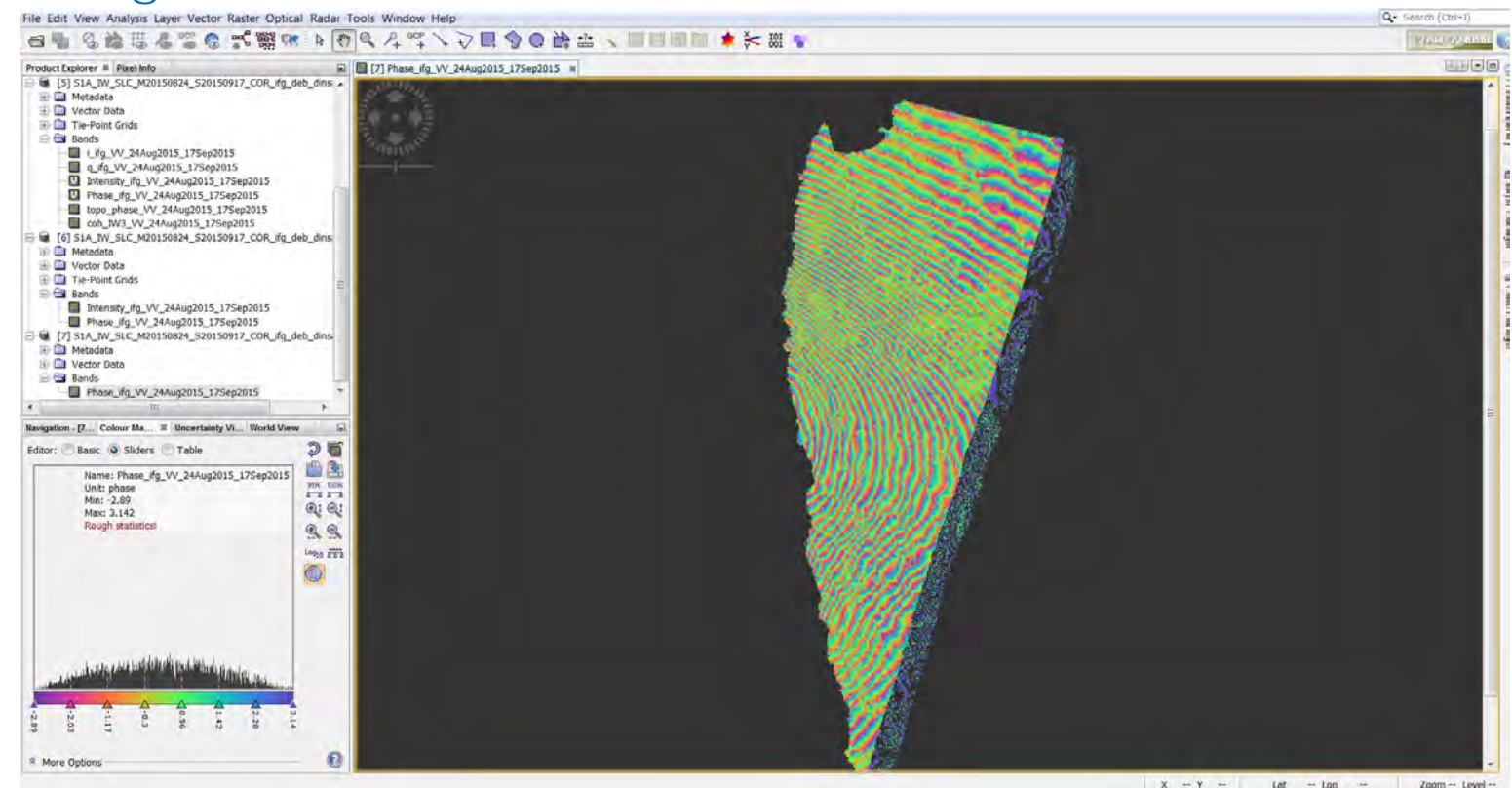

→ 8th ADVANCED TRAINING COURSE ON LAND REMOTE SENSING

## Processing Graph

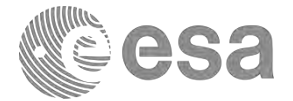

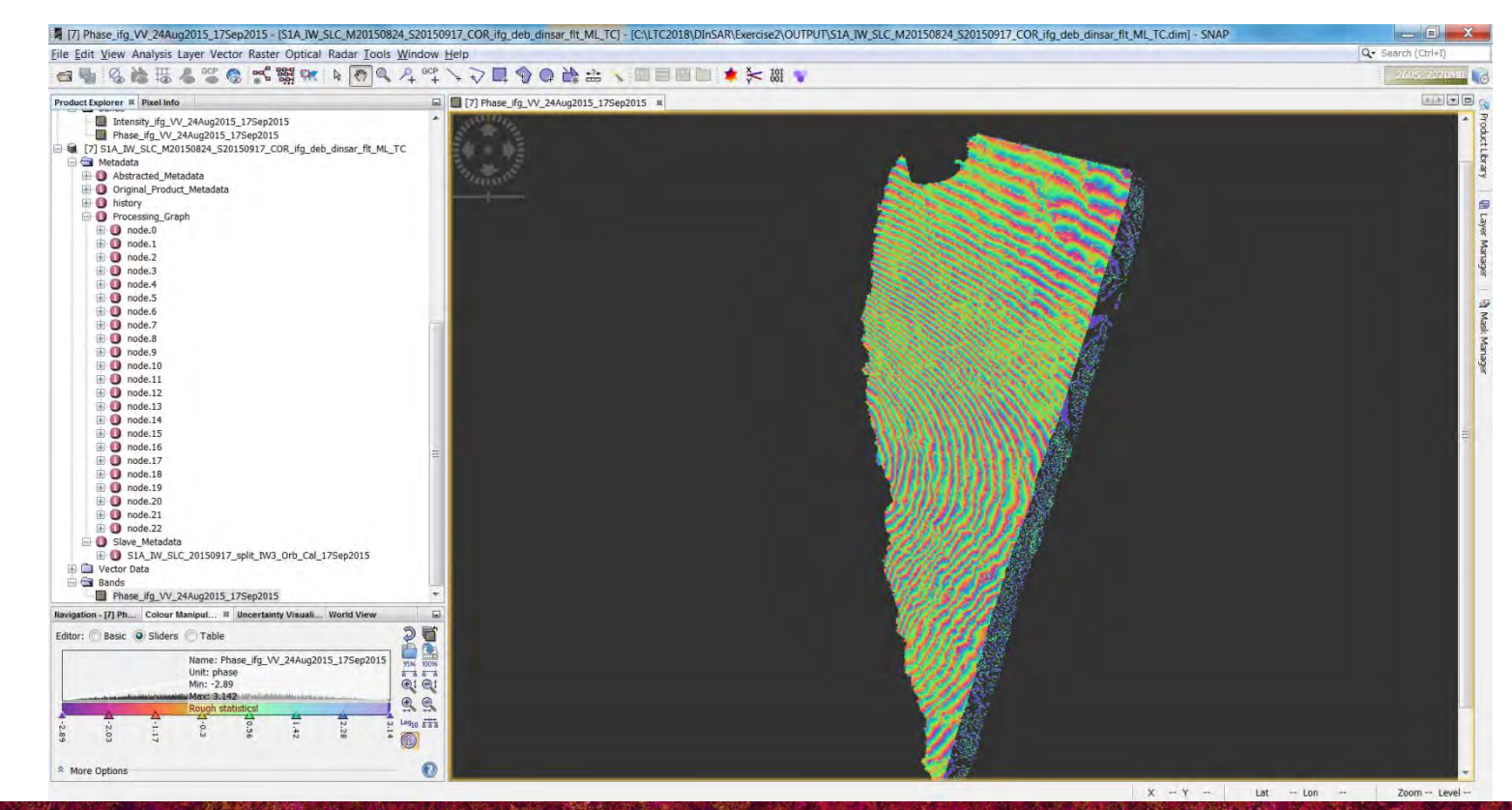

#### → 8th ADVANCED TRAINING COURSE ON LAND REMOTE SENSING
### Export to Google Earth

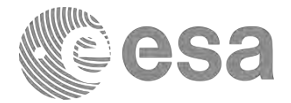

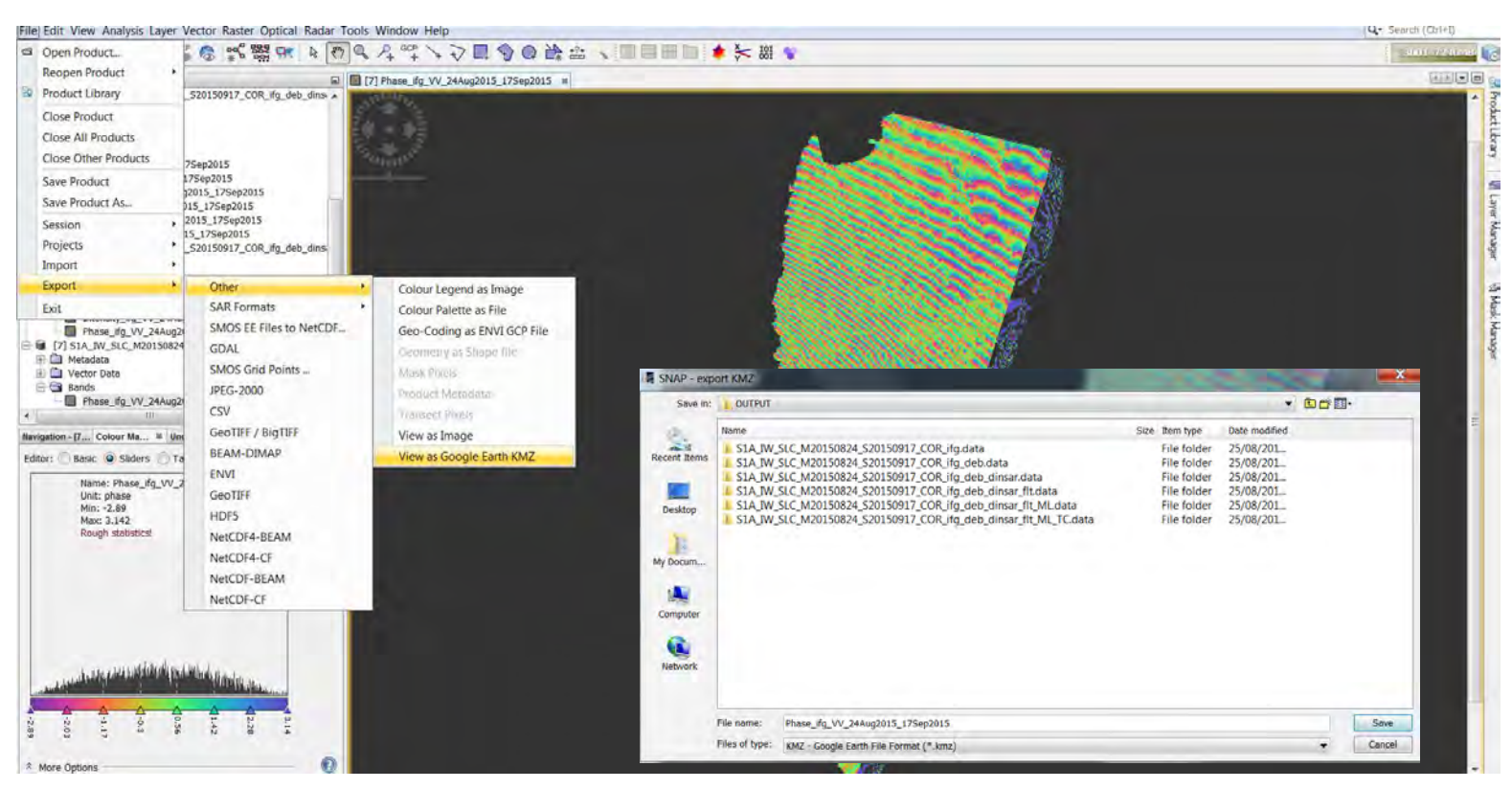

#### → 8th ADVANCED TRAINING COURSE ON LAND REMOTE SENSING

10-14 September 2018 | University of Leicester | United Kingdom,

## Visualisation in Google Earth

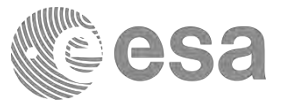

### .\LTC2018\DInSAR\Exercise2\OUTPUT

#### Name

- L S1A\_IW\_SLC\_M20150824\_S20150917\_COR\_ifg.data
- S1A\_IW\_SLC\_M20150824\_S20150917\_COR\_ifg\_deb.data
- S1A\_IW\_SLC\_M20150824\_S20150917\_COR\_ifg\_deb\_dinsar.data
- S1A\_IW\_SLC\_M20150824\_S20150917\_COR\_ifg\_deb\_dinsar\_flt.data
- S1A\_IW\_SLC\_M20150824\_S20150917\_COR\_ifg\_deb\_dinsar\_flt\_ML.data
- S1A\_IW\_SLC\_M20150824\_S20150917\_COR\_ifg\_deb\_dinsar\_flt\_ML\_TC.da...
- Phase\_ifg\_VV\_24Aug2015\_17Sep2015.kmz
- S1A\_IW\_SLC\_M20150824\_S20150917\_COR\_ifg.dim
- S1A\_IW\_SLC\_M20150824\_S20150917\_COR\_ifg\_deb.dim
- S1A\_IW\_SLC\_M20150824\_S20150917\_COR\_ifg\_deb\_dinsar.dim

#### → 8th ADVANCED TRAINING COURSE ON LAND REMOTE SENSING

10-14 September 2018 | University of Leicester | United Kingdom

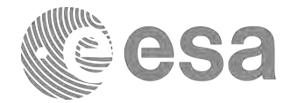

## Thank you for your attention!

# Any Question?

andrea.minchella@airbus.com

→ 8th ADVANCED TRAINING COURSE ON LAND REMOTE SENSING

10-14 September 2018 | University of Leicester | United Kingdom